EC006372

# Spirax Sarco VLM10 In-line Vortex Mass Flowmeter Installation and Maintenance Instructions

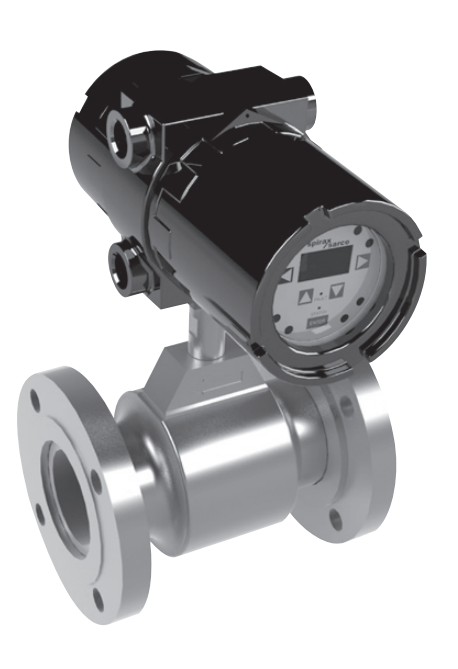

- 1. Safety information
- 2. General product information
- 3. Mechanical installation
- 4. Electrical installation
- 5. Front panel interface
- 6. Web server interface
- 7. MODBUS
- 8. Bacnet Protocol Implementation conformance statement
- 9. 4-20 mA loop calibration
- 10.Diagnostics, troubleshooting and maintenance diagnostics

#### First for Steam Solutions

# 1. Safety information

Safe operation of this unit can only be guaranteed if it is properly installed, commissioned and maintained by a qualified person in compliance with the operating instructions. General installation and safety instructions for pipeline and plant construction, as well as the proper use of tools and safety equipment must also be complied with.

Manufacturer: Spirax Sarco Inc, 2150 Miller Drive, Longmont, Colorado

The product is designed and constructed to withstand the forces encountered during normal use. Use of the product for any other purpose, or failure to install the product in accordance with these Installation and Maintenance Instructions, could cause damage to the product, will invalidate the marking, and may cause injury or fatality to personnel.

### Warning

This product complies with the requirements of Electromagnetic Compatibility Directive 2004/108/EC by meeting the standards of: EN 61326: 2006 Electrical equipment for measurement, control and laboratory use EMC requirements. Immunity to industrial locations annex A -Table A1. Emissions to domestic locations Table 4 and EN 55011:2007 – Radiated Emissions.

For hazardous locations the following standards have been followed: EN 60079-0:2012, EN 60079-15:2010, EN 60079-31:2009 and EN 60529:1991+A1:2000.

The ATEX label for the VLM10 will be placed on the flowmeter, and will appear as this:

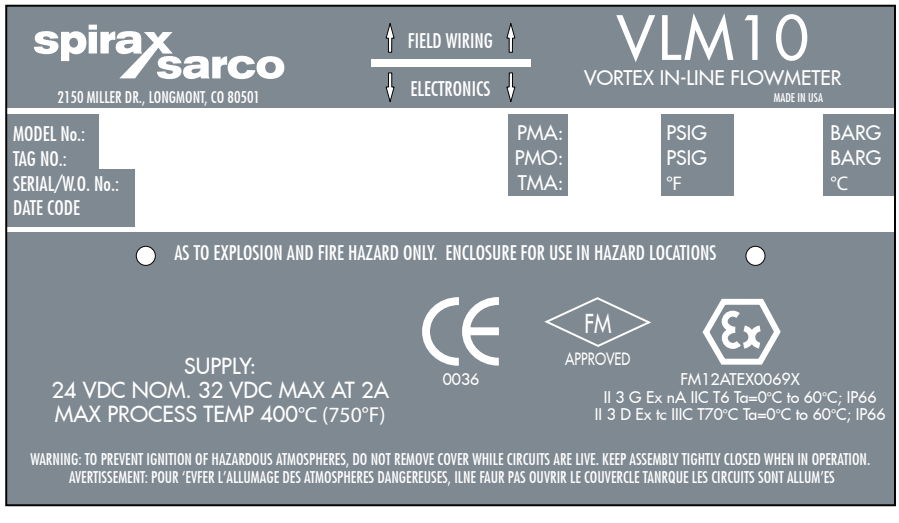

The following conditions should be avoided as they may create interference above the limits specified in EN 61326: 1997 if:

1. The product or its wiring is located near a radio transmitter.

2. Cellular telephones and mobile radios may cause interference if used within approximately 1 metre (39") of the product or its wiring. The actual separation distance necessary will vary according to the surroundings of the installation and the power of the transmitter. If this product is not used in the manner specified by this IMI, then the protection provided may be impaired.

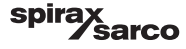

|             | The symbols, used on the product and in this manual, mean:                                                                          |
|-------------|----------------------------------------------------------------------------------------------------|
|             | Equipment protected throughout by double insulation or reinforced insulation                                                        |
| <u> </u>    | Functional earth (ground) terminal, to enable product to function correctly.<br>Not used to provide electrical safety.              |
| <u>/</u> 4  | Caution, risk of electric shock.                                                                                                    |
| $\triangle$ | Caution, risk of danger, refer to accompanying documention.                                                                         |
|             | Optically isolated current source or sink.                                                                                          |
| R           | Caution. Electrostatic Discharge (ESD) sensitive circuit. Do not touch or handle without proper electrostatic discharge precautions |
|             |                                                                                                    |

# Conditions for use/schedule of limitation for this product:

### **Conditions of use**

- 1. The VLM10 enclosure contains aluminum and is considered to present a potential risk of ignition by impact or friction. Care must be taken into account during installation and use to prevent impact or friction.
- 2. To prevent the risk of electrostatic sparking of the painted surface of the VLM10 the enclosures surface should only be cleaned with a damp cloth.

# Special conditions of use (ATEX)

The maximum permitted temperature of the VLM10 is  $60^{\circ}$ C. To avoid the effects of process temperature and other thermal effects care must be taken to ensure that the 'Enclosure temperature' does not exceed  $60^{\circ}$ C.

### 1.1 Intended use

Referring to the Installation and Maintenance Instructions, name-plate and Technical Information Sheet, check that the product is suitable for the intended use/application. The product listed complies with the requirements of the European Pressure Equipment Directive 97 / 23 / EC, carries the C mark when so required. The product falls within the following Pressure Equipment Directive categories:

| VLM10 ASME 150 | Group 1<br>Gases | Group 2<br>Gases | Group 1<br>Liquids | Group 2<br>Liquids |
|----------------|------------------|------------------|--------------------|--------------------|
| DN25 - DN50    | -                | SEP              | -                  | SEP                |
| DN80 - DN150   | -                | Cat. 1           | -                  | SEP                |
| DN200 - DN250  | -                | Cat. 2           | -                  | SEP                |

# 1.2 Access

Ensure safe access and if necessary a safe working platform (suitably guarded) before attempting to work on the product. Arrange suitable lifting gear if required.

# 1.3 Lighting

Ensure adequate lighting, particularly where detailed or intricate work is required.

# 1.4 Hazardous liquids or gases in the pipeline

Consider what is in the pipeline or what may have been in the pipeline at some previous time. Consider: flammable materials, substances hazardous to health, extremes of temperature.

### 1.5 Hazardous environment around the product

Consider: explosion risk areas, lack of oxygen (e.g. tanks, pits), dangerous gases, extremes of temperature, hot surfaces, fire hazard (e.g. during welding), excessive noise, moving machinery.

### 1.6 The system

Consider the effect on the complete system of the work proposed. Will any proposed action (e.g. closing isolation valves, electrical isolation) put any other part of the system or any personnel at risk? Dangers might include isolation of vents or protective devices or the rendering ineffective of controls or alarms. Ensure isolation valves are turned on and off in a gradual way to avoid system shocks.

### 1.7 Pressure systems

Ensure that any pressure is isolated and safely vented to atmospheric pressure. Consider double isolation (double block and bleed) and the locking or labeling of closed valves. Do not assume that the system has depressurized even when the pressure gauge indicates zero.

### 1.8 Temperature

Allow time for temperature to normalize after isolation to avoid the danger of burns and consider whether protective clothing (including safety glasses) is required.

### 1.9 Tools and consumables

Before starting work ensure that you have suitable tools and/or consumables available. Use only genuine Spirax Sarco replacement parts.

# **1.10 Protective clothing**

Consider whether you and/or others in the vicinity require any protective clothing to protect against the hazards of, for example, chemicals, high/low temperature, radiation, noise, falling objects, and dangers to eyes and face.

spirax sarco

# 1.11 Permits to work

All work must be carried out or be supervised by a suitably competent person. Installation and operating personnel should be trained in the correct use of the product according to the Installation and Maintenance Instructions. Where a formal 'permit to work' system is in force it must be complied with. Where there is no such system, it is recommended that a responsible person should know what work is going on and, where necessary, arrange to have an assistant whose primary responsibility is safety. Post 'warning notices' if necessary.

# 1.12 Handling

Manual handling of large and /or heavy products may present a risk of injury. Lifting, pushing, pulling, carrying or supporting a load by bodily force can cause injury particularly to the back. You are advised to assess the risks taking into account the task, the individual, the load and the working environment and use the appropriate handling method depending on the circumstances of the work being done.

# 1.13 Residual hazards

In normal use the external surface of the product may be very hot. If used at the maximum permitted operating conditions the surface temperature of some products may reach temperatures of 400°C (750°F). Many products are not self-draining. Take due care when dismantling or removing the product from an installation.

# 1.14 Freezing

Provision must be made to protect products which are not self-draining against frost damage in environments where they may be exposed to temperatures below freezing point.

# 1.15 Disposal

Unless otherwise stated in the Installation and Maintenance Instructions, this product is recyclable and no ecological hazard is anticipated with its disposal providing due care is taken.

# 1.16 Returning products

Customers and stockists are reminded that under EC Health, Safety and Environment Law, when returning products to Spirax Sarco they must provide information on any hazards and the precautions to be taken due to contamination residues or mechanical damage which may present a health, safety or environmental risk. This information must be provided in writing including Health and Safety data sheets relating to any substances identified as hazardous or potentially hazardous.

# — 2. General product information —

This document explains how to install, commission, and maintain the VLM10 in-line vortex flowmeter.

### 2.1 Product description

The VLM10 in-line vortex flowmeter is designed to reduce the cost of flowmetering and is used as an accurate means to measure liquid, gas and steam flowrates and record total flow.

# 2.2 Copyright notice

Certain computer programs contained in this product [or device] were developed by Spirax-Sarco Limited ('the Work(s)').

Copyright © Spirax-Sarco Limited 2014

### All Rights Reserved

Spirax-Sarco Limited grants the legal user of this product (or device) the right to use the Work(s) solely within the scope of the legitimate operation of the product (or device). No other right is granted under this licence. In particular and without prejudice to the generality of the foregoing, the Work(s) may not be used, sold, licensed, transferred, copied or reproduced in whole or in part or in any manner or form other than as expressly granted here without the prior written consent of Spirax-Sarco Limited.

# 2.3 Equipment delivery and handling

#### **Factory shipment**

Prior to shipment, the Spirax Sarco VLM10 is tested, calibrated and inspected to ensure proper operation. A packing list is sent with the shipment indicating the product(s) sent with the order.

#### **Receipt of shipment**

Each carton should be inspected at the time of delivery for possible external damage. Document any damage found.

If it is found that some items have been damaged or are missing, notify Spirax Sarco immediately and provide full details. In addition, damage must be reported to the carrier with a request for their on-site inspection of the damaged item and its shipping carton.

### Storage

If a flowmeter is to be stored prior to installation, the environmental storage conditions should be at a temperature between 0°C and 70°C (32°F and 158°F), and between 10% and 90% relative humidity (non-condensing).

# 2.4 Theory of operation

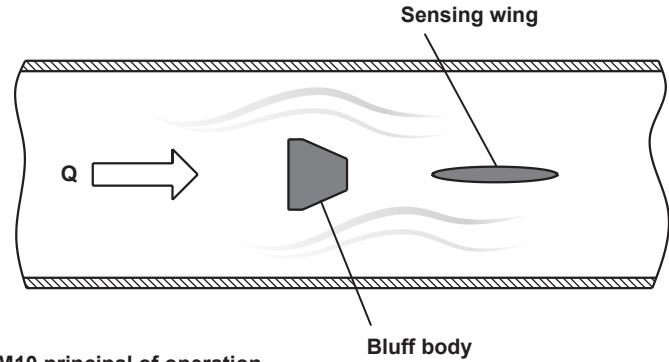

Fig. 1 VLM10 principal of operation

# 2.5 Cross sectional view of body

The linear range of the flowmeter (where Strouhal number is constant) is for Reynolds numbers between 20000 and 7000000. (The Strouhal and Reynolds numbers are dimensionless and characterize the flow conditions.) Passage of a vortex causes a slight bow of a wing placed downstream of the bluff body. The bend is measured by a piezoelectric crystal sensor in contact with the top of the wing.

The VLM10 in-line vortex measures volumetric flowrate by detecting the frequency at which alternating vortices are shed from a bluff body inserted into the flow stream. These vortices are known as Von Karman vortices. The vortex VLM10 calculates the flow velocity using the following equation:

#### Q = f/K

#### Where:

- Q = Flowrate
- f = Vortex shedding frequency
- **K** = Calibration constant

Microprocessor based electronics amplify, filter, and convert the sensor input into digital or standard pulse or 4-20 mA outputs.

# 2.6 Features

- Volumetric, energy, or mass flow monitoring of liquid, gas, or steam.
- Removable sensor and RTD under flow conditions below 52 bar g (750 psi g).
- Pipeline sizes: 25 mm to 300 mm (1" to 12").
- Fully welded design.
- Multi-variable electronics incorporate an integral RTD for compensated mass flow measurement.
- 50 000 event data logger, date stamped and user selectable.
- BACnet Interface, half-duplex RS-485.
- Modbus RTU, half-duplex RS-485.
- Modbus TCP/IP full-duplex.
- 10/100 Base T Ethernet Http Web Server Interface.
- Virtual front panel display and setup wizard on a standard PC.
- Industry standard 4-20 mA , frequency and relay outputs.
- Local display in various engineering and time units.
- Integral or remote configurable outputs, displays and ranges.

# 2.7 Certifications

- FMus Class I Division II, Groups B, C, D, and Dust-ignition Proof for Class II, Division III, Groups F, and G hazardous (classified) locations.

ATEX

II 3 G Ex nA IIC T6 Ta = 0 to +60°C IP66 II 3 D Ex tc IIIC T70°C Ta = 0 to +60°C IP66

### 2.8 Pending certifications -

- FMc - Class I, Division II, Groups B, C, and D; and Dust-ignition Proof for Class II, Division III, Groups F, and G hazardous (classified) locations.

# 3. Mechanical installation —

# 3.1 Piping - Straight run requirements

Note: The straight run of pipe must have the same nominal diameter as the VLM10 flowmeter.

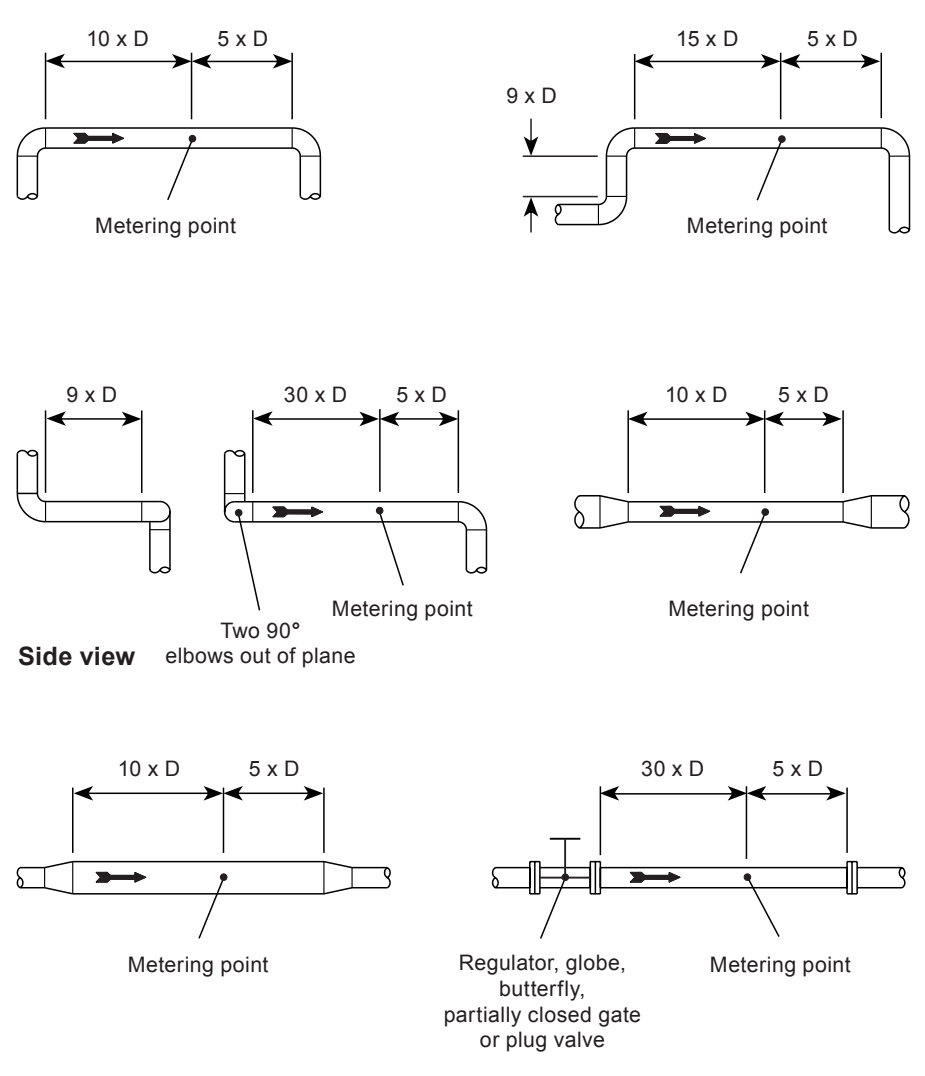

spira

sarco

Fig. 2 VLM10 piping - Straight run requirements

# 3.2 Integral/remote mounting

Sensor and electronics can be mounted either as an integral unit or the electronics can be remotely mounted from the sensor. For integral mounting, the process (medium) and the ambient temperature must be less than the value defined by the dashed line shown on the Ambient vs. Process temperature graph below:

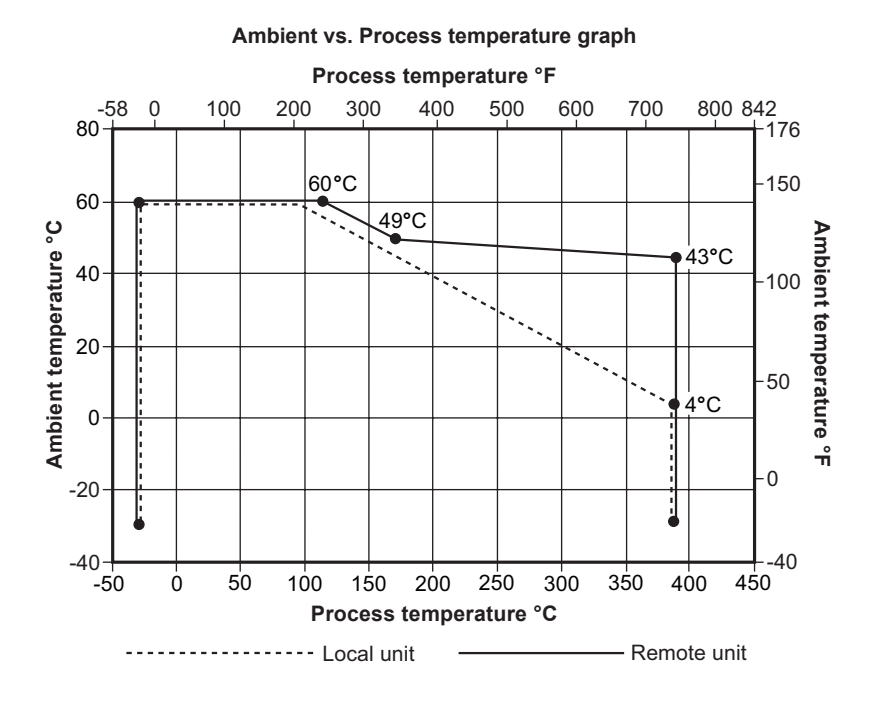

#### Ambient vs. Process temperature table

If remote electronics are used, the combination of ambient and process temperature must be lower than the dotted line shown on the Ambient vs. Process temperature graph above. It is recommended to shield the electronics from the high temperature of the piping system with thermal insulation blankets. The thermal insulation blankets should not cover the flowmeter's stem or electronics enclosure.

The local electronics do not need to be mounted above the sensor, they can be mounted in any orientation.

The display is rotatable in 90° increments to allow for easy reading of the local display.

spira

sarco

# 3.3 Remote mount electronics

#### **Pipe mount electronics**

Note: For best results, mount remote transmitter below horizontal pipe.

All measurements are in mm (inches).

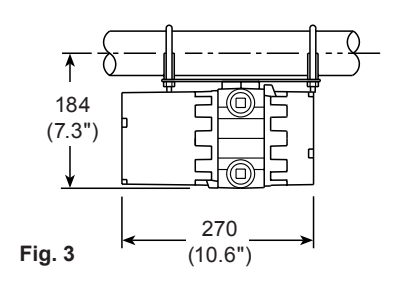

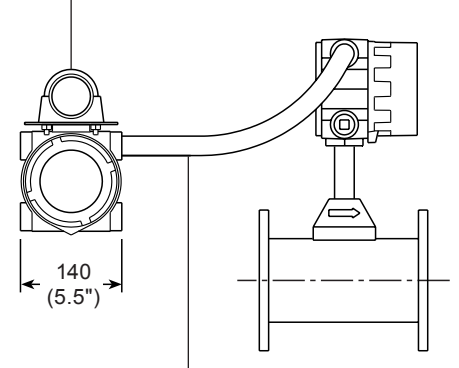

Cable and 'U' bolts supplied. Note: Cable must be run in conduit (not supplied). Conduit connection is <sup>3</sup>/<sub>4</sub>" NPT.

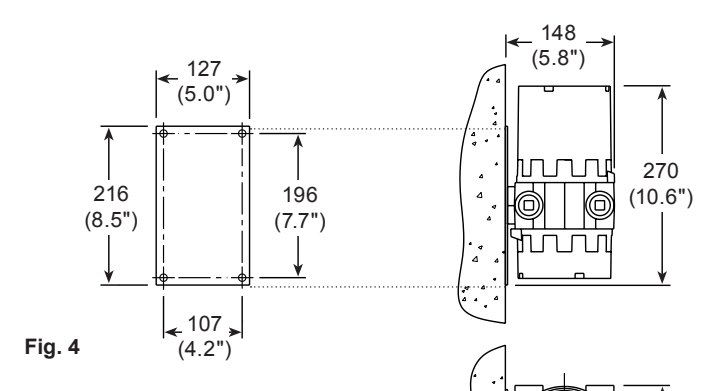

Sensor and electronics can be mounted as one (Integral) unit. When the process and ambient temperature exceeds the dotted line of the Ambient vs. Process temperature, remote mounting of the electronics is necessary. When remote mounting the electronics, determine the ambient and process temperature do not exceed the dashed values shown on the graph. There are two options for remote mounting, pipe or wall. If remote mounting is ordered, mounting clamps and plate, and 7 metres (25 feet) of cable is supplied (15 or 30 metres (50 or 100 feet) of cable can be ordered as an option).

spira

<u> sarco</u>

Wall mount electronics

11

140

5.5")

### Integral/remote mounting

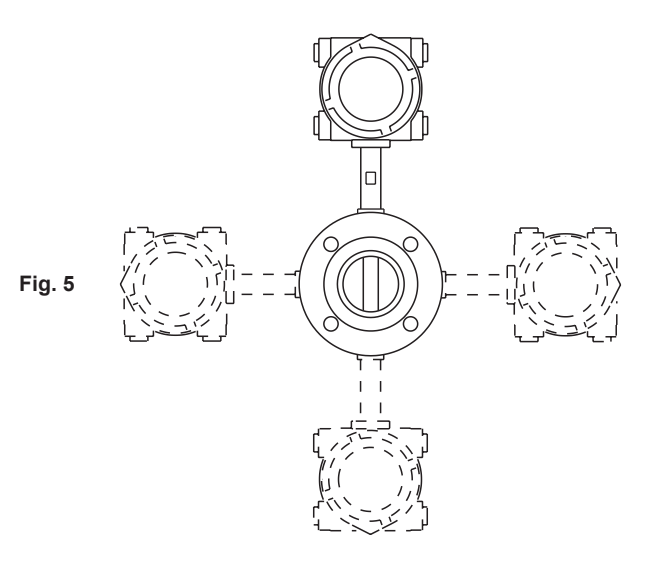

Integral electronics

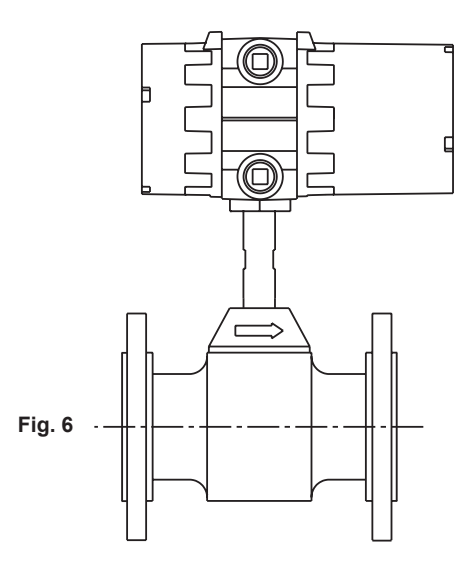

spirax sarco

# 3.4 Flange style

Pipe supports are recommended if mechanical vibration is present. Pipe supports should follow industry standard piping practices.

Install the flowmeter with the flow arrow on the flowmeter body in the direction of flow.

Align the bolt holes of each set of mating flanges. The bolt holes should be directly opposite each other in order to minimize any stress on the flowmeter body. Snug all bolts prior to final tightening.

The VLM10 can be used in systems using pipe I.D.'s  $\leq$  schedule 80 pipe. The schedule of the mating pipe must be  $\geq$  the internal diameter of the flowmeter. Weldneck flanges and self-centering gaskets are recommended for optimum performance, and gaskets should not be allowed to protrude into the flow stream.

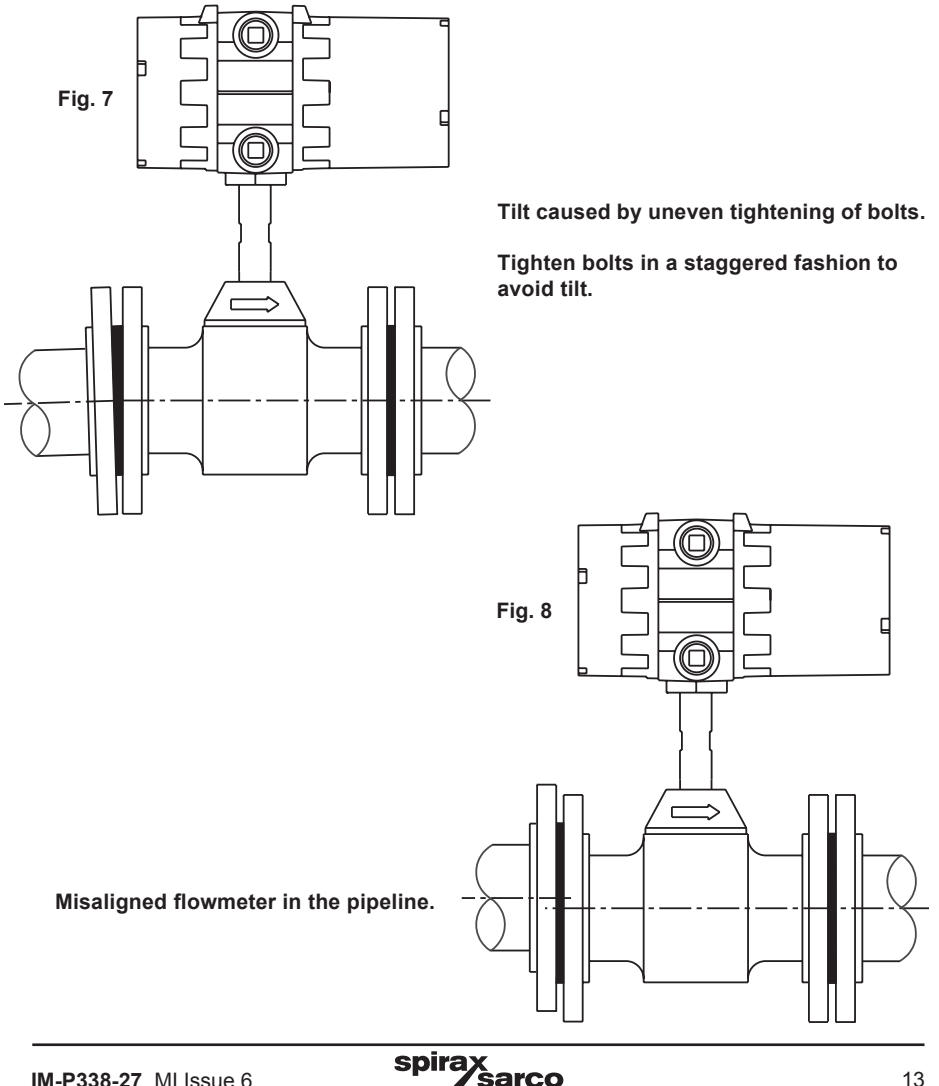

# 3.5 Wafer style

Tighten the bolts until snug; the bolts should be snug enough to hold the flowmeter, yet loose enough to allow movement. Align the upstream end of the flowmeter by measuring from the outside edge of the flowmeter body to the outside diameter of the flange at several points. Adjust the position of the flowmeter body until these measurements are within 2 mm ( $V_{16}$ ") of each other for flowmeter sizes DN50 (2") and less, and 3 mm ( $V_{6}$ ") for larger sizes. Repeat for the downstream end of the flowmeter. The alignment of the inlet to the flowmeter is more critical than the outlet; i.e., if the piping system is warped such that both ends cannot be aligned, sacrifice the downstream alignment. Tighten all bolts.

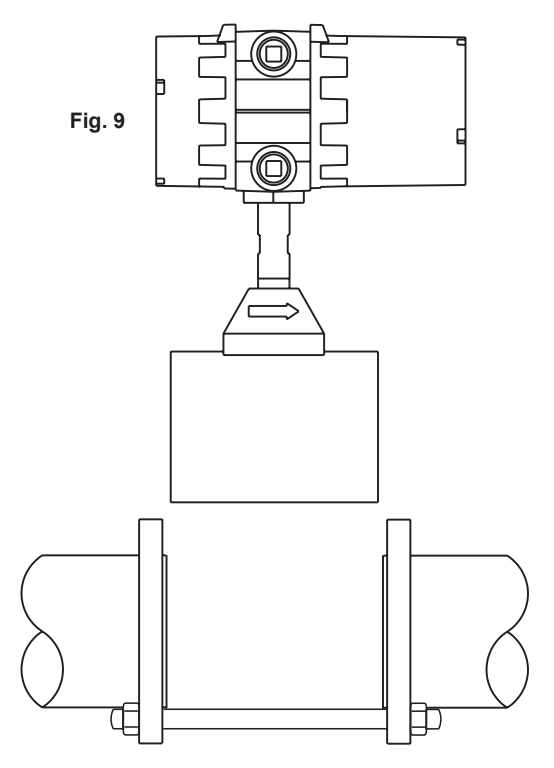

Place the flowmeter body between flanges; Make sure that the gaskets don't protrude into the bore. Install the bolts.

spira

*Sarco* 

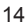

### 3.6 VLM10 dimensions and weights All measurements are in mm (inches)

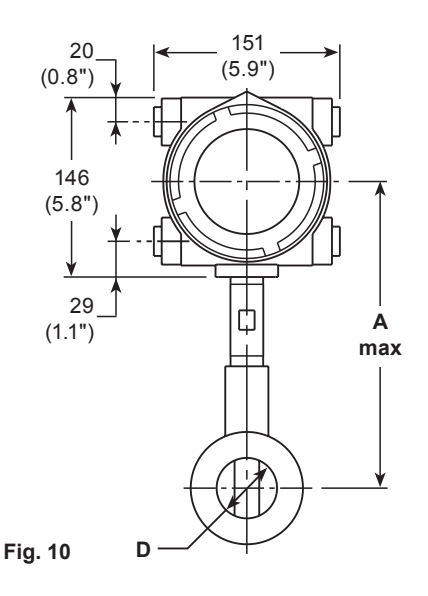

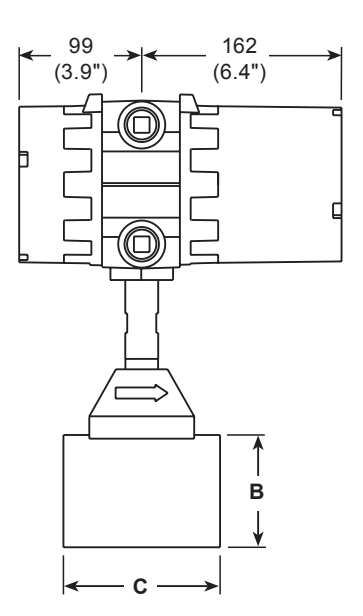

### Wafer connection type, integral mounting

#### Wafer connection

Wafer connection is available in stainless steel sizes DN25 - DN80 (1" - 3") only. The schedule of the mating pipe's internal diameter.

### Wafer dimensions and weights approximate in mm (inches) and kg (lbs)

| Size  |         | Weight |        |          |          |
|-------|---------|--------|--------|----------|----------|
|       | Α       | в      | С      | D        |          |
| DN25  | 290 mm  | 84 mm  | 104 mm | 24 mm    | 5.9 kg   |
| (1")  | (11.4") | (3.3") | (4.1") | (0.957") | (13 lbs) |
| DN40  | 282 mm  | 79 mm  | 104 mm | 38 mm    | 6.35 kg  |
| (1½") | (11.1") | (3.1") | (4.1") | (1.500") | (14 lbs) |
| DN50  | 290 mm  | 91 mm  | 127 mm | 49 mm    | 7.7 kg   |
| (2")  | (11.4") | (3.6") | (5")   | (1.939") | (17 lbs) |
| DN80  | 307 mm  | 127 mm | 178 mm | 74 mm    | 14.5 kg  |
| (3")  | (12.1") | (5")   | (7")   | (2.900") | (32 lbs) |

spira

sarco

### Flange connection, integral mounting

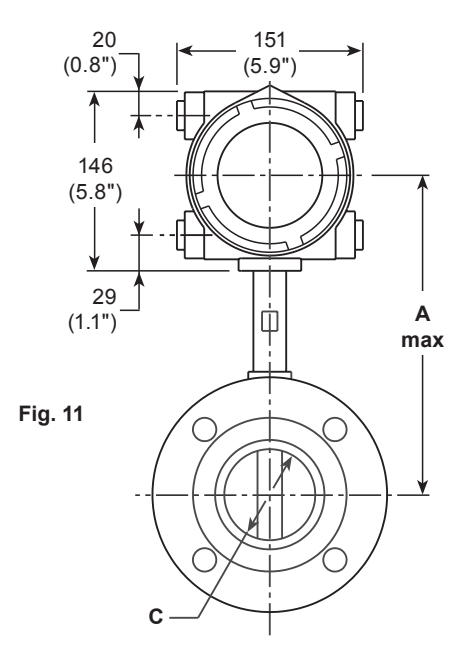

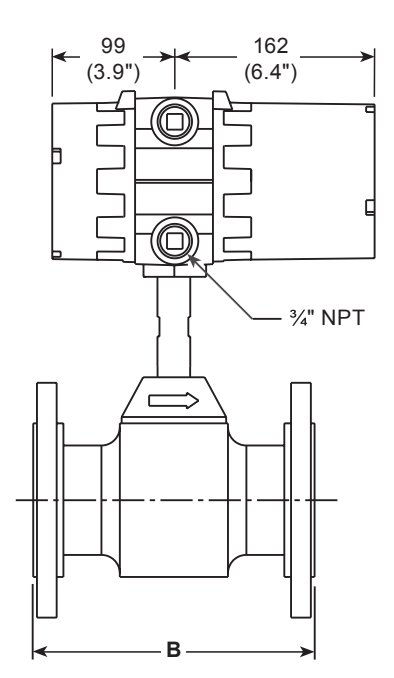

#### Note:

The schedule of the mating pipe's internal diameter > dimension 'C'.

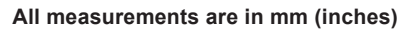

Flange dimensions and weights approximate in mm (inches) and kg (lbs)

|       | Dimensions |         |           |          |                    |          |           |           |           |
|-------|------------|---------|-----------|----------|--------------------|----------|-----------|-----------|-----------|
| Size  | A          | В       |           | с        |                    |          |           | Weight    |           |
|       |            |         | Stainle   | ss steel | steel Carbon steel |          |           |           |           |
|       |            |         | PN16      |          | PN16               |          | PN16      |           |           |
|       |            |         | PN40      | PN64     | PN40               | PN64     |           | PN40      | PN64      |
|       |            |         |           |          |                    |          |           |           |           |
|       |            |         | ACME      |          |                    |          | ACME      |           |           |
|       |            |         | 150       |          | 150                |          | 150       |           |           |
|       |            |         | ASME      |          | ASME               |          |           | ASME      |           |
|       |            |         | 300       |          | 300                |          |           | 300       |           |
|       |            |         |           | ASME     |                    | ASME     |           |           | ASME      |
|       |            |         |           | 600      |                    | 600      |           |           | 600       |
| DN25  | 287 mm     | 193 mm  | 24 mm     | 24 mm    |                    |          | 8 kg      | 9 kg      | 9 kg      |
| (1")  | (11.3")    | (7.6")  | (0.957")  | (0.957") |                    |          | (18 lbs)  | (20 lbs)  | (20 lbs)  |
| DN40  | 287 mm     | 206 mm  | 40 mm     | 40 mm    |                    |          | 10 kg     | 13 kg     | 13 kg     |
| (1½") | (11.3")    | (8.1")  | (1.500")  | (1.500") |                    |          | (22 lbs)  | (28 lbs)  | (28 lbs)  |
| DN50  | 330 mm     | 216 mm  | 49 mm     | 49 mm    |                    |          | 14 kg     | 16 kg     | 16 kg     |
| (2")  | (13.0")    | (8.5")  | (1.939")  | (1.939") |                    |          | (31 lbs)  | (36 lbs)  | (36 lbs)  |
| DN80  | 366 mm     | 229 mm  | 74 mm     | 74 mm    |                    |          | 23 kg     | 27 kg     | 27 kg     |
| (3")  | (14.4")    | (9.0")  | (2.900")  | (2.900") |                    |          | (51 lbs)  | (60 lbs)  | (60 lbs)  |
| DN100 | 378 mm     | 241 mm  | 97 mm     | 97 mm    |                    |          | 25 kg     | 33 kg     | 33 kg     |
| (4")  | (14.9")    | (9.5")  | (3.826")  | (3.826") |                    |          | (55 lbs)  | (72 lbs)  | (72 lbs)  |
| DN150 | 404 mm     | 345 mm  | 146 mm    | 146 mm   | 146 mm             | 146 mm   | 42 kg     | 53 kg     | 64 kg     |
| (6")  | (15.9")    | (13.6") | (5.761")  | (5.761") | (5.761")           | (5.761") | (92 lbs)  | (116 lbs) | (140 lbs) |
| DN200 | 429 mm     | 470 mm  | 194 mm    | 194 mm   | 194 mm             | 194 mm   | 65 kg     | 83 kg     | 100 kg    |
| (8")  | (16.9")    | (18.5") | (7.625")  | (7.625") | (7.625")           | (7.625") | (144 lbs) | (182 lbs) | (220 lbs) |
| DN250 | 457 mm     | 470 mm  | 255 mm    |          | 255 mm             |          | 82 kg     | 118 kg    |           |
| (10") | (18.0")    | (18.5") | (10.020") |          | (10.020")          |          | (180 lbs) | (260 lbs) |           |
| DN300 | 483 mm     | 470 mm  | 300 mm    |          | 300 mm             |          | 120 kg    | 166 kg    |           |
| (12") | (19.0")    | (18.5") | (12.000") |          | (12.000")          |          | (265 lbs) | (365 lbs) |           |

spirax sarco

# 3.6 VLM10 dimensions and weights (continued)

All measurements are in mm (inches)

### **Remote mount electronics**

### Pipe mount electronics

Note: For best results, mount the remote transmitter below the horizontal pipe.

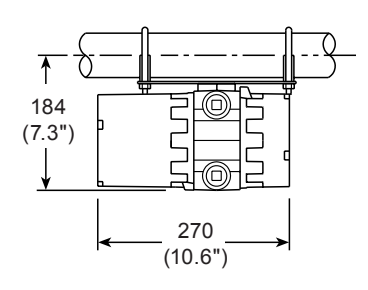

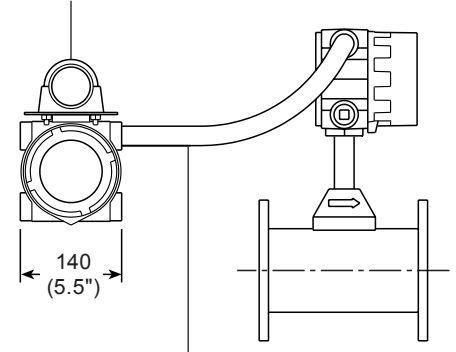

Fig. 12

Cable and 'U' bolts supplied. Note: Cable must be run in conduit (not supplied). Conduit connection is ¾" NPT.

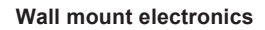

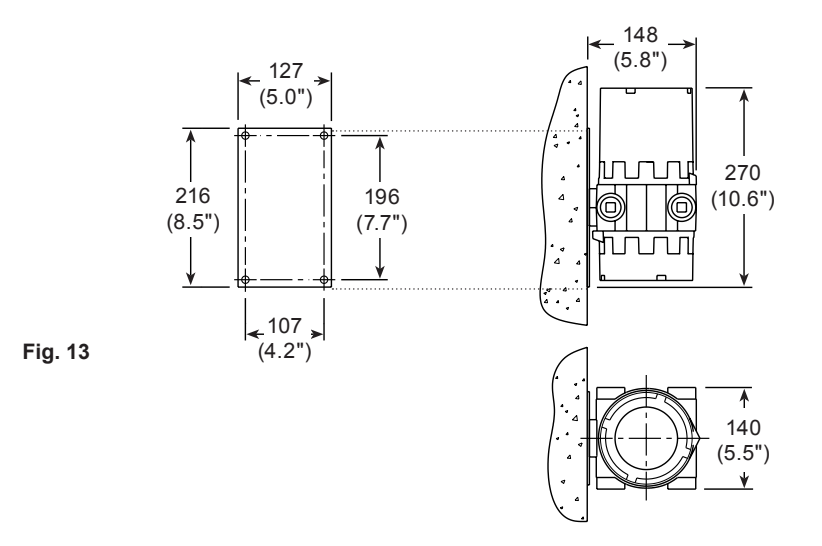

spira

sarco

# Remote mount electronics weight approximate in kg (lbs)

|                |                             | Wei                         | ghts                        |          |
|----------------|-----------------------------|-----------------------------|-----------------------------|----------|
| Size           | Flanged<br>PN16<br>ASME 150 | Flanged<br>PN40<br>ASME 300 | Flanged<br>PN64<br>ASME 300 | Wafer    |
| DN25           | 11 kg                       | 12 kg                       | 12 kg                       | 9 kg     |
| (1")           | (24 lbs)                    | (26 lbs)                    | (26 lbs)                    | (19 lbs) |
| DN40           | 13 kg                       | 15 kg                       | 15 kg                       | 9 kg     |
| (1½")          | (28 lbs)                    | (34 lbs)                    | (34 lbs)                    | (20 lbs) |
| DN50           | 17 kg                       | 19 kg                       | 19 kg                       | 10 kg    |
| (2")           | (37 lbs)                    | (42 lbs)                    | (42 lbs)                    | (23 lbs) |
| DN80           | 26 kg                       | 30 kg                       | 30 kg                       | 17 kg    |
| (3")           | (57 lbs)                    | (66 lbs)                    | (66 lbs)                    | (38 lbs) |
| DN100          | 33 kg                       | 40 kg                       | 48 kg                       |          |
| (4")           | (72 lbs)                    | (89 lbs)                    | (105 lbs)                   |          |
| DN150          | 44 kg                       | 55 kg                       | 66 kg                       |          |
| (6")           | (98 lbs)                    | (122 lbs)                   | (146 lbs)                   |          |
| DN200          | 68 kg                       | 85 kg                       | 103 kg                      |          |
| (8")           | (150 lbs)                   | (188 lbs)                   | (226 lbs)                   |          |
| DN250<br>(10") | 84 kg<br>(186 lbs)          | 121 kg<br>(266 lbs)         |                             |          |
| DN300<br>(12") | 123 kg<br>(271 lbs)         | 168 kg<br>(371 lbs)         |                             |          |

# 4. Electrical installation -

The electronics within the VLM10 and RIM10 provide a variety of interfaces to communicate with the flowmeter. Each interface is provided with a discrete connector on the terminal board to simplify wiring of the flowmeter. Available interfaces include Ethernet, RS-485, pulse output, two relay outputs, three 4-20 mA current loop outputs, two 4-20 mA current loop inputs, and an additional RS-485 link for remote mount communications.

The VLM10 and RIM10 flowmeter electronics amplify and convert the sensor signals into a number of different analog output signals. Available outputs are:

### - Pulse output

- Generates pulses based on internal totalizer increments.
- Adjustable pulse width and polarity.

### - 4-20 mA current loop output

- Volumetric, mass, energy flow values, pressure, temperature.
- 4-20 mA outputs provide 2500 Vrms electrical isolation.

Flow information is also available in digital format. The available interfaces are:

#### - BACnet Interface

- Half-duplex RS-485
- Modbus RTU
  - Half-duplex RS-485
- Modbus TCP/IP
  - Full-duplex, 10/100 BaseT Ethernet
- Http Web server interface
  - Virtual front panel display using Windows Explorer or Mozilla Firefox on a standard PC

### 4.1 Relay outputs

The electronics within the VLM10 and RIM10 flowmeter provide two single-pole, doublethrow relays. Each relay has a common terminal, a normally-open terminal, and a normallyclosed terminal. Also provided are two 4 - 20 mA current loop inputs for connection to external transducers. Refer to Figure 14, for a diagram of all available I/O.

spira

<u>Sarco</u>

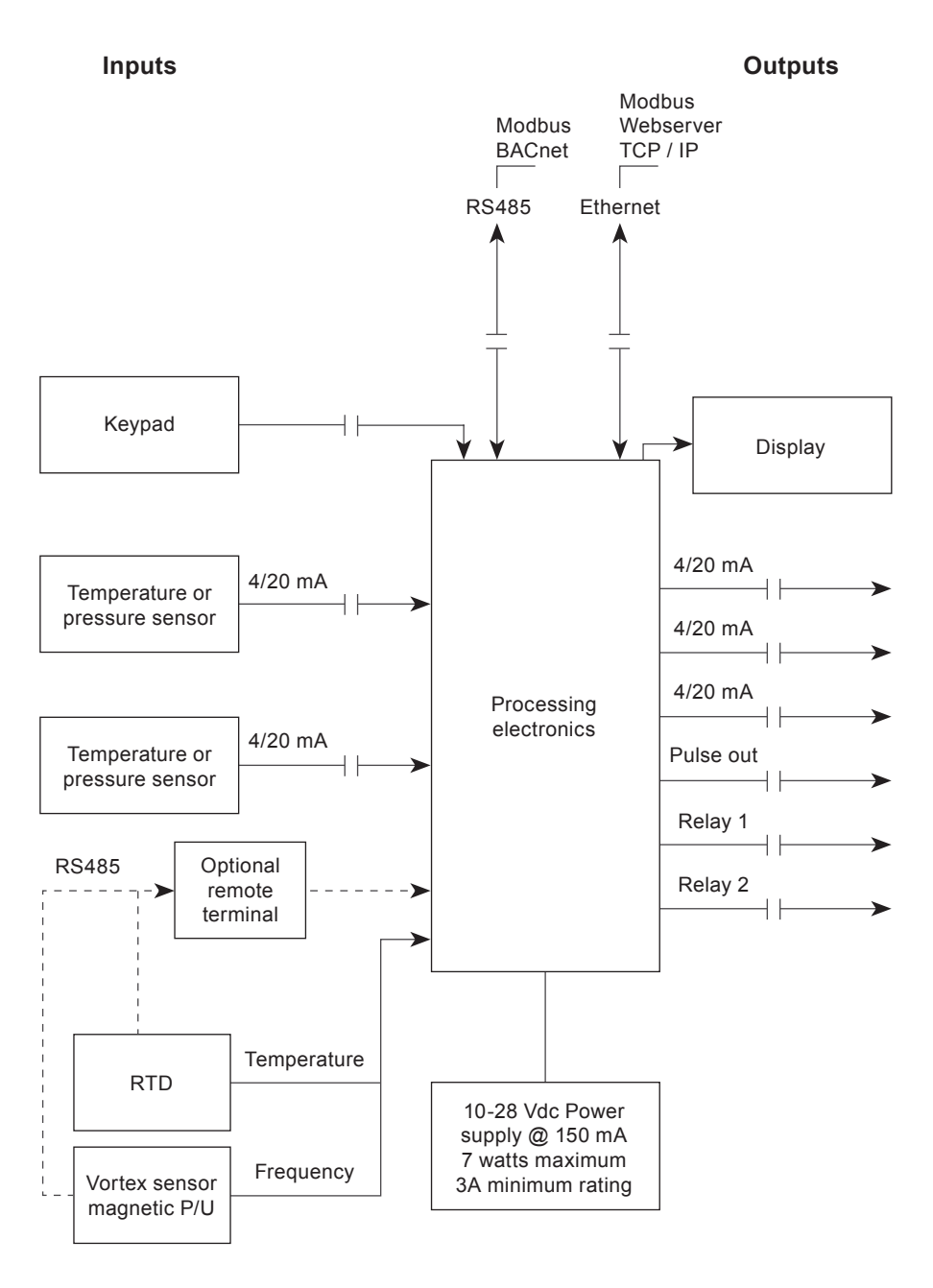

Fig. 14 Block diagram of the VLM10 and RIM10 I/O

sarco

spira

**4.2 Maximum ratings** Stresses above those listed in Table 1 'Maximum ratings' may cause permanent damage to the electronics.

# Table 1 Maximum ratings

| Parameter                                     | Maximum rating      |
|-----------------------------------------------|---------------------|
| V+ to V-, +24 Vdc supply input                | 0 V to +32 Vdc      |
| V+ to V-, remote slave electronics supply     | 0 V to +32 Vdc      |
| I4-20, IN, 4-20 mA input current              | 24 mA dc maximum    |
| V4-20, OUT, 4-20 mA output loop voltage       | +28 Vdc maximum     |
| P4-20, OUT, 4-20 mA output power rating       | 600 mW maximum      |
| IRELAY, continuous relay current              | 50 mA dc maximum    |
| VRELAY, relay blocking voltage                | 24 Vdc/Vac maximum  |
| PRELAY, relay power rating                    | 400 mW maximum      |
| IPULSE, continuous pulse output relay current | 650 mA dc maximum   |
| IPULSE, PK, peak pulse output relay current   | 2 A maximum, 100 ms |
| VPULSE, pulse output blockingvoltage          | 50 Vac maximum      |
| PPULSE, pulse output power rating             | 350 mW maximum      |

spirax sarco

# 4.3 Recommended operation conditions

The Table 2 defines the normal operating conditions of the VLM10 electronics.

# Table 2 Recommended operating conditions

| Parameter            | Minimum                        | Typical | Maximum                          |                                  |
|----------------------|--------------------------------|---------|----------------------------------|----------------------------------|
| V+ to V-, +24 Vdc su | +10 Vdc                        | +24 Vdc | +28 Vdc                          |                                  |
| dc power supply – ci | urrent output                  | 3 Adc1  |                                  |                                  |
| V+ to V-, remote sla | ve electronics supply          | +10 Vdc | +24 Vdc                          | +28 Vdc                          |
| I4-20, IN, 4-20 mA   | input current range            | 3.5 mA  |                                  | 20.5mA                           |
| 4-20 mA input accu   | racy, % full-scale error       |         |                                  | 0.1%                             |
| 4-20 mA input volta  | ge drop                        |         |                                  | +7 Vdc                           |
| 4-20 mA output gal   | vanic isolation                |         |                                  | 1 kV <sub>rms</sub>              |
| V4-20, OUT,          | Load resistance < 200 $\Omega$ | +12 Vdc | +24 Vdc                          | +28 Vdc                          |
| loop voltage         | Load resistance > 200 Ω        | +14 Vdc | +24 Vdc                          | +28 Vdc                          |
| V4-20, OUT, 4-20 r   | 3.5 mA ±5%                     |         | 21 mA                            |                                  |
| 4-20 mA output acc   |                                |         | 0.1%                             |                                  |
| 4-20 mA output load  | 0 Ω                            |         | 350 Ω²                           |                                  |
| 4-20 mA output gal   | vanic isolation                |         |                                  | 1 kV <sub>rms</sub> <sup>3</sup> |
| VRELAY, relay oper   | ating voltage                  | +3 V    | +24 V                            | +175 V                           |
| IRELAY, continuous   | relay current                  |         | 12 mA                            | 50 mA                            |
| Relay galvanic isola |                                |         | 1 kV <sub>rms</sub> <sup>3</sup> |                                  |
| VPULSE, pulse outp   | +3 V                           | +24 V   | +50 V                            |                                  |
| IPULSE, continuous   |                                | 12 mA   | 650 mA                           |                                  |
| Pulse output galvan  | ic isolation                   |         |                                  | 1 kV <sub>rms</sub> <sup>3</sup> |
| RS-485 resistive loa | ıd                             | 54 Ω    | 120 Ω ±10%                       | 132 Ω                            |

- 1. In order to guarantee that the fuse on-board the electronics will blow under fault conditions, a minimum supply current is specified. When selecting a power supply, be sure to follow the minimum current output specification.
- 2. To drive the maximum resistive load on the 4-20 mA outputs, a minimum loop supply voltage of +14 Vdc is required.
- 3. The galvanic isolation is across the circuit under test and the electronics supply reference; and across the circuit under test and chassis. If the on-board supply is used to bias an isolated circuit, the galvanic isolation is defeated, which means there is no galvanic isolation.

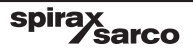

# 4.4 Terminal board and electronics enclosure

All VLM10 and RIM10 electronics are housed in a cast aluminium enclosure. The electronics enclosure is rated for Class I, Div II environments.

ATEX / FM option. The VLM10 and RIM10 enclosure contains aluminium and is considered to present a potential risk of ignition by impact or friction. **Warning:** Care must be taken during installation and use to prevent impact or friction.

Connection of user wiring is made on the terminal board. To access the terminal board, remove the back cover on the electronics enclosure. The terminal board provides pluggable, screw-terminal connectors to simplify wiring. Before wiring, be sure to turn-off power to the VLM10 flowmeter and all interfaces connecting to the flowmeter. ESD safe procedures must be followed to avoid damage to the electronics. Refer to Figure 15 for a diagram of the terminal board.

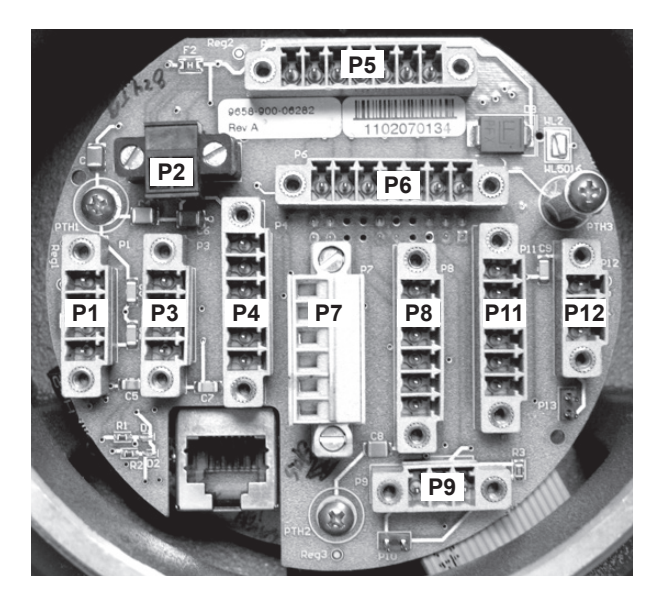

Fig. 15 VLM10 terminal board diagram

### 4.5 Connector pinouts

Each pluggable, screw-terminal connector on the terminal board is dedicated to a user accessible circuit. Table 3 defines the mapping of connectors to circuits.

For all pluggable screw-terminals, pin #1 is indicated on the printed circuit board by the location of the reference designator, which is adjacent to pin #1.

spira

sarco

| Connector reference designator | Circuit                               |
|--------------------------------|---------------------------------------|
| P2                             | dc supply input                       |
| P1                             | Relay channel 1                       |
| P3                             | Relay channel 2                       |
| P7                             | Pulse output                          |
| P5                             | 4-20 mA input channel 1               |
| P6                             | 4-20 mA input channel 2               |
| P4                             | 4-20 mA output channel 1              |
| P8                             | 4-20 mA output channel 2              |
| P11                            | 4-20 mA output channel 3              |
| P9                             | User RS-485                           |
| P12                            | Remote link RS-485                    |
| P10                            | User RS-485 termination jumper        |
| P13                            | Remote link RS-485 termination jumper |

# Table 3 Mapping of connectors to circuits

# P2: dc supply input connector

| Pin # | Signal                          |
|-------|---------------------------------|
| 1     | V(-) input, dc supply reference |
| 2     | V(+) input, dc supply positive  |

# P1: relay channel 1

| Pin # | Signal          |
|-------|-----------------|
| 1     | Normally-open   |
| 2     | Common          |
| 3     | Normally-closed |
| 4     | Not used        |

# P3: relay channel 2

| Pin # | Signal          |
|-------|-----------------|
| 1     | Normally-open   |
| 2     | Common          |
| 3     | Normally-closed |
| 4     | Not used        |

# P7: pulse output

| Pin # | Signal                     |
|-------|----------------------------|
| 1     | Pulse contact 1            |
| 2     | Pulse contact 2            |
| 3     | Not used                   |
| 4     | Not used                   |
| 5     | V(+) output (non-isolated) |
| 6     | V(–) output (non-isolated) |

# P5: 4-20 mA input channel 1

| Pin # | Signal                        |  |
|-------|-------------------------------|--|
| 1     | IN(+), 4-20 mA input positive |  |
| 2     | IN(-), 4-20 mA input negative |  |
| 3     | Not used                      |  |
| 4     | Not used                      |  |
| 5     | Not used                      |  |
| 6     | V(+) output (non-isolated)    |  |
| 7     | V(-) output (non-isolated)    |  |

# P6: 4-20 mA input channel 2

| Pin # | Signal                        |  |
|-------|-------------------------------|--|
| 1     | IN(+), 4-20 mA input positive |  |
| 2     | IN(-), 4-20 mA input negative |  |
| 3     | Not used                      |  |
| 4     | Not used                      |  |
| 5     | Not used                      |  |
| 6     | V(+) output (non-isolated)    |  |
| 7     | V(-) output (non-isolated)    |  |

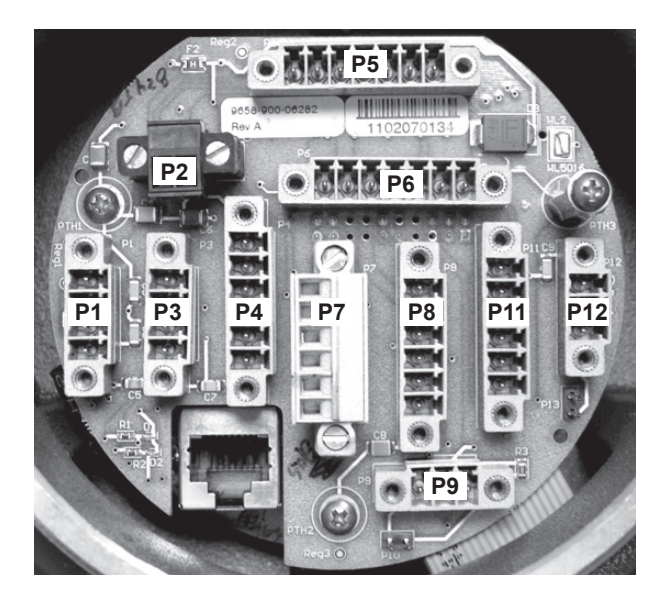

Fig. 16 VLM10 terminal board diagram

# P4: 4-20 mA output channel 1

| Pin # | Signal                          |  |
|-------|---------------------------------|--|
| 1     | OUT(+), 4-20 mA output positive |  |
| 2     | OUT(-), 4-20 mA output negative |  |
| 3     | Not used                        |  |
| 4     | Not used                        |  |
| 5     | V(+) output (non-isolated)      |  |
| 6     | V(-) output (non-isolated)      |  |

# P8: 4-20 mA output channel 2

| Pin # | Signal                          |  |
|-------|---------------------------------|--|
| 1     | OUT(+), 4-20 mA output positive |  |
| 2     | OUT(-), 4-20 mA output negative |  |
| 3     | Not used                        |  |
| 4     | Not used                        |  |
| 5     | V(+) output (non-isolated)      |  |
| 6     | V(-) output (non-isolated)      |  |

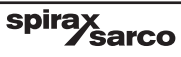

# P11: 4-20 mA output channel 3

| Pin # | Signal                          |  |
|-------|---------------------------------|--|
| 1     | OUT(+), 4-20 mA output positive |  |
| 2     | OUT(-), 4-20 mA output negative |  |
| 3     | Not used                        |  |
| 4     | Not used                        |  |
| 5     | V(+) output (non-isolated)      |  |
| 6     | V(-) output (non-isolated)      |  |

# P9: User RS-485

| Pin # | Signal                    |  |
|-------|---------------------------|--|
| 1     | RS-485(+) positive        |  |
| 2     | RS-485(-) negative        |  |
| 3     | RS-485 shield termination |  |

# P12: Remote link RS-485

| Pin # | Signal             |  |
|-------|--------------------|--|
| 1     | RS-485(+) positive |  |
| 2     | RS-485(–) negative |  |
| 3     | RS-485 reference   |  |

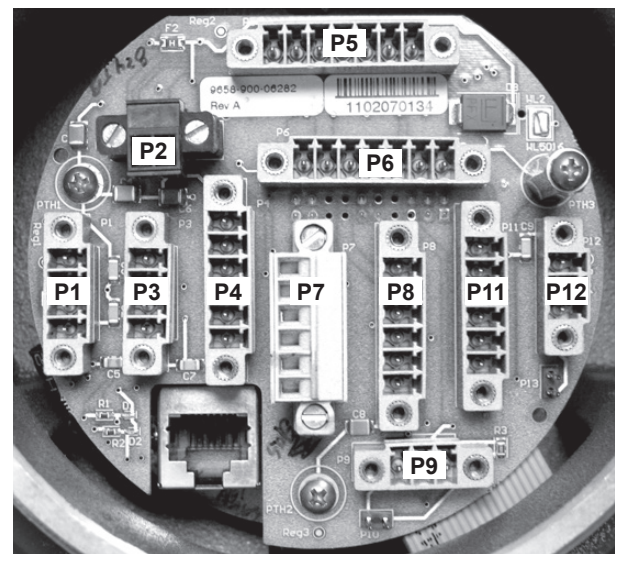

Fig. 17 VLM10 terminal board diagram

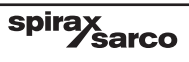

# 4.6 Wiring recommendations

Before wiring, be sure to turn-off power to the VLM10 and RIM10 flowmeter and all interfaces connecting to the flowmeter. Proper wiring is essential to achieving satisfactory performance and reliability. The following is recommended:

- 1. Use shielded wire, for example, Belden 82641 or Belden 9451P, for 4-20 mA current loops, especially in noisy electrical environments.
- Select the proper wire gauge. 20-24 AWG stranded wire is recommended. For Ethernet and Modbus RTU CAT5, Cat 5e, or Cat 6 type cable is recommended, such as Belden 1624P.
- 3. When wiring, tighten the screw terminals to a torque of 0.22 Nm to 0.25 Nm.

Warning: Do not exceed maximum wiring distances for the various interfaces - See Table 4:

| Interface            | Recommended cable     | Maximum cable<br>length |
|----------------------|-----------------------|-------------------------|
| RS485                | Belden 9841           | 1220 m (4000 feet)      |
| 4-20 mA current loop | Belden 9451P          | 304 m (1000 feet)       |
| Pulse out            | Belden 82842          | 304 m (1000 feet)       |
| Ethernet             | Belden 1624P or 7929A | 100 m (328 feet)        |
| Relay out            | Belden 8334           | 304 m (1000 feet)       |
| Remote head          | Belden 8334           | 50 m (150 feet)         |

Table 4 Maximum recommended wiring distances

# 4.7 Hum and noise

Although the electronics are designed to operate reliably in industrial environments, some precautions should be followed to minimise interference on the flowmeter. It is recommended that the VLM10 and RIM10 flowmeter be powered using an Omron S8VM-10024CD or S8VM-10024C dc power supply to achieve the best noise performance.

The maximum run length for the 4-20 mA current loop input sensors and RS-485 may be reduced due to noise and noise pick-up along the cable. The use of properly grounded shielded twisted pair (STP) cable helps to limit the effects of interference in most cases.

Cables should be run inside grounded conduit anytime these signals must be pulled near welders, motor drives, arc furnaces or other noisy electrical equipment in order to provide additional shielding.

For noise immunity, while using the user RS-485 link, ac termination to chassis is provided on-board the VLM10 and RIM10 electronics for the RS-485 cable shield. It is recommended to terminate the cable shield at both ends. At the VLM10 electronics, terminate the RS-485 cable shield to the shield termination terminal, P9 pin 3, which is ac coupled to chassis. The dc galvanic isolation provided by the ac shield termination is rated to 1 kV peak. At the other end of the user RS-485 cable, terminate the shield directly to earth. This will improve performance in noisy environments, and the ac coupling will block low-frequency currents commonly seen in ground loops.

# 4.8 Grounding

Termination of the VLM10 and RIM10 chassis (electronics enclosure) to a protective earth ground is required when installing the flowmeter and remote electronics. The electronics are designed to withstand surge voltages up to +/- 2kV common-mode (dc supply to Earth) and 1 +/-kV differential mode (dc supply positive to dc supply negative) at the power supply input. In order for the on-board, over-voltage protection circuity to function it si necessary to provide a return path to earth by connecting the chassis of the electronics to a known good, low-impedance, protective earth ground. Damage to the electronic can offer in the presence of surge voltages if the electronics chassis in not properly grounded.

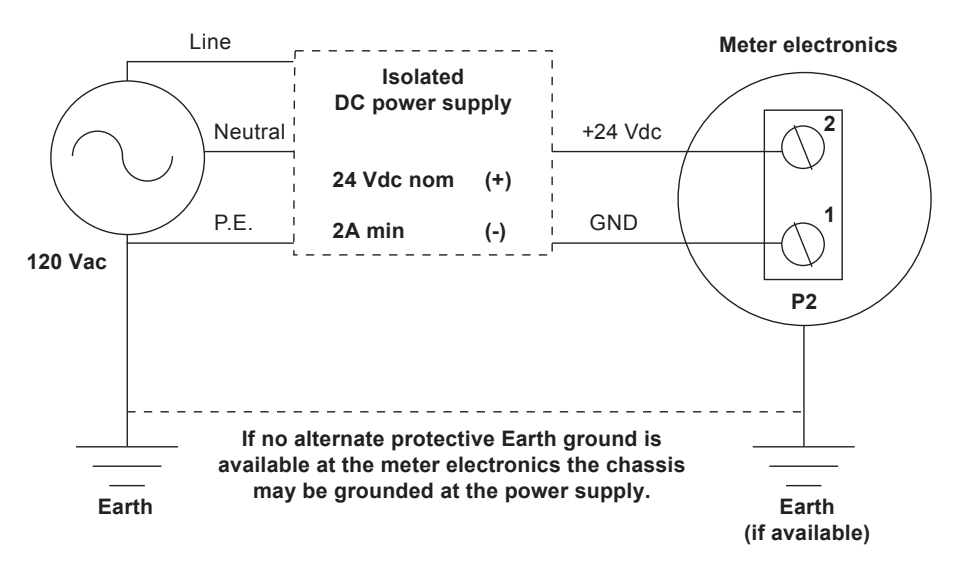

Fig. 18 VLM10 and RIM10 Integral Mounted Grounded Installation.

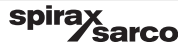

For Remote Mounted Electronics installation, the use of conductive conduit between the pipe mounted electronics and remote electronic enclosures, to install the remote link cable through, is recommended. Care must be taken to ensure the installation does not introduce the potential for ground loops. This can be accomplished by using non-conductive conduit fittings to break the galvanic/electrical connection otherwise created by the use of conductive conduit.

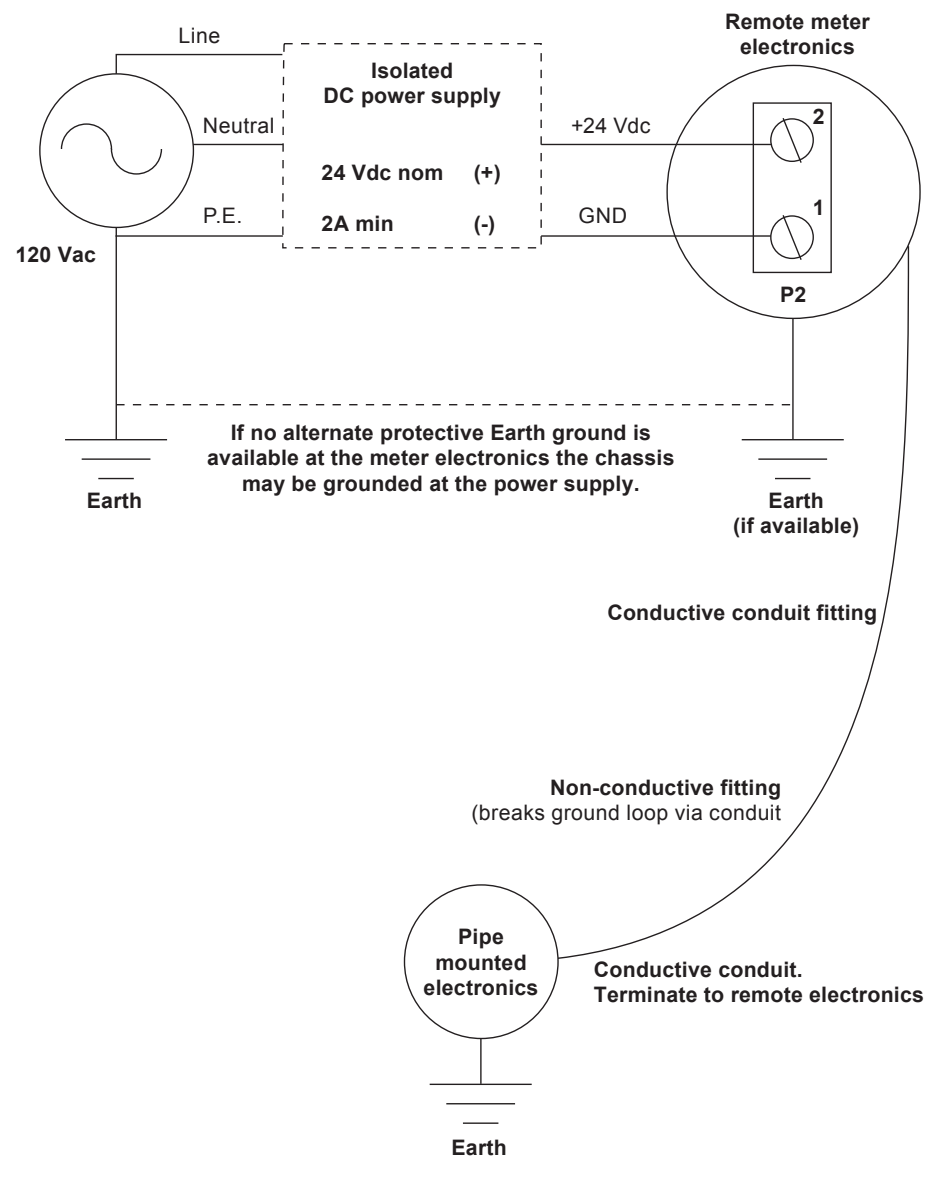

Fig. 19 VLM10 and RIM10 Remote Mounted Grounded Installation.

sarco

spira

# 4.9 Remote mount option

The remote mount option allows the main electronics, remote master, to be mounted at a distance from the flowmeter at the pipe, remote slave. The main electronics may be separated from the flowmeter by up to 30 m (100 ft) of wiring. Proposed mounting locations should be reviewed and wiring runs measured prior to installation. Failure to observe the maximum wiring lengths can prevent the flowmeter from operating correctly and may void the warranty.

In the remote mount situation, the shields from the interface cable should be connected to earth ground at the main electronics terminal board. A pigtail from the shields can then be screwed down onto a stand-off that extends up from the terminal board mounting hole. Do not terminate any other cable shields to chassis at the main electronics enclosure.

# 4.10 Wiring the flowmeter

### 4.10.1 dc power

The flowmeter is powered by an external dc power supply as shown in Figure 20. Use 18 to 22 gauge wire between the dc supply and the flowmeter electronics. It is recommended to use an Omron S8VM-10024CD or S8VM-10024C +24 Vdc power supply to supply power to the VLM10 flowmeter and achieve the best noise performance.

ATEX / FM option. On installation the electronics shall be provided with supply transient protection external to the apparatus such that the voltage at the supply terminals of the electronics do not exceed 140% of the voltage rating of the equipment.

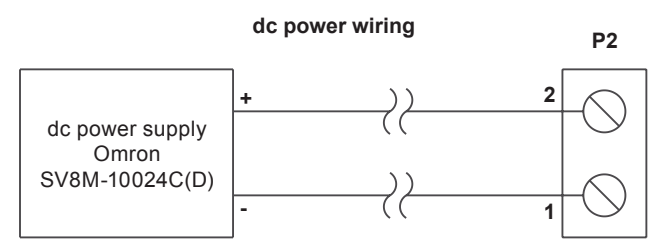

Nominal +24 VDC @ 3A minimum regulated 10%

spira

sarco

#### Fig. 20 VLM10 and RIM10 dc power supply wiring example

### 4.10.2 Pulse-out

The pulse output provided by the flowmeter is implemented with a solid-state relay. The relay has two contacts. When the relay is closed, a contact closure is formed permitting the flow of current. When the relay is open, no current is permitted to flow.

The maximum pulse output relay current must not be exceeded. A current limiting resistor is required to limit current through the relay. A 2 k, 0.5 W resistor is recommended on a +24 V supply. The pulse output is galvanically isolated from the dc supply reference and chassis inside the electronics. If the on-board supply is used to bias this circuit, the electrical isolation will be defeated. The on-board supply positive is available on pin 5 of P7 and its reference is available on pin 6 of P7.

Figure 21 shows an example of wiring the pulse output circuit to an external totalizer using an external supply.

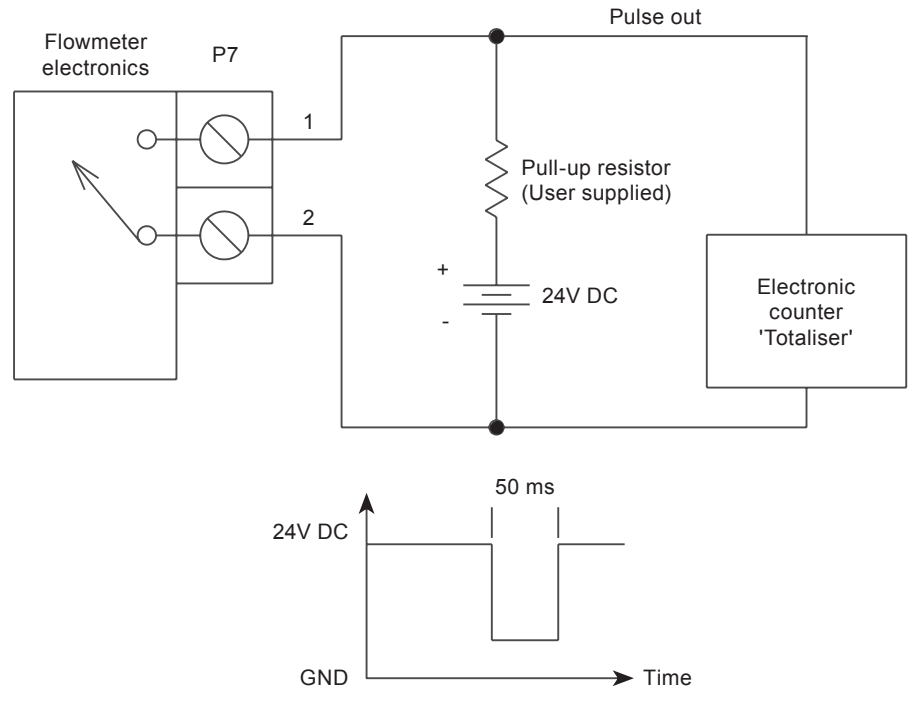

Fig. 21 VLM10 and RIM10 pulse output wiring example

### 4.10.3 4-20 mA current loop outputs

The flowmeter provides up to three 4-20 mA output channels. These are 2-wire current loop connections that regulate current through the loop based on a flow parameter and scale. Each 4-20 mA output is galvanically isolated from the dc supply reference and chassis. If the on-board supply is used to power these circuits, the electrical isolation will be defeated.

Figure 22 illustrates the use of the on-board supply to power a 4-20 mA current loop. The 4-20 mA output, OUT (+), is connected to the V (+) OUTPUT terminal. The 4-20 mA output, OUT (-) is connected to the 4-20 mA receiver positive input terminal. The receiver return current should complete the loop and connect to the V (-) OUTPUT terminal.

Alternatively, an external supply can be used to supply loop power by replacing the connections to the V (+) OUTPUT and V (-) OUTPUT terminals with an external supply.

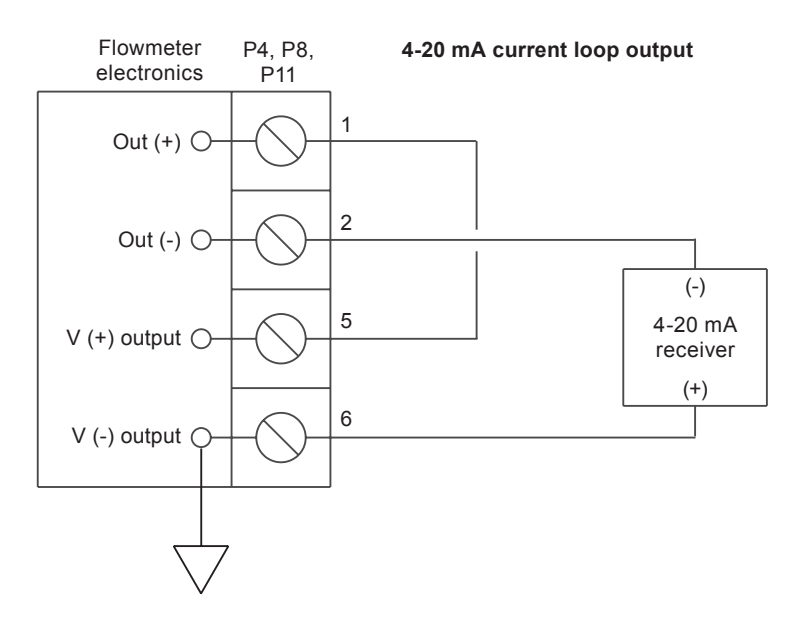

Fig. 22 VLM10 and RIM10 4-20 mA pulse output wiring example

spira

sarco

### 4.10.4 4-20 mA current loop inputs

The flowmeter provides up to two 4-20 mA input channels. These are 2-wire current loop connections that measure the current flowing through the loop. Each 4-20 mA input is galvanically isolated from the dc supply reference and chassis. If the on-board supply is used to power this circuit, the electrical isolation will be defeated.

Figure 23 illustrates the use of the on-board supply to power a 4-20 mA current loop. The V (+) OUTPUT terminal is connected to the positive input of a 4-20 mA transmitter. The 4-20 mA input, IN (+), is connected to the negative side of the 4-20 mA transmitter. Current is passed measured and passed through the 4-20 mA input channel and then returned to the V (-) OUTPUT terminal.

Alternatively, an external supply can be used to supply loop power by replacing the connections to the V (+) OUTPUT and V (-) OUTPUT terminals with an external supply.

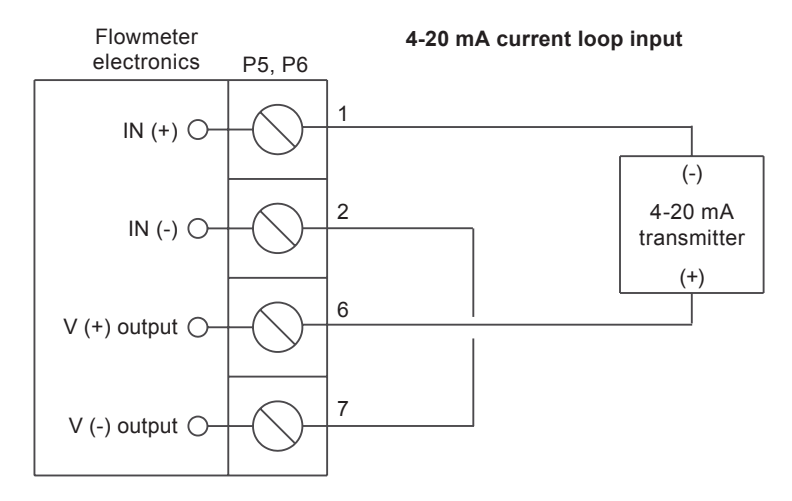

Fig. 23 VLM10 and RIM10 4-20 mA input wiring example

### 4.10.5 Relay output

The flowmeter provides up to two single-pole, double-throw relay channels. These channels are implemented using solid-state relays, each with a common, normally-closed and normally-open contact. Each relay channel is galvanically isolated from the dc supply reference and chassis. If the on-board supply is used to bias this circuit, the electrical isolation will be defeated.

Figure 24 illustrates the function of each relay channel with its corresponding pin-out.

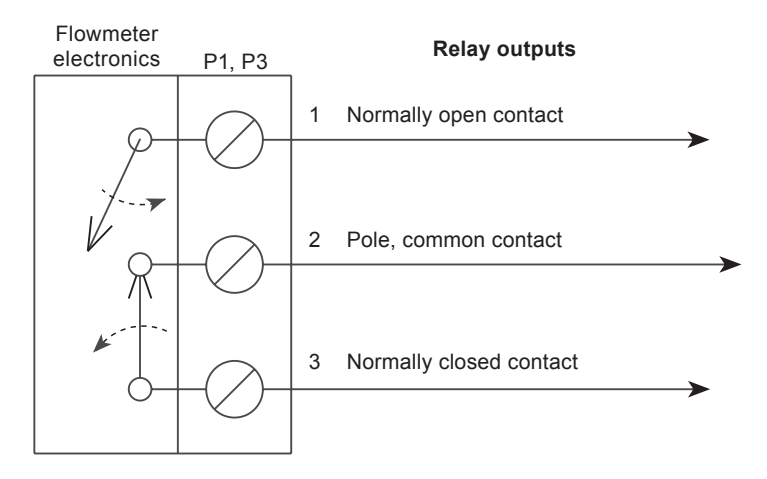

Fig. 24 VLM10 and RIM10 relay circuitry

An alternate view of the relay contacts is shown below:

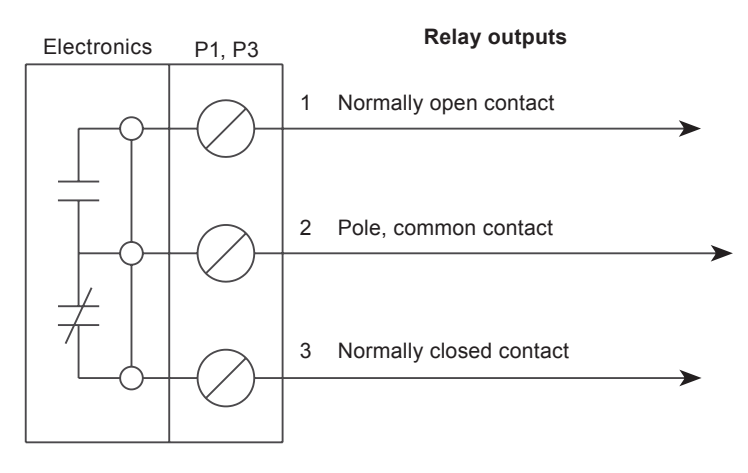

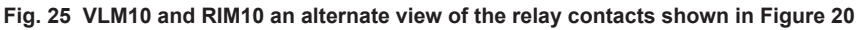

sarco

spira
#### 4.10.6 User RS-485 communications

The flowmeter provides a 2-wire, half-duplex, RS-485 communications channel that can be used as a Modbus RTU or BACnet interface. This RS-485 channel is galvanically isolated from the dc supply reference and chassis.

For noise immunity, while using the user RS-485 link, ac termination to chassis is provided on-board the electronics for the RS-485 cable shield. It is recommended to terminate the cable shield at both ends. At the electronics, terminate the RS-485 cable shield to the shield termination terminal, P9 pin 3, which is ac coupled to chassis. The dc galvanic isolation provided by the ac shield termination is rated to 1 kV peak. At the other end of the user RS-485 cable, terminate the shield directly to earth. This will improve performance in noisy environments, and the ac coupling will block low-frequency currents commonly seen in ground loops. Note: the electronics enclosure must be connected to earth ground for effective termination.

The RS-485 bus requires 120  $\Omega$  termination. If the bus is not terminated, it is possible to terminate the RS-485 bus with 120  $\Omega$  by populating jumper P10 on the terminal board. When P10 is populated with a jumper, 120  $\Omega$  is placed across RS-485(+) to RS-485(-). When P10 is open, not populated, there is no resistance placed across RS-485(+) to RS-485(-) and termination is required elsewhere. Figure 26 illustrates the RS-485 driver and pin-out.

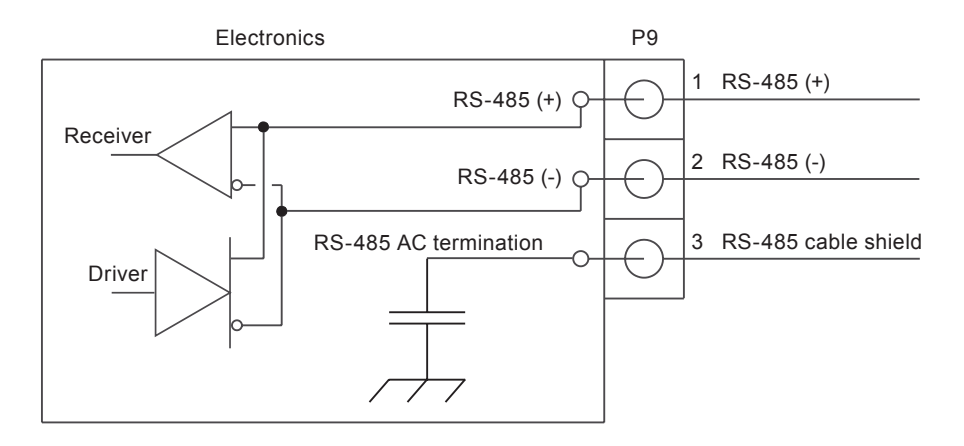

#### Fig. 26 VLM10 and RIM10 users RS-485 circuitry and connector pinout

#### 4.10.7 Ethernet

The Ethernet connection is standard 10/100 BaseT. Shielded twisted pair (STP) cable of category 5 or greater is recommended. The termination is a standard RJ45 jack accessible through the cut-out in the terminal board, and can be connected to with readily available shielded Ethernet cables or patch cords.

#### 4.10.8 Remote mount electronics

Connection of the remote slave, pipe-mount wiring is made on the remote slave electronics terminal board. To access the remote slave terminal board, remove the cover on the remote electronics enclosure. The remote slave terminal board provides two, pluggable screw-terminal connectors to simplify wiring. Before wiring, be sure to turn-off the power to the VLM10 flowmeter electronics, remote slave electronics and all interfaces connecting to the flowmeter. ESD safe procedures must be followed to avoid damage to the electronics. Refer to Figure 27 for a diagram of the remote slave terminal board.

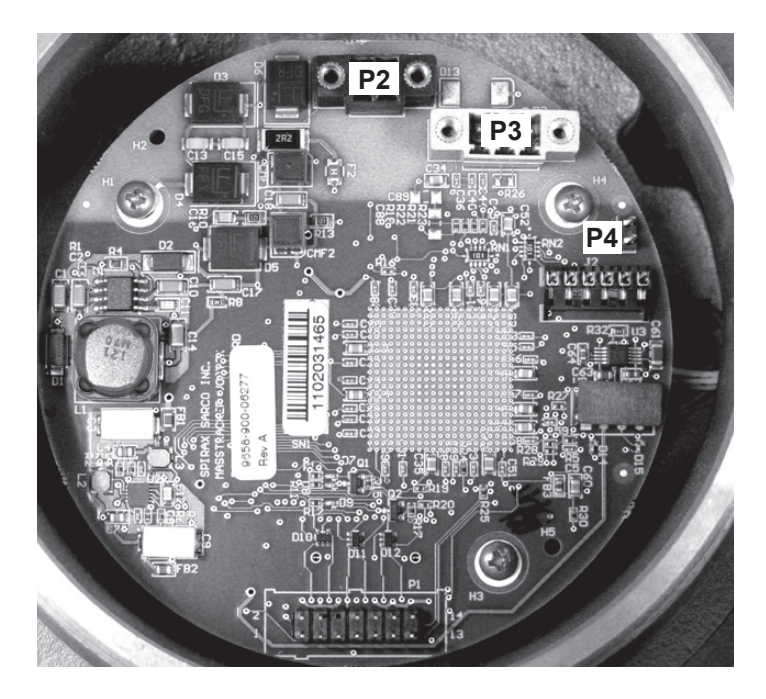

Fig. 27 VLM10 and RIM10 remote slave, pipe-mount terminal board diagram

#### 4.10.9 Remote slave connector pinouts

Table 5 defines the mapping of connectors on the remote slave terminal board.

For all pluggable screw-terminals, pin #1 is indicated on the printed circuit board by the location of the reference designator, which is adjacent to pin #1.

#### Table 5: Mapping of connectors to circuits at remote slave

| Connector reference designator | Circuit                   |  |
|--------------------------------|---------------------------|--|
| P2 dc supply input             |                           |  |
| P3                             | RS-485 remote link        |  |
| P4                             | RS-485 termination jumper |  |

#### P2: Remote slave - dc supply input connector

| Pin # | Signal                          |  |
|-------|---------------------------------|--|
| 1     | V(-) input, dc supply reference |  |
| 2     | V(+) input, dc supply positive  |  |

#### P3: Remote slave - RS-485 link

| PIN # | Signal             |  |
|-------|--------------------|--|
| 1     | RS-485(+) positive |  |
| 2     | RS-485(-) negative |  |
| 3     | RS-485 reference   |  |

#### 4.10.10 Remote link RS-485 communications

The flowmeter provides a 2-wire, half-duplex, RS-485 communications channel that is intended exclusively for remote mount communications between the remote master (main electronics enclosure) and the remote slave (pipe mount flowmeter). This RS-485 channel is galvanically isolated from the dc supply reference and chassis at both the remote master and remote slave electronics.

The RS-485 bus requires 120  $\Omega$  termination. By default, the remote slave electronics comes from the factory pre-terminated with 120  $\Omega$  termination. This is accomplished by populated the jumper P4 on the remote slave terminal board.

In addition to RS-485 communications, power must be supplied to the remote slave electronics. The remote slave electronics have the same dc power requirements as the remote master electronics. It is recommended to power the remote slave electronics by wiring in parallel with the dc power supply used to supply power to the remote master (main electronics). This can be accomplished by using an adapter that connects between the dc power supply, remote master terminal board and the remote slave cable; or by twisting wires from the dc power supply together with wires from the remote cable and inserting them into the power connector on the remote master terminal board. Screw terminals can also be used to wire the dc power to the remote master and remote slave electronics in parallel.

It is recommended to use one cable to wire power and RS-485 between the remote master and remote slave electronics. See Section 4.6 to view the recommended cables.

ATEX/FM option. Conductive conduit must be used per NEC and local requirements between the two enclosures.

Refer to Figure 28 for a wiring diagram that illustrates the proper connection of the remote electronics.

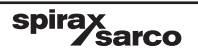

#### Flowmeter remote mounted master electronics

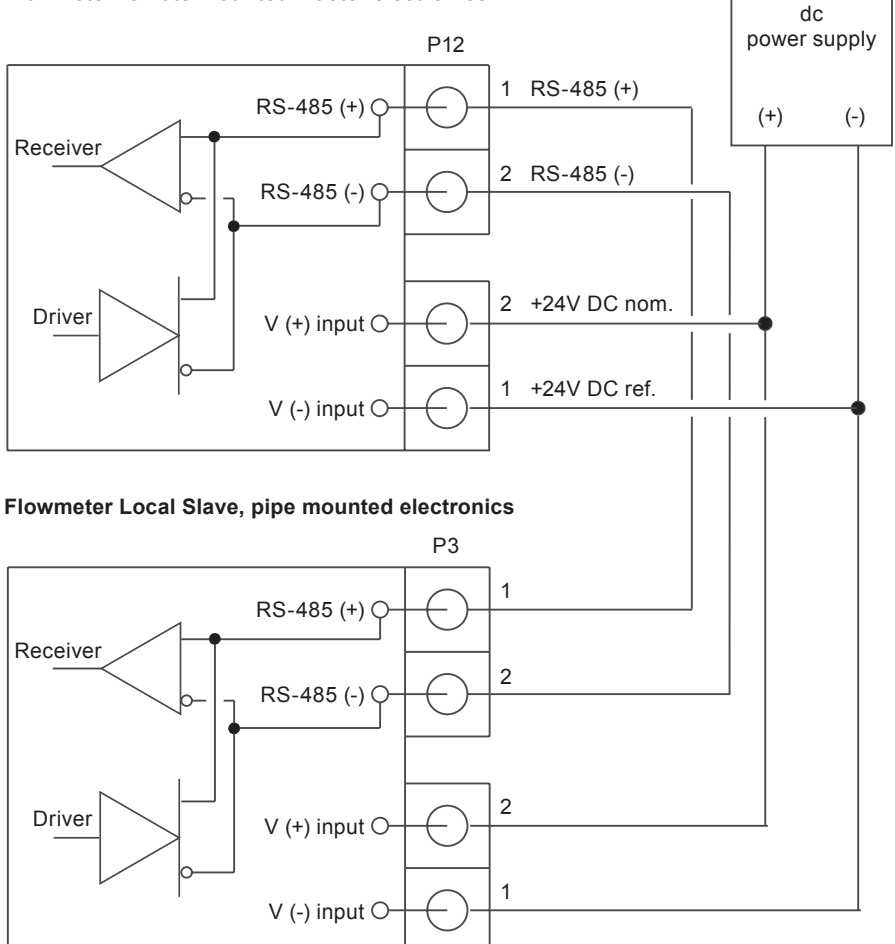

Fig. 28 VLM10 and RIM10 remote electronics wiring diagram

#### 4.10.11 Ethernet

The Ethernet connection is standard 10/100 Base T. Shielded twisted pair (STP) cable of category 5 or greater is recommended. The termination is a standard RJ45 jack accessible through the cut-out in the terminal board, and can be connected to with readily available shielded Ethernet cables or patch cords.

sarco

spira

# 5. Front panel interface

This Section describes the VLM10 and RIM10 front panel interface.

The front panel consists of a display and 5 keypads. The keypads can only be actuated by the presence of a magnetic field. A magnetic wand is included with each flowmeter to activate the keypads. Each keypad has a green LED behind it. When the keypad senses the magnetic wand over it, a green LED behind the keypad will turn on.

**Note:** Holding the wand over a key will not actuate the key – the key LED must turn on, and then off to be sensed as a valid key press by the flowmeter.

Use the up and down arrow keys to select (highlight) an option from the display menus. When the desired option is selected, pressing the enter key or right arrow key enters the next menu. To go back to a previous menu, press the left arrow key.

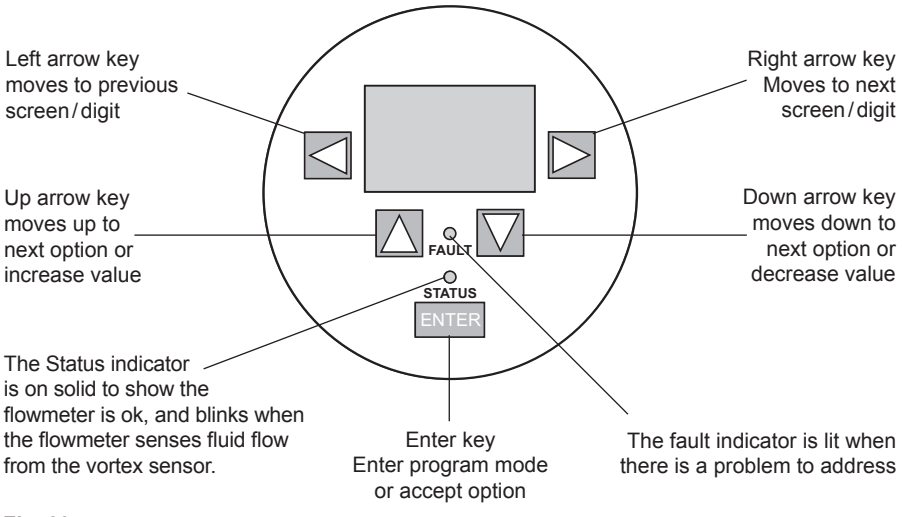

Fig. 29

#### 5.1 Run mode

The front panel interface has 2 operating modes: Run and Programming. After power-up, the flowmeter enters Run mode. In this mode, individual flow data is displayed on separate screens.

#### Fig. 30 Run mode screen

spira

sarco

Each screen has the same format. The top line describes the measurement name, the middle line is the numerical value of the measurement, and the bottom line contains the measurement units.

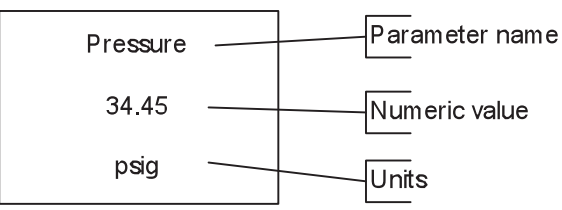

The user can select which screens are displayed from the Set Display Options menu in Programming mode.

Run mode cycles through each screen automatically, pausing for 5 seconds between screens. It is also possible to use the left or right arrow keys to move between screens.

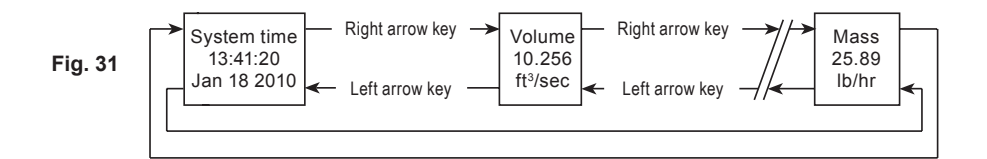

When the front panel has not detected any key activity for 10 minutes, it turns off the display and enters 'sleep' mode. In sleep mode, the display will turn on for 15 seconds every 5 minutes. Pressing any of the arrow keys will exit the display sleep mode.

The flowmeter will still calculate flow parameters, and the fault and status LED indicators will still be active in display sleep mode.

A yellow indicator (FAULT) on the front panel turns on when a fault is detected. A fault screen will also display for 5 seconds with a description of the latest fault. To clear the fault the user must enter Programming mode and select the View/Clear Faults menu.

A green indicator (STATUS) on the front panel blinks fast to indicate the unit senses fluid flow. The STATUS indicator blinks slowly when the flowmeter detects no flow.

#### 5.2 Program mode

To enter Program mode, the user must tap the Enter key with the magnetic wand 5 times. When the unit enters program mode, the Meter Setup menu will appear.

In Program mode, there are two different types of displays. The first type is a scrollable list of selectable menu items - Figure 32. When the desired item is selected, pressing the right arrow or enter key goes deeper into the menu. A vertical slider bar located on the right side of the screen shows the relative position of the cursor in the list.

The second type contains a display window and a bottom line for viewing or editing operations. The bottom line has 3 selectable fields, a left arrow, text, and a right arrow - Figure 33. Selecting the left arrow and pressing enter returns to the previous screen. Selecting the right arrow and pressing enter proceeds to the next screen. The text field tells the user what action can be performed at this screen.

#### Fig. 32 Scrolling list screen

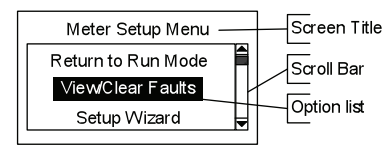

#### Fig. 33 Data edit screen

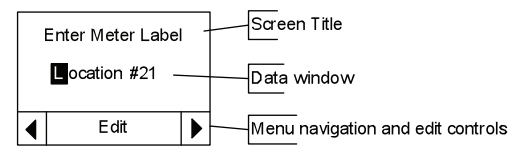

**Note:** If the flowmeter does not detect a key press for 5 minutes, it will revert back to Run mode.

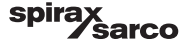

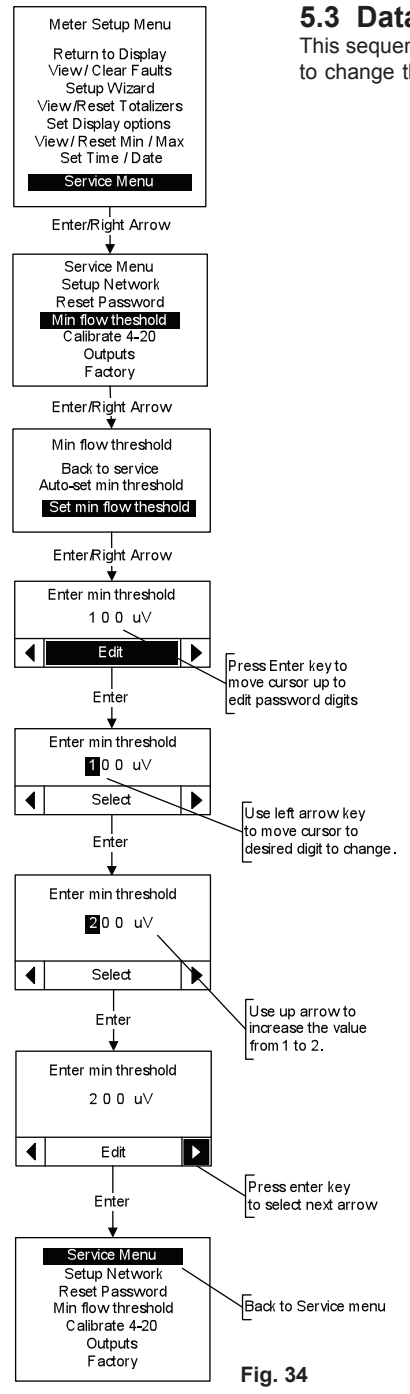

#### 5.3 Data edit screen example

spirax sarco

This sequence from the Service menu shows the steps required to change the minimum flow threshold value using the keypad.

## 5.4 Program mode menus

The Meter Setup Menu is the first menu in Programming Mode.

To access one of the sub-menus, select the menu using the up or down arrow keys and then press the enter or right arrow key.

The sub-menus are described below in the sequence in which they appear in the Main Menu.

The user can return to Run mode by selecting the 'Return to Run Mode' item.

The following pages show how to navigate the sub-menus. To make this process simple and clear, duplicate paths through the menus are not shown, and the scrolling list screens are not shown with the scroll bar or navigation fields.

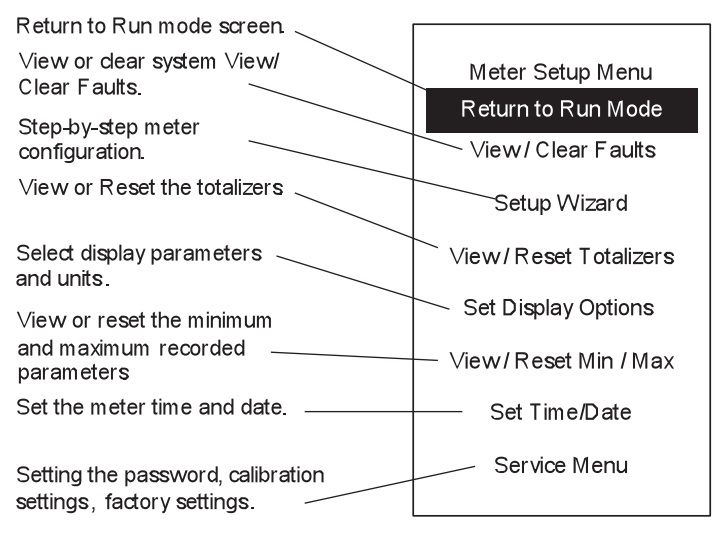

Fig. 35

spira

## 5.5 View / clear faults

In this menu the user can view and/or clear the flowmeter faults. Each fault has a code number and a message that describes the details of the fault.

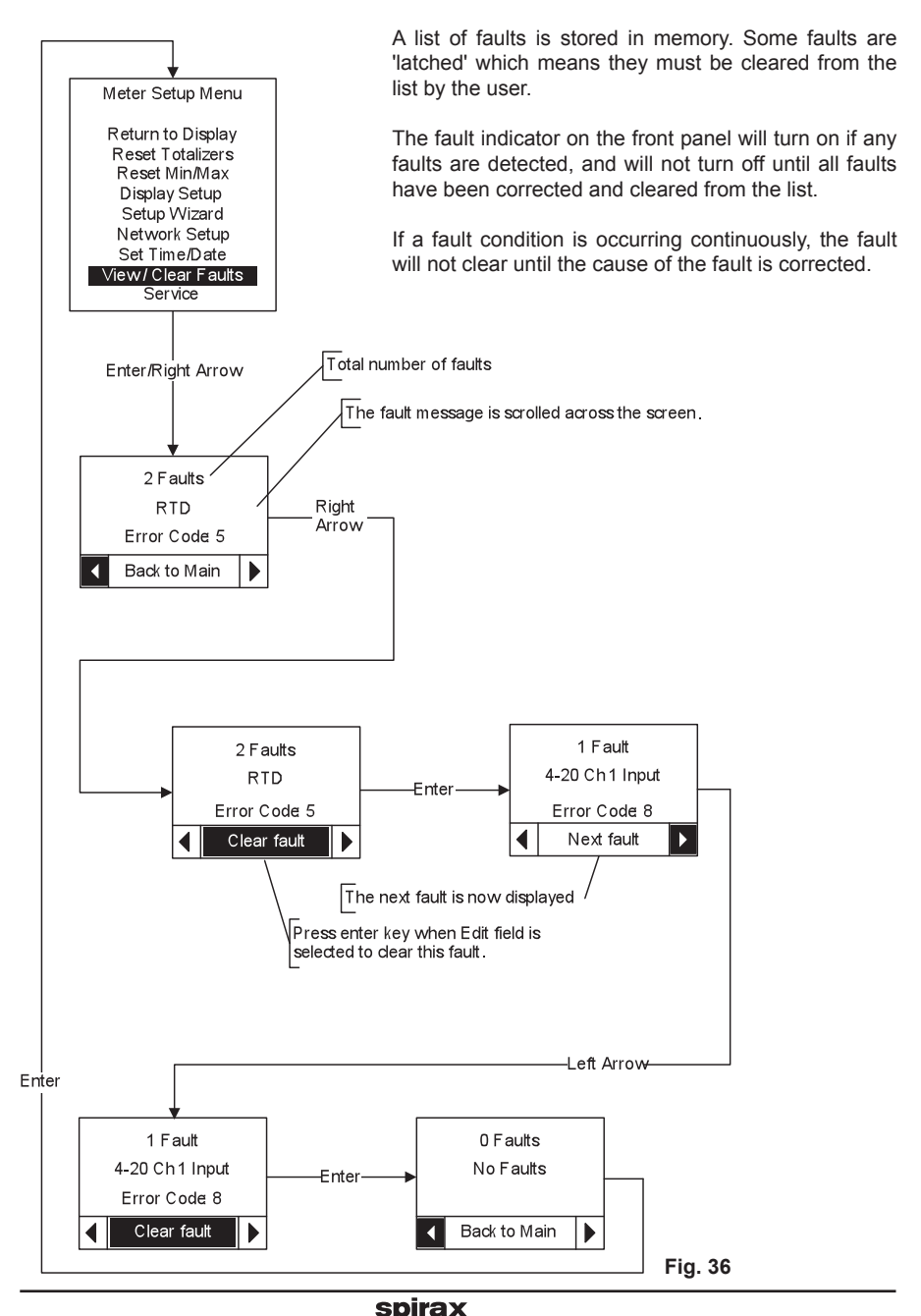

sarco

IM-P338-27 MI Issue 6

## 5.6 Set-up wizard (General settings)

This menu assists the user in setting up the flowmeter. This menu starts by asking the user to select one of 4 configurations. If the flowmeter is to be run in a single configuration, it is best to load the User Current configuration and save it back to the Current configuration at the end of the setup wizard. The Original factory configuration cannot be over-written. The following screens let the user enter a flowmeter label and tag number – the Product code, serial number, and pipe inside diameter are not editable by the user.

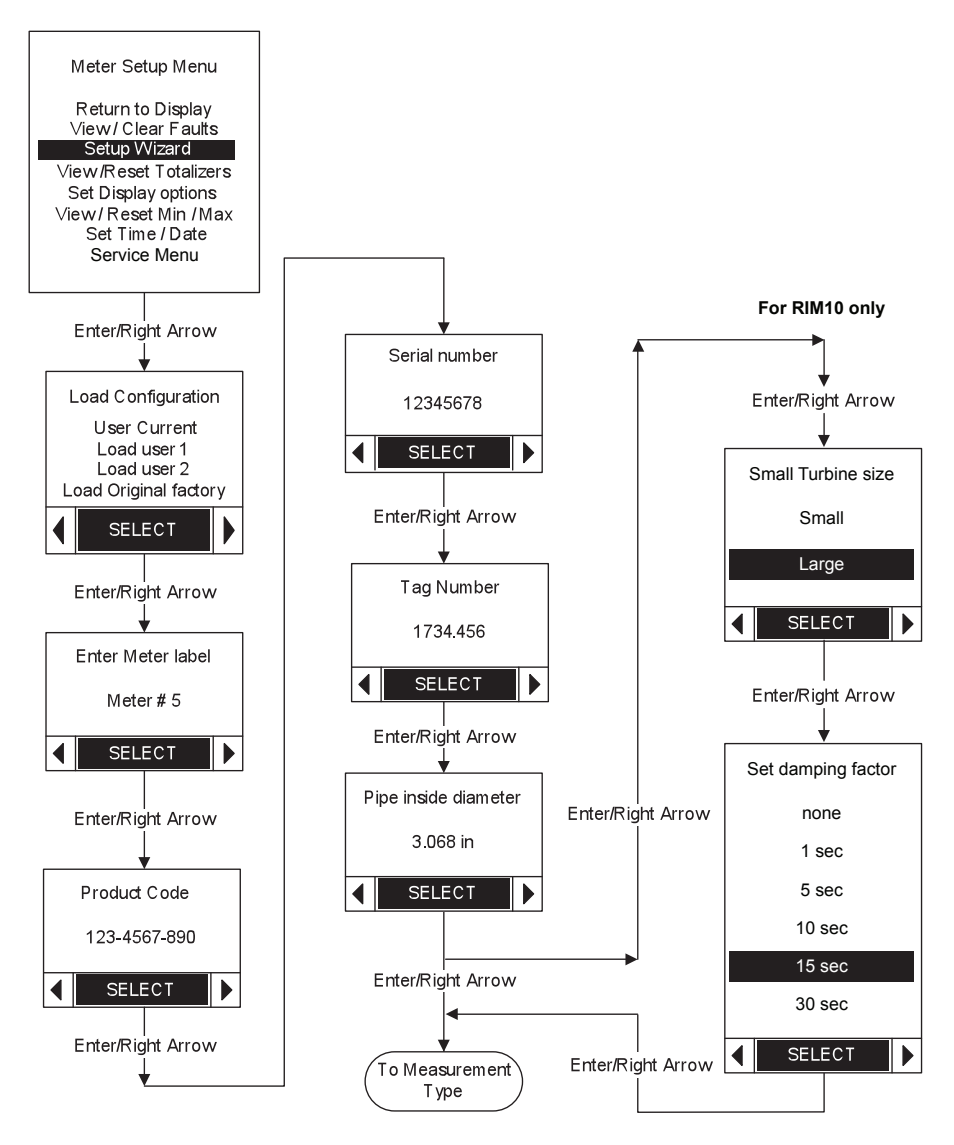

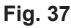

sarco

spir

## 5.7 Set-up wizard (Measurement type)

This menu lets the user select the type of measurement and configure the sensor inputs.

Shown below is a sequence to configure the flowmeter for measuring saturated steam.

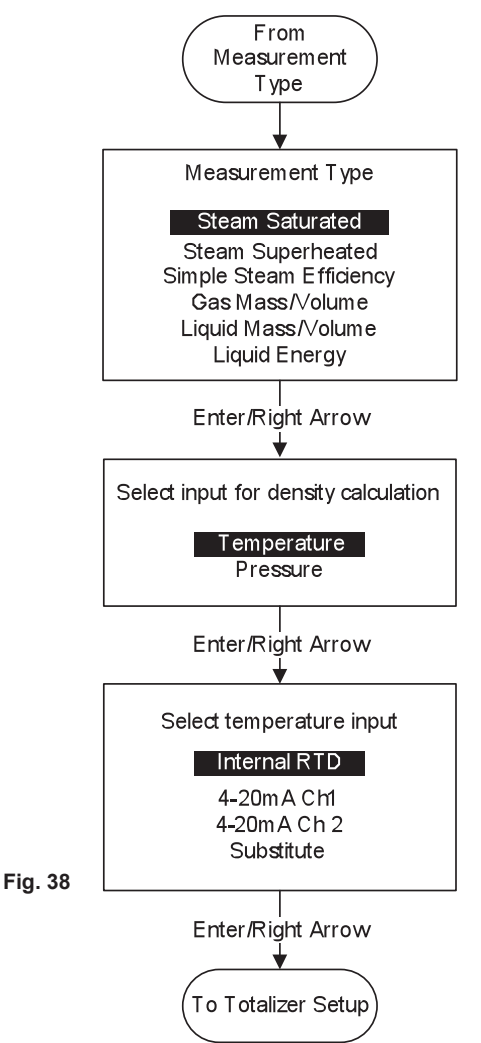

If Saturated Steam is selected, the flowmeter can use either Temperature or Pressure to calculate the steam density using the saturated steam tables.

By selecting Temperature and the Internal RTD a separate transmitter is not required to calculate the steam density.

Simple Steam Efficiency measurement type calculates steam system energy use by measuring steam flow, temperature (with internal RTD), and return temperature of condensate.

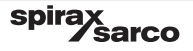

## 5.8 Set-up wizard (Totalizer assignment)

This menu lets the user configure the 2 totalizers. Note that any changes to a totalizer configuration will result in the resetting of the original totalizer value to zero.

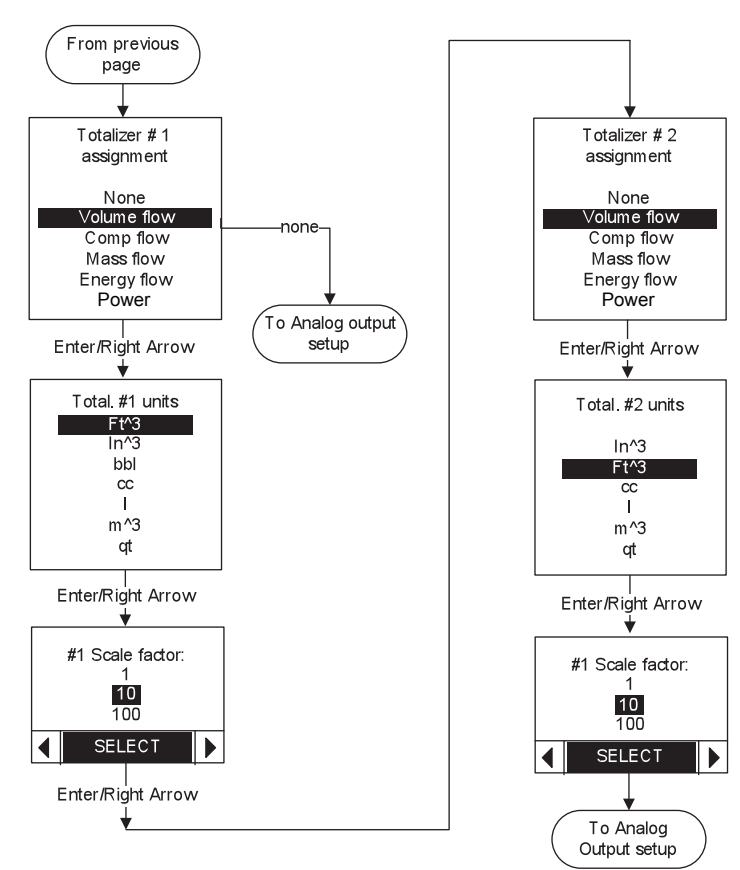

Fig. 39

spira

## 5.9 Set-up wizard (Analog outputs)

This menu lets the user configure the three analog outputs.

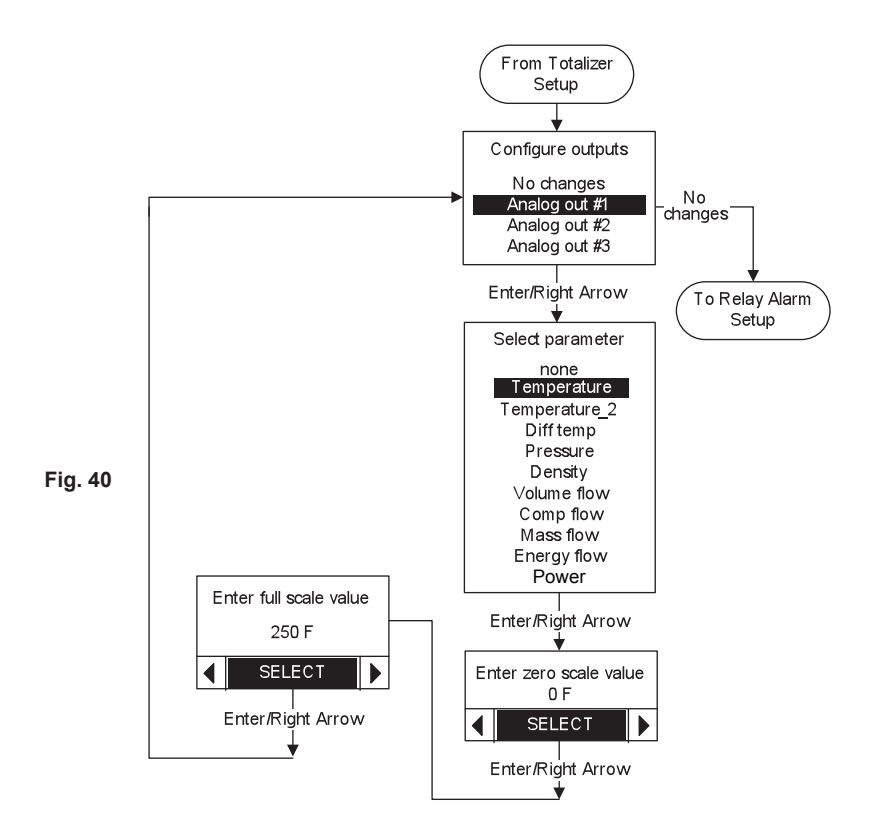

#### 5.10 Set-up wizard (Relay)

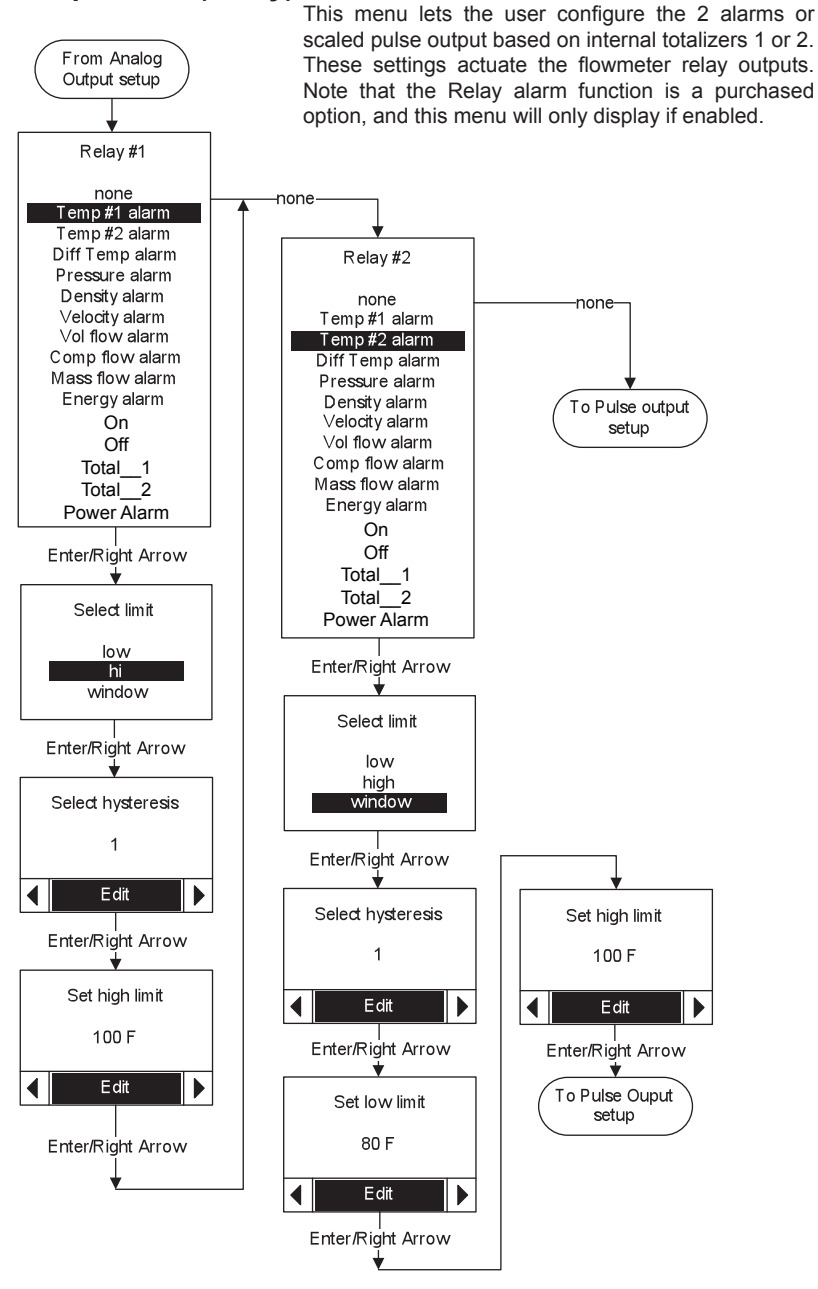

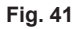

sarco

spi

## 5.11 Set-up wizard (Pulse / relay output totalizers)

This menu lets the user configure the pulse output.

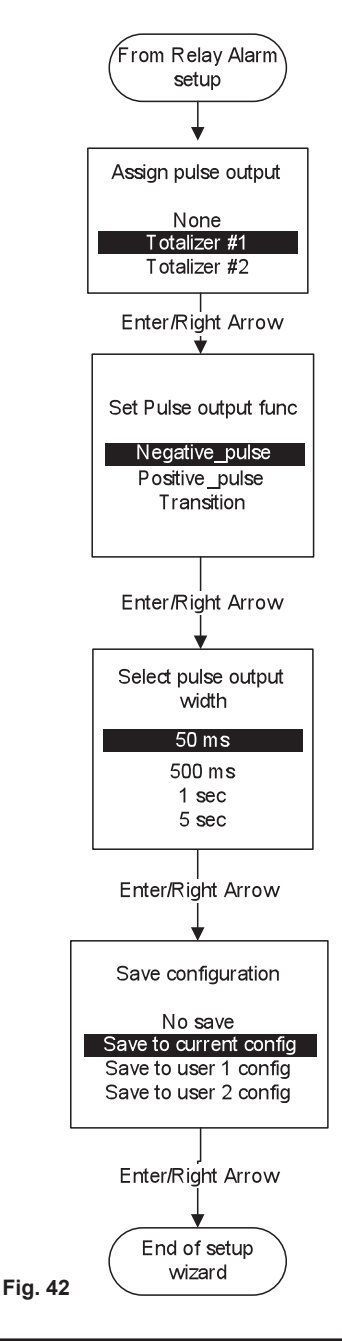

spira

# 5.12 Reset totalizers

Allows the user to view all totalizers and to clear the resettable totalizers.

There are 4 totalizer values shown in this menu, only the resettable totalizers can be reset to zero. The non-resettable totalizers can be viewed in this menu, but not reset to zero. The non-resettable totalizers are only resettable through the Service menu via the factory password.

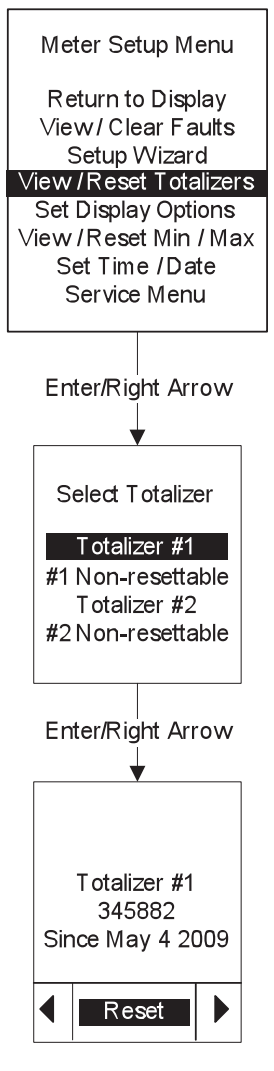

Fig. 43

sarco

spira

# 5.13 Set Display Options (Screen selection menu)

This Display Setup has 2 sub-menus: Screens On/Off, and Display Units.

Screens  $\mbox{On}/\mbox{Off}$  - allows the user select which parameter screens they want to see during Run mode.

Display Units - allows the user configure different output units.

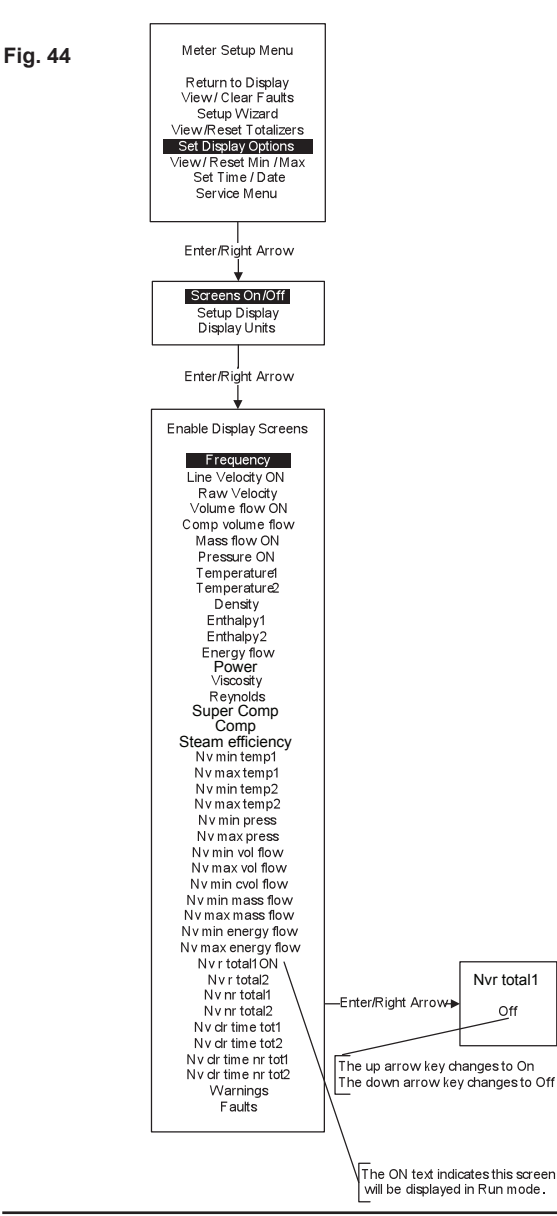

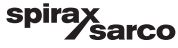

# 5.14 Set Display Options (Display units)

Display Units allows the user configure the engineering unit and the time element.

In this example the user is reviewing the Velocity and may change either the engineering unit (ft), and the time element (second).

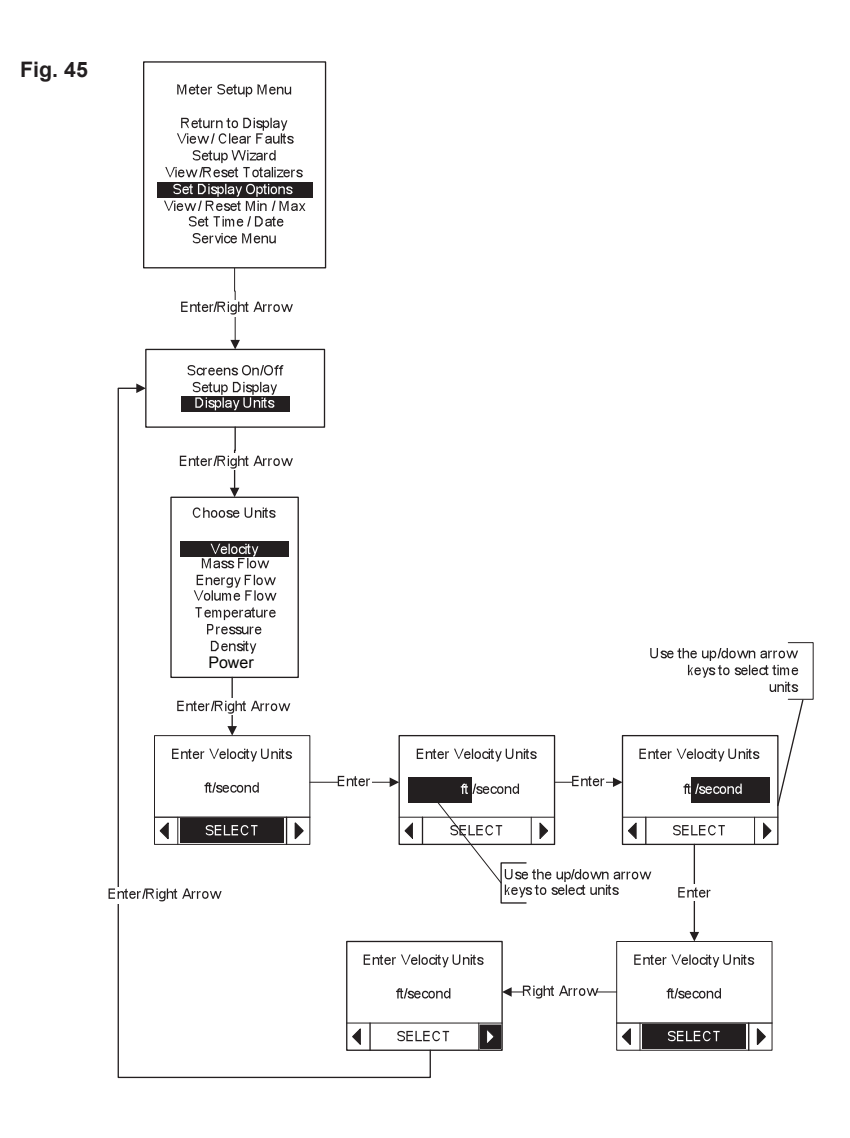

spirax sarco

## 5.15 View / Reset Min / Max

The Reset Min/Max allows the user to view and/or reset the minimum/maximum parameters.

The user can reset all simultaneously or individually. After a reset, the min. and max. values will be nearly equal.

The example below illustrates resetting the minimum and maximum temperature values for the first temperature sensor (Temperature 1).

The Reset Temp 1 Min/Max screen displays the maximum measured value (line 2) and the minimum measured value (line 3).

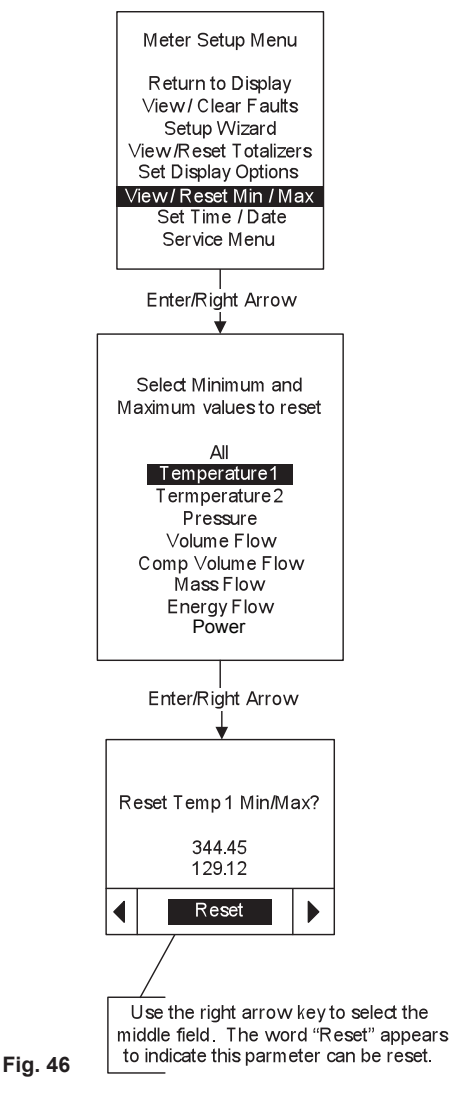

spira

# 5.16 Set Time/Date

Allows the user to adjust the month, date, year, and local time. Note that the flowmeter will restart after completing this menu.

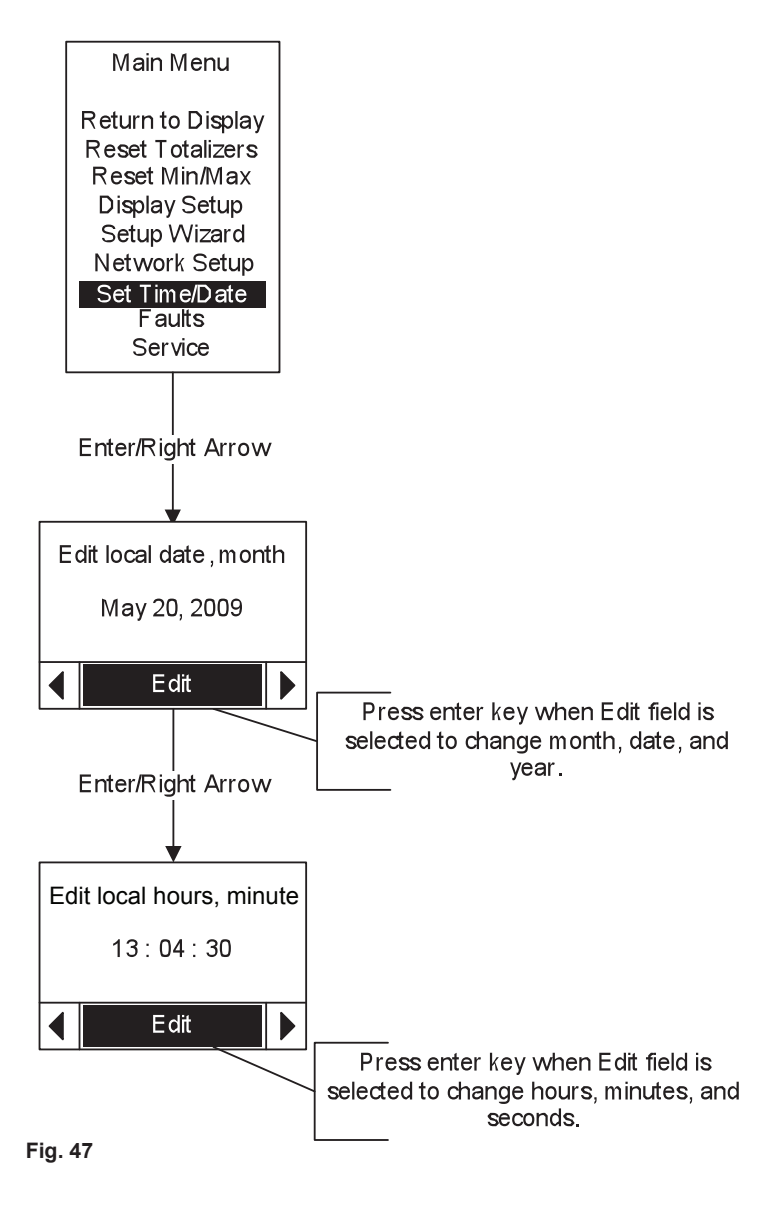

spira

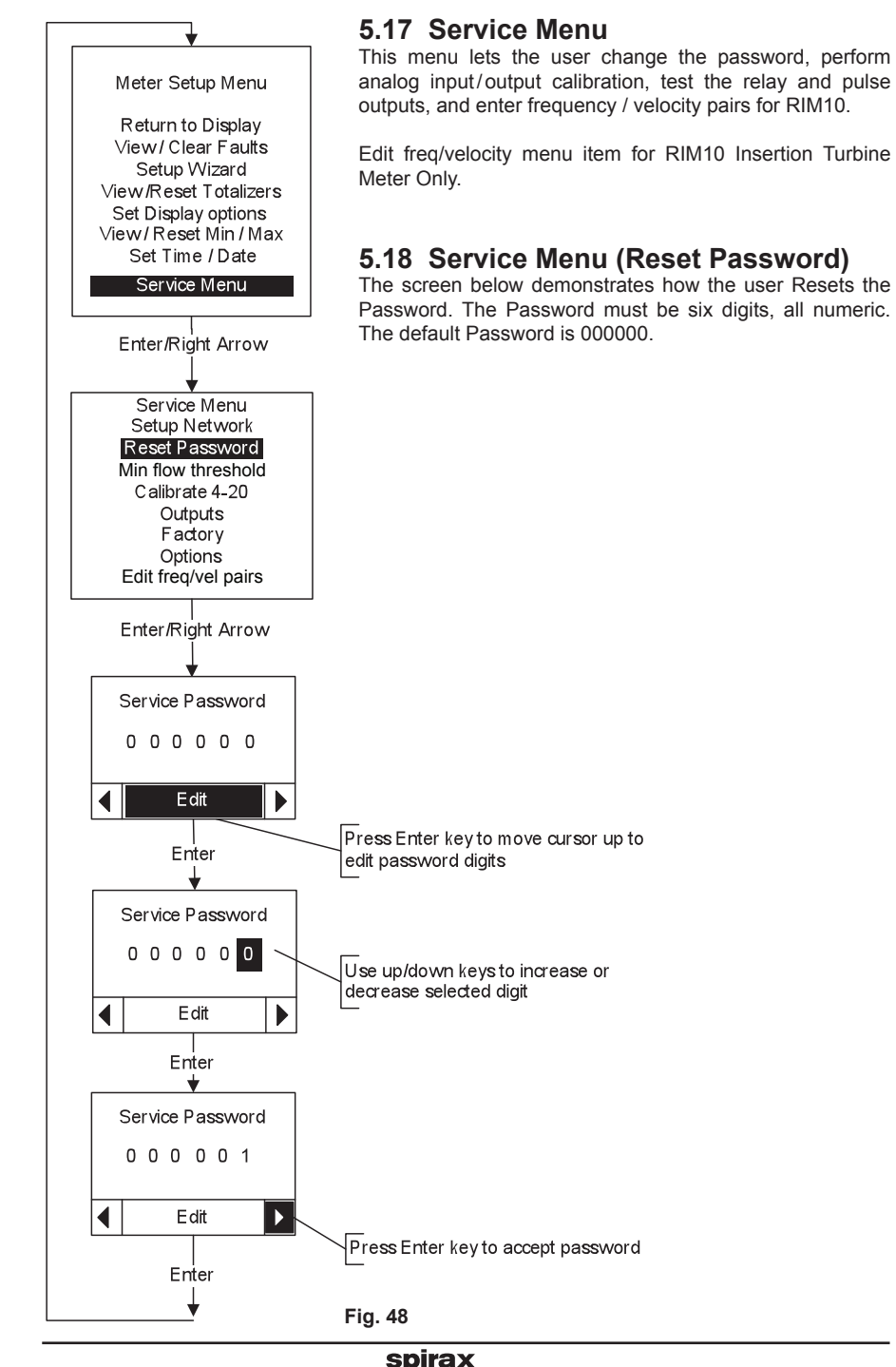

**àarco** 

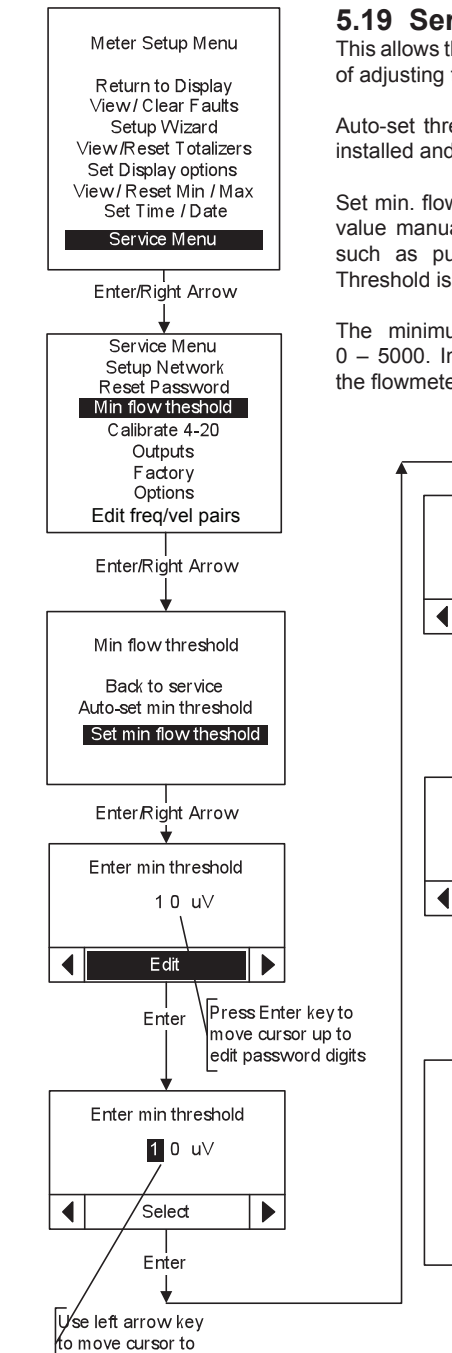

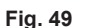

spira

sarco

# 5.19 Service (Minimum flow threshold)

This allows the user set the minimum flow threshold. The purpose of adjusting the flow threshold is to eliminate system noise.

Auto-set threshold – should be run when the flowmeter is first installed and can only be run when there is no flow.

Set min, flow threshold - allows the user to select the threshold value manually. This may be done to eliminate system noise. such as pumps, which are not eliminated when the Auto Threshold is run

The minimum flow threshold values can be set between 0 - 5000. Increasing the Noise Threshold value will decrease the flowmeter's low-end sensitivity.

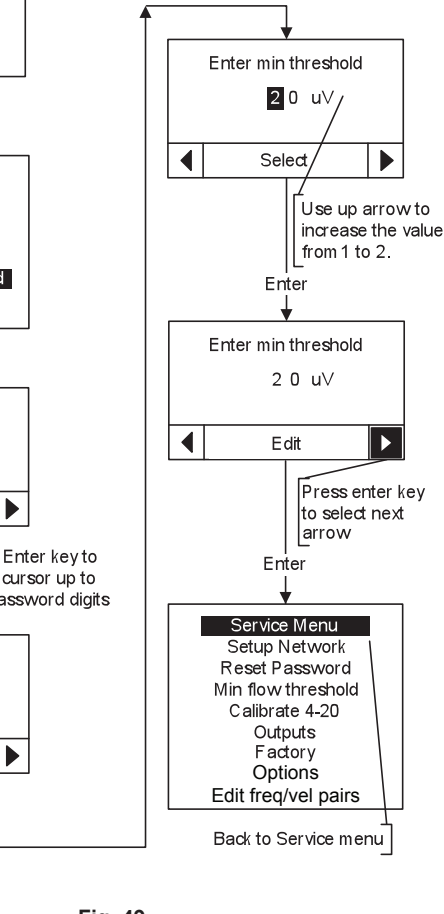

desired digit to change.

# 5.20 Service (Calibrate 4-20 input/outputs)

This allows the user to calibrate the three 4-20 mA input and output channels. It requires a connection of an external ammeter to measure the calibration current.

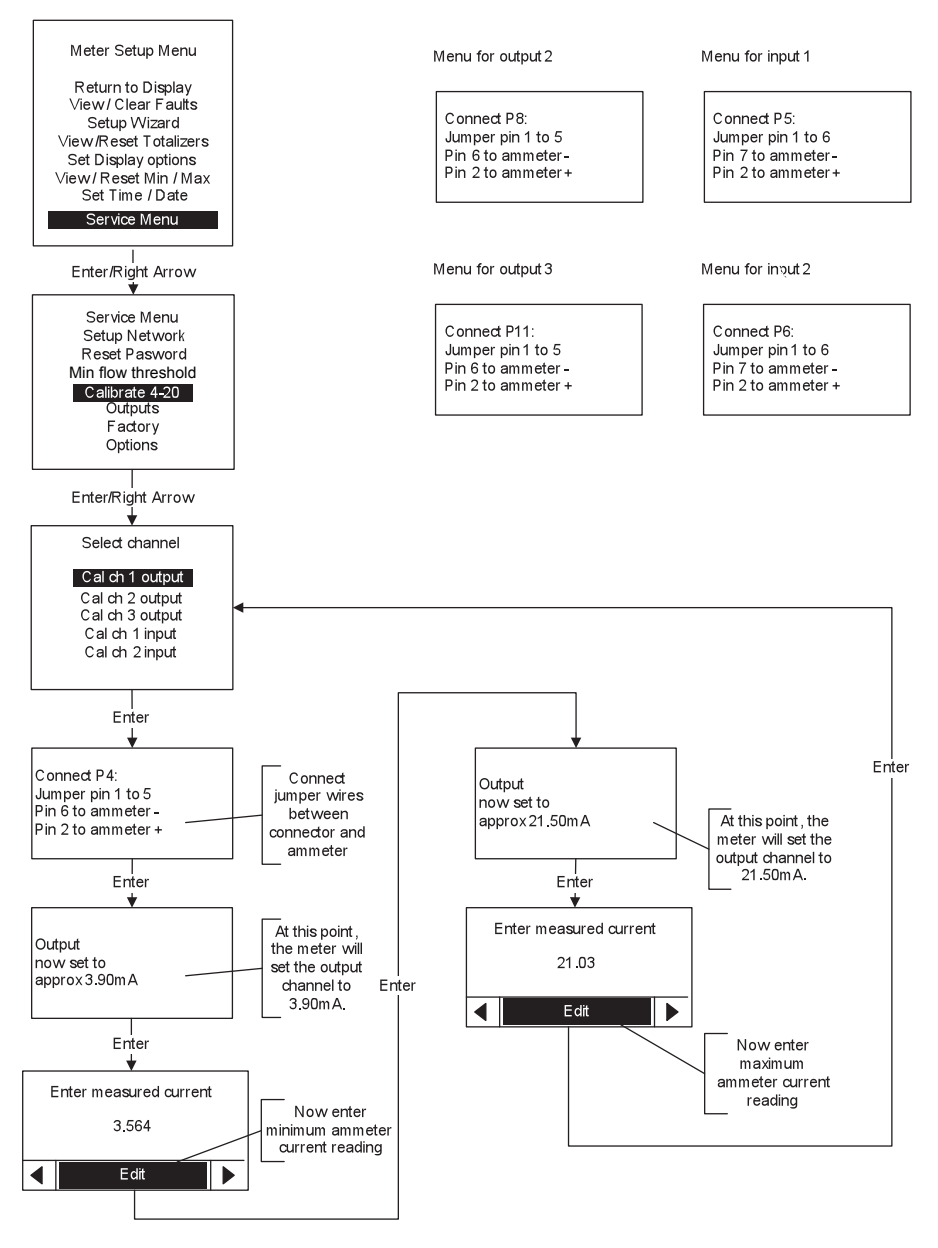

spira

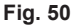

# 5.21 Service (Outputs)

Allows the user to test the two relay alarms and the pulse output.

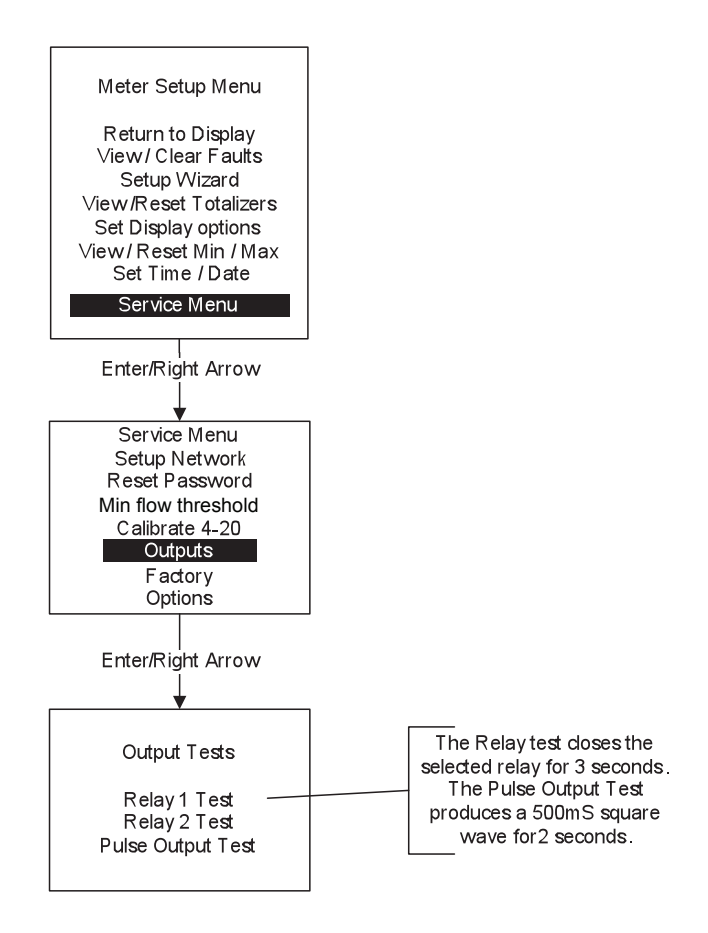

Fig. 51

spira

# 5.22 Service (Factory settings)

This allows a qualified service technician to reset the non-resettable totalizers using the factory password.

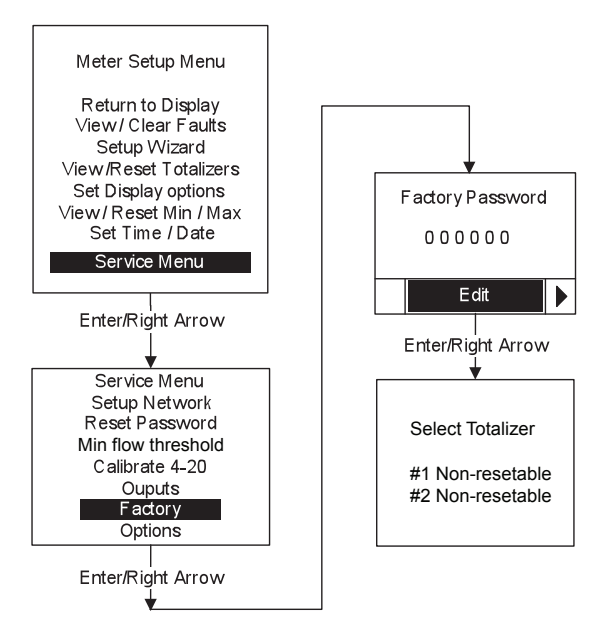

Fig. 52

### 5.23 Service (Setup network)

This allows the user to set the Ethernet, Modbus, or BACnet parameters.

Note that the Modbus and BACnet interfaces are purchased options, and the menu will only display the Modbus or BACnet options if they have been enabled

# 5.24 Setup Network (Modbus)

Two kinds of Modbus interfaces are available: RTU or TCP. The RTU interface uses connector P9 which is also used for the BACnet MS/TP interface: therefore it is not possible to use both Modbus RTU and BACnet MS/TP simultaneously.

Fig. 53

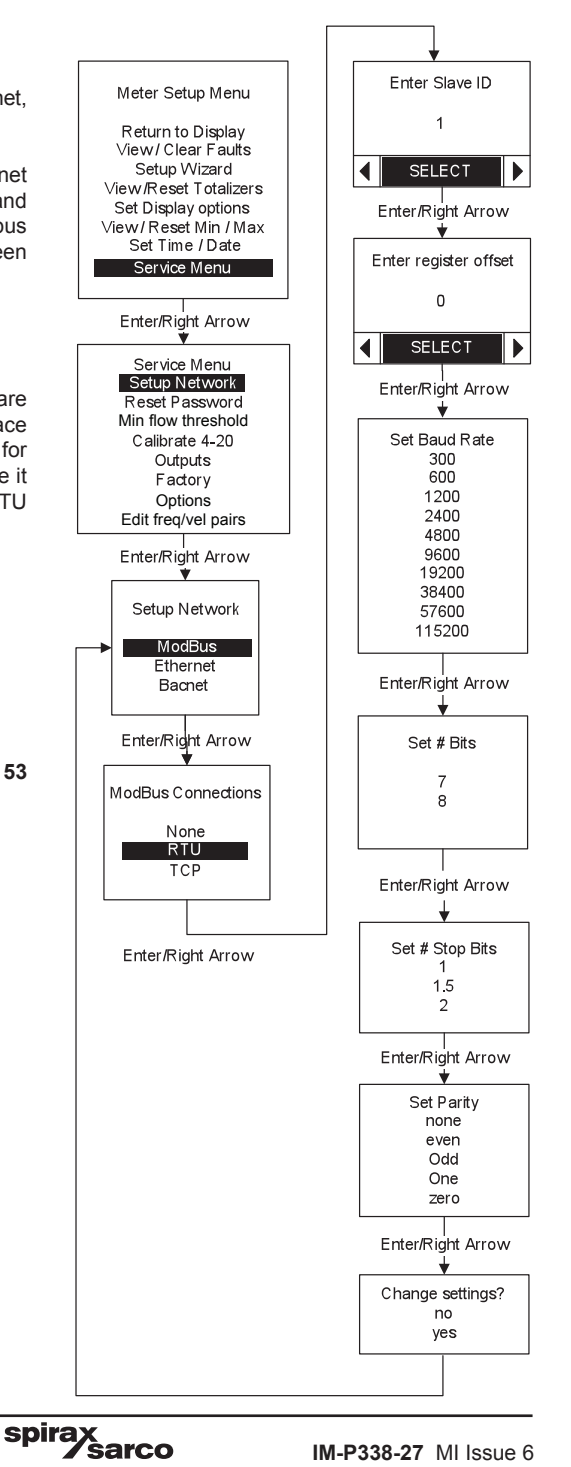

## 5.25 Network setup (Modbus TCP)

This menu shows the TCP Modbus menu. Note that the flowmeter will restart if the user answers yes to Change settings.

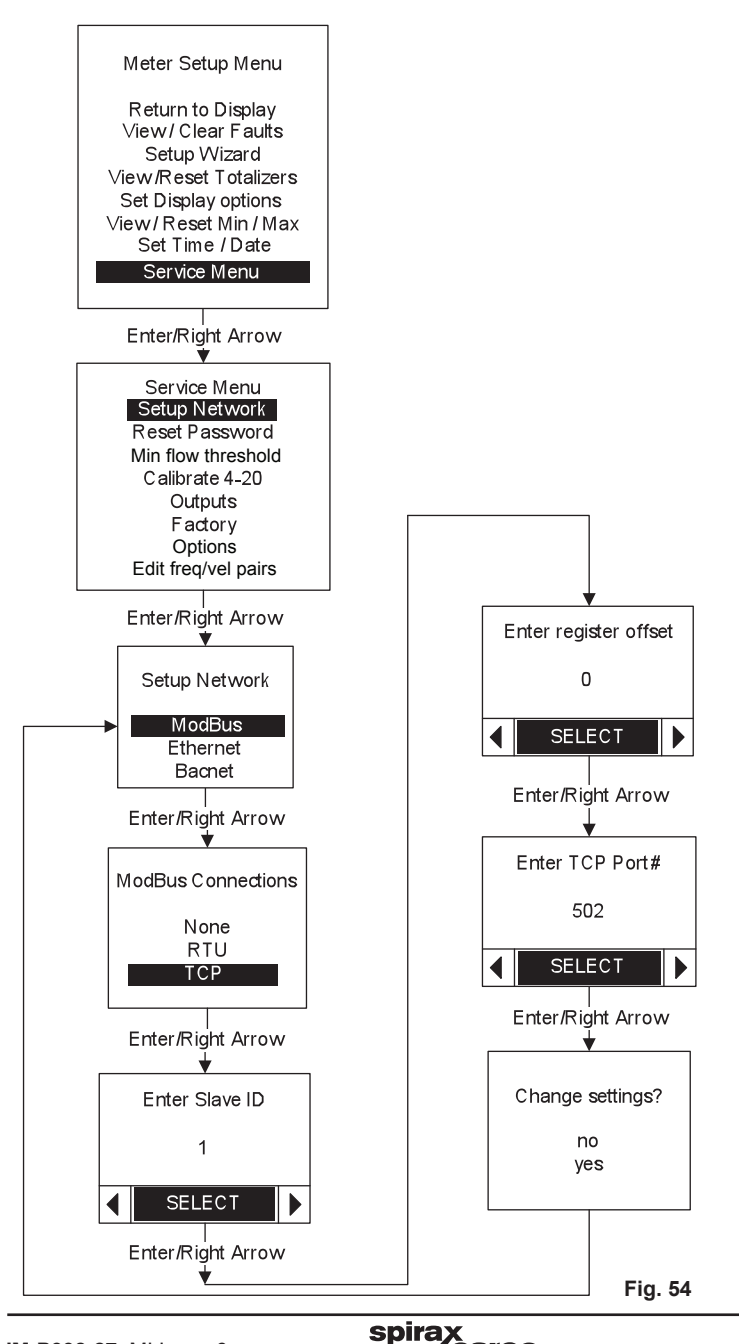

# 5.26 Setup Network (Ethernet)

This allows the user to view/change the Ethernet parameters.

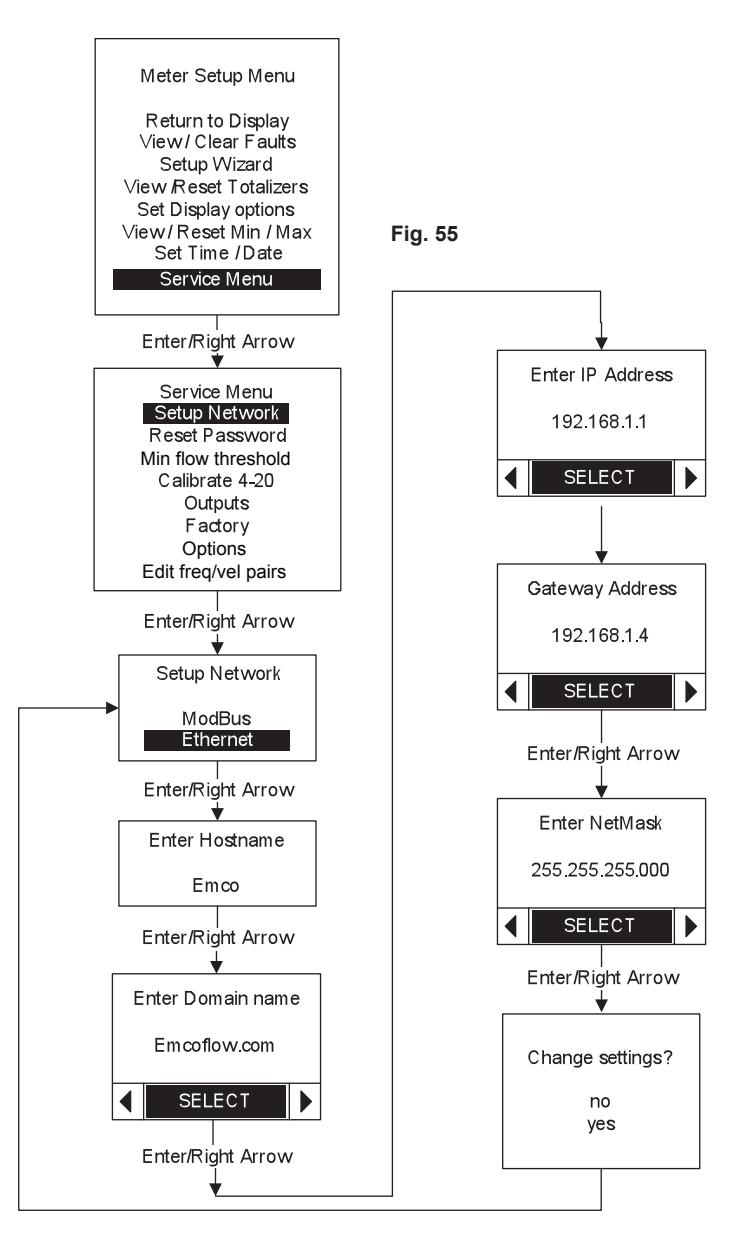

spira

ŝarco

## 5.27 Network setup (BACnet MS/TP)

This menu lets the user set up the BACnet MS/TP parameters.

The BACnet interface uses connector P9, which is also used for the Modbus RTU interface: therefore it is not possible to use both BACnet and Modbus RTU simultaneously.

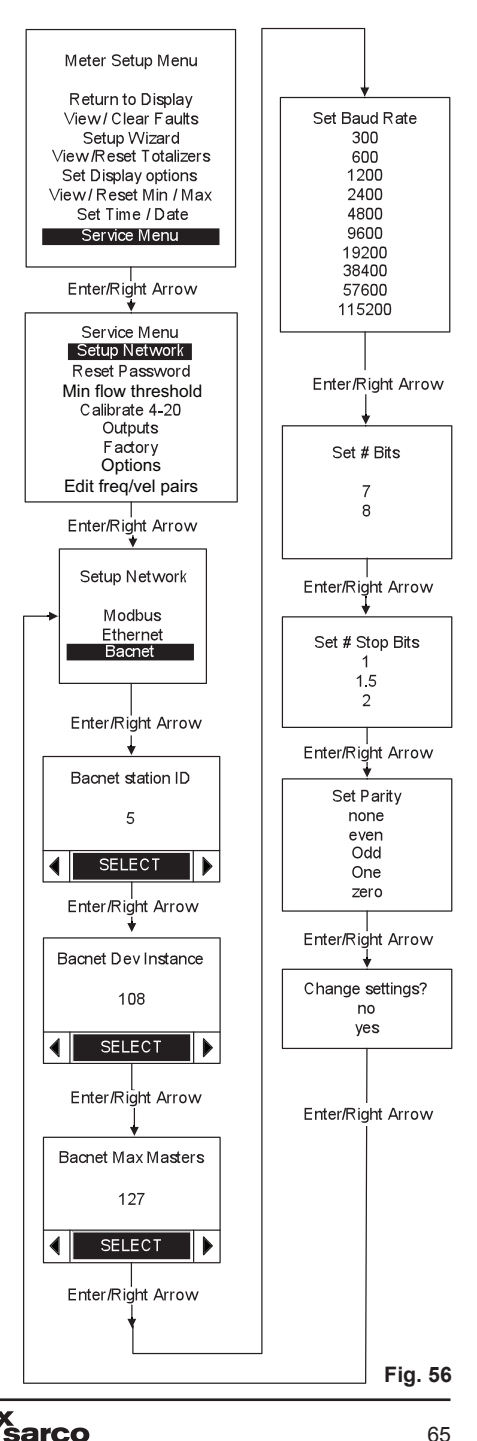

spira

## 5.28 RIM10 Only Service - Frequency/Velocity Data

If the user needs to install a new RIM10 rotor, this is where the new frequency/velocity calibration data is entered.

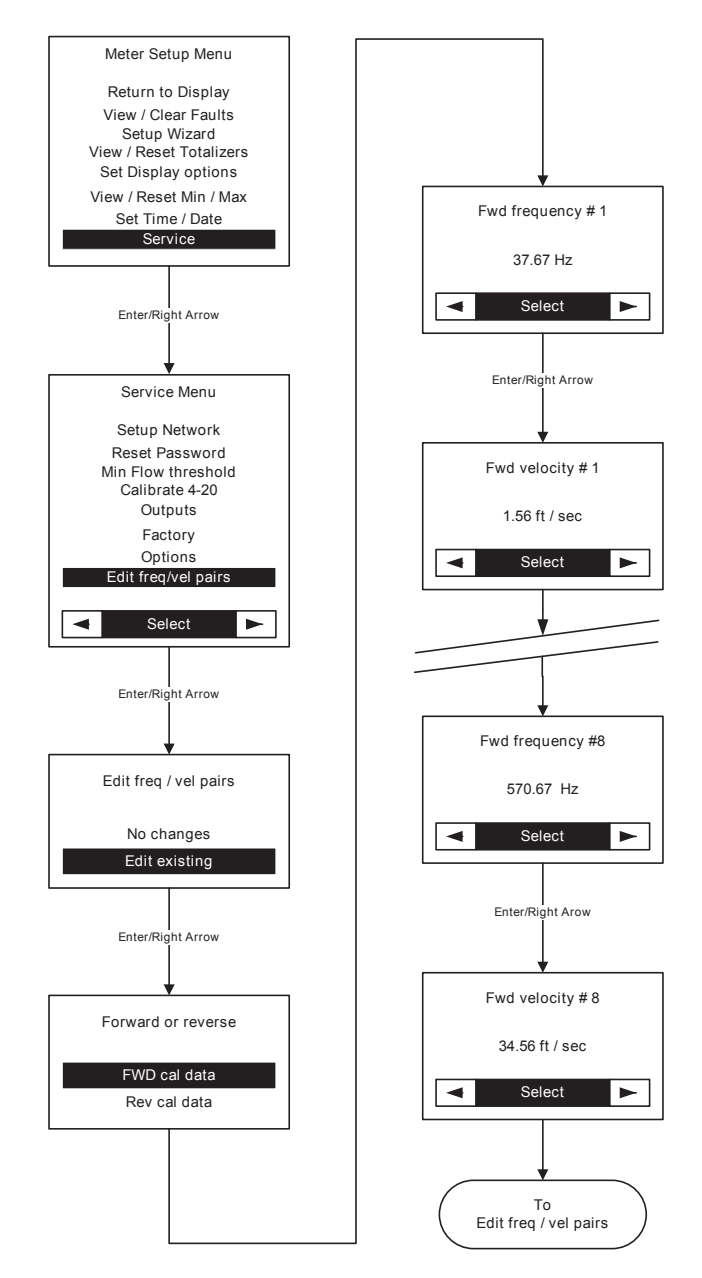

spira

sarco

Fig. 57

# 6. Web server interface

### 6.1 Introduction

The Web server lets the user monitor and configure the flowmeter, including inputs/outputs, using any device capable of internet access via a web browser.

The VLM10 and RIM10 uses static IP addressing, which means that the user must assign an IP address to the flowmeter. This is different than using a dynamic IP addressing scheme where the network router assigns an address. The advantage in using a static address is that the IP address will never change.

For assistance in setting up a static IP address, consult the troubleshooting portion of the instruction manual.

The flowmeter IP address is displayed on the front panel on the third line of the start-up screen as IP Addr: xxx.xxx.xxx. The flowmeter home page is accessed by entering the IP address into a web browser address bar. For example, if the flowmeter IP address is 192.168.6.188, then the browser address bar should read <u>http://192.168.6.188/home</u>.

### 6.2 Web page format

The top of the web page displays the product and software version, along with the 4 navigation buttons. The buttons allow for navigation to other web functions.

The product code, flowmeter location, serial number, and support information are shown at the bottom of the web page.

Clicking on the Spirax Sarco image at the top right of the web page brings up the Spirax Sarco, Inc. company website

### 6.3 Navigation buttons

**Home** - displays the fluid being measured and the current values of the product, including any faults.

**Service** - allows the user to view the current configuration, view and download the log files, clear the log files and totalizers, and set or modify the noise threshold setting.

**Setup** - Set variables displayed on the home page, set variables the data logger will capture, set the system time, set up the Ethernet, Modbus or BACnet interfaces, and change the system password.

**Wizard** - guides the user through a complete flowmeter configuration. This includes the fluid type, units measured, sensor inputs, and outputs.

## 6.4 Home page

The operating display shows fluid measured, current values, and any faults

The values shown on the home page are selected using the Setup button.

The 'Display All' button below the parameters will display all parameters, to display the original parameters select the 'Display' button again.

|         | CONSTRUCTION Workers Subserved Digital Construction                                                                                                    |                                                                                                    |
|---------|----------------------------------------------------------------------------------------------------|----------------------------------------------------------------------------------------------------|
|         | the fost them advantes loop theb                                                                                                    |                                                                                                    |
|         | Contemporary Contemporary Conte | ne Page Sprac Sarce g Web Shot Galaxy *                                                                |
|         | Backa                                                                                                    | G + G + G + Box + Setty + Taol + M+                                                                    |
| Fig. 58 | GEN2-METER                                                                                                    | spirax<br>Sarco<br>Tue Jun 100(837.422014                                                              |
|         | Operatin                                                                                                    | g Display                                                                                              |
|         | Measurement Tyy<br>Senac<br>Integr                                                                                                    | e: Steam Saturated<br>r: Inline<br>I Mount                                                             |
|         | Frequency: 212.14 Hz<br>Line Velocity: 2.51 ft/sec<br>Volume Flow: 51.76 gal/min<br>Mass Flow: 53.87 lb/hr                                                                                                    | Pressure: 43.30 psig<br>Temperature 1: 142.10 *C (sub)<br>Density: 0.12980 lb/t*3<br>R Total1: 913 gal |
|         | Dis                                                                                                    | lay All                                                                                                |
|         | Product: VLB19-059-348-6-DS-8-9 Location: Test Location #1 Small Number: VLB19-Beta-81                                                                                                    | Sonar Sono<br>(800) 356-4362<br>august@encetfor.com                                                    |
|         |                                                                                                    |                                                                                                    |
|         |                                                                                                    |                                                                                                    |

An example of a system fault is shown below. This fault occurs when the flowmeter has an RTD sensor failure. For a list of faults and fault resolution please consult 'Troubleshooting' in Section 10.

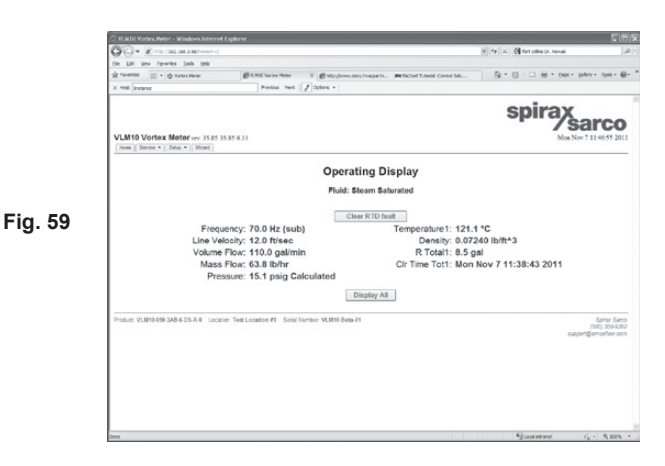

To clear this fault, it is necessary to fix the problem, and click on the 'Clear RTD fault' button. If the fault condition has been fixed, the 'Clear RTD fault' button will be removed from the home page. The time at which a fault occurred and when it was cleared is saved in the fault file, which can be viewed by clicking the Service button.

#### 6.5 Service

The Service menu has 4 drop down menus, Status, View Logs, Clear, and Noise Threshold and Calibration.

## 6.6 Status

Selecting this brings up a web page that displays all configuration settings. The information on this page is read-only, and is intended as an advanced troubleshooting guide.

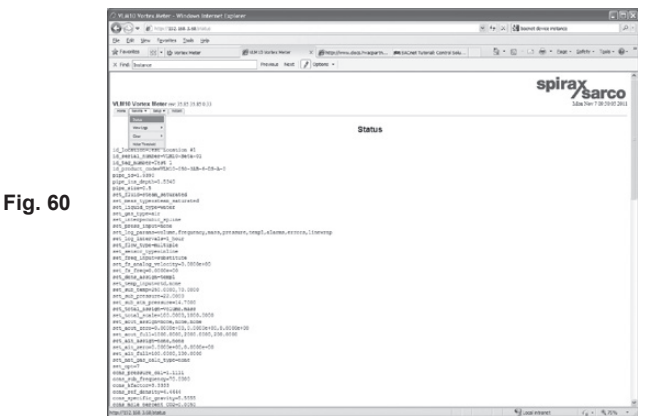

## 6.7 Service

#### 6.7.1 View logs - Faults

The Faults log contains information about the type and time at which a serious system fault occurred. When a fault occurs, the yellow fault LED on the front panel turns on, a fault will also be displayed on the home page.

A Fault is considered to be failure that will affect the flowmeter's ability to accurately calculate flow parameters, and must be addressed quickly.

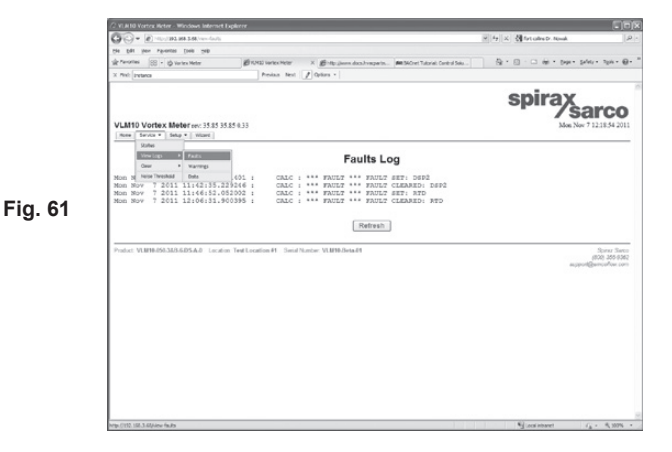

#### 6.7.2 View logs - Warnings

The warnings log contains general information about the flowmeter state, such as power interruptions, min/max value changes, and relay/alarm conditions. A warning may not affect the flowmeter's performance, but it does indicate a condition which is not considered normal.

Warnings are not displayed on the front panel or the web home page, and are viewed by reviewing the Warnings Log.

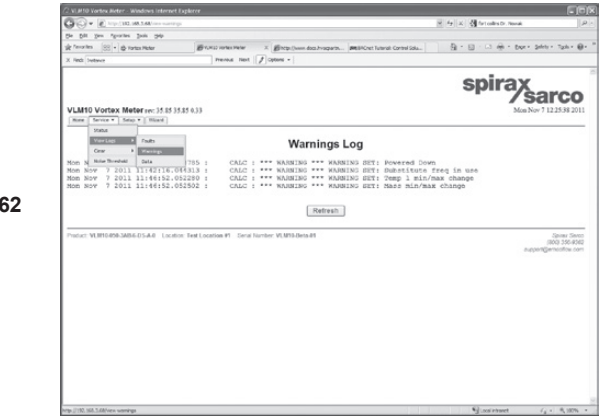

Fig. 62

#### 6.7.3 View logs - Data

The Data Log page contains a timestamp of parameters the meter saves to the log file.

This file is in coma delimited format, to make it easy to select and copy the data to a spreadsheet. Instructions on how to download the data log file are displayed on this page.

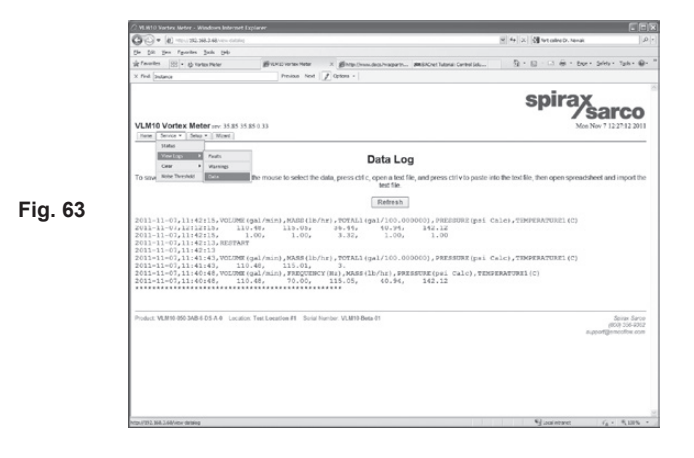

spira

## 6.8 Clear - Totalizers

The clear totalizers page shows the current resettable totalizer values and times when last cleared. A user may clear up to 2 totalizers. The user must enter the system password before clearing a Totalizer. The default password is '000000'.

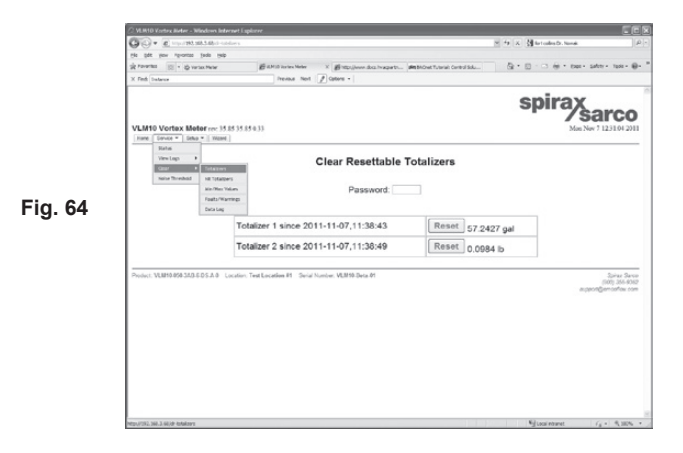

## 6.9 Clear - NR Totalizers

The non-resettable factory totalizers can only be reset using the factory password.

|         | A MERIA Voltov Beleve Beleve Bele | nnet Explicite<br>das charcies (                         | ا کار<br>ایر ( A ( K) ) کار میشوند.<br>ایر ( A ( K) ) کار میشوند. |  |
|---------|----------------------------------------------------------------------------------------------------|----------------------------------------------------------|-------------------------------------------------------------------|--|
|         | What and a grant of the                                                                                                    | ar. Borto. Burner Burner Bourse Man                      | er Eber Mann G. D. C. G. On. mail and A.                          |  |
|         | VLM10 Vortex Meter re: 15                                                                                                    | 91 35 91 0.31                                            | spirax sarco                                                      |  |
| Fig. 65 | Earline<br>View Logs +<br>Naise Threshold Rel Linear<br>Social Threshold Rel Linear<br>Social Linear<br>Franklin With Franklin With Linear<br>Franklin With Linear                                                                                                    | Clear Factory Tot                                        | alizers                                                           |  |
|         |                                                                                                    | Non-resettable Totalizer 1 since 2011-10-<br>14,14:23:45 | Reset 2.9900e+04<br>gal                                           |  |
|         |                                                                                                    | Non-resettable Totalizer 2 since 2011-10-<br>14,14:24:59 | Reset 185.8562 b                                                  |  |
|         | Phile: VX8940938453.4 Laute: Yarkawke H. Sort here: KK99 Ana H. Sort here: KK99 Ana H  |                                                          |                                                                   |  |
|         | http://192.568.3.66/dr-tatalogra/service=1                                                                                                    |                                                          | Sjaaintunet 1/4 + 3,30% +                                         |  |

## 6.10 Clear - Min/Max Values

The Clear Data Min/Max page allows the user view and reset the minimum and maximum values of default runtime parameters. The system password must be entered before clicking the parameter reset button. When a parameter is reset, both the minimum and maximum values are set to the currently computed parameter value. For example, if Temperature 1 is currently at 278.0 degrees, and the Temperature 1 Min/Max reset button is clicked, both the Min: and Max: will read 278.0. After the reset, the flowmeter will update the minimum and maximum values as they change over time.

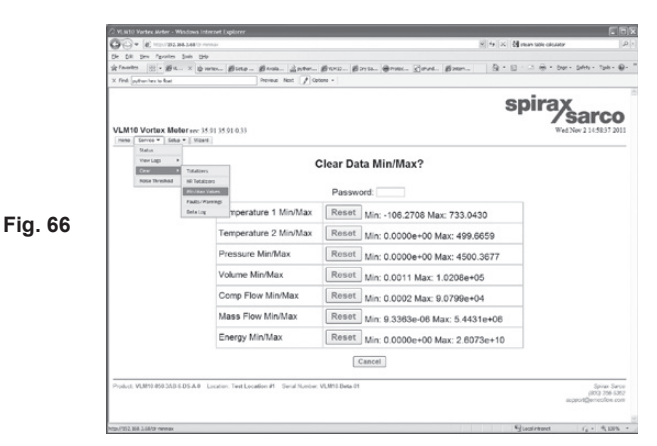

#### 6.11 Clear - Faults/Warnings

It's also possible to Clear Faults and Warnings Log files after entering the system password.

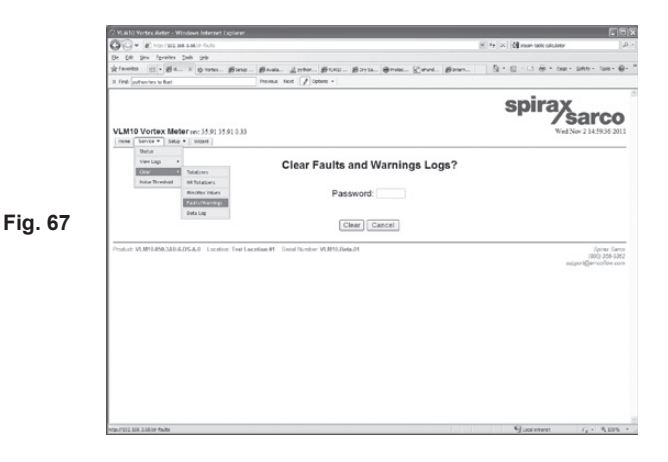

spira

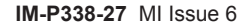
## 6.12 Clear - Data Log

Clearing the data log file requires the user to enter the system password.

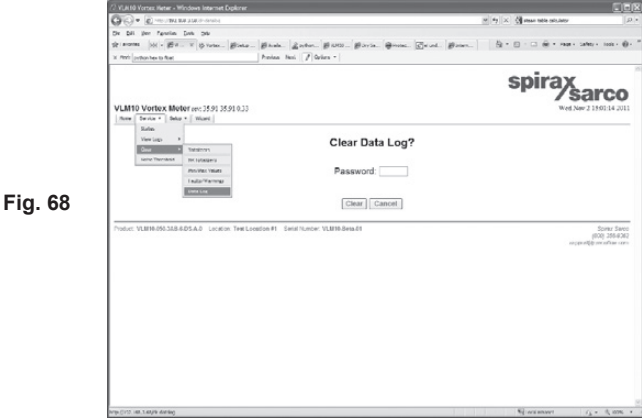

## 6.13 Service - Noise Threshold

The Adjust Noise Threshold allows the user to control the amplitude filter of the vortex and magnetic pick-up sensor. The purpose of adjusting the noise threshold is to eliminate system noise.

It is recommended that the Auto Threshold be run when the flowmeter is first installed. The Begin Auto button can only be run when there is no flow.

The Set threshold button allows the user to select the threshold value manually. This may be done to eliminate system noise, such as pumps, which are not eliminated when the Auto Threshold is run.

Note: The value in Set Threshold represents the current Noise Threshold. Increasing the Noise Threshold value will decrease the low-end sensitivity of the VLM10 inline vortex meter.

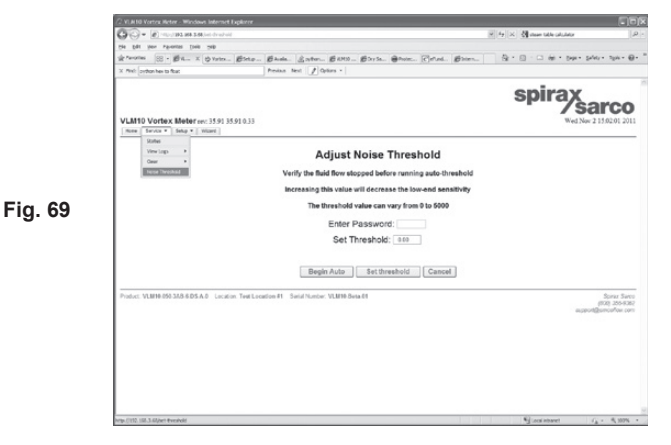

## 6.14 Setup

The Setup button is used to set the Web page and Front Panel Display, Data Log, Time, Network (Ethernet, Modbus, BACnet), and Password on the flowmeter.

sarco

spira

## 6.15 Setup - Display

The Setup Display page lets the user set which variables are to be displayed on the home page and the front panel.

| Fig. 70                                                                                                    | arco                    |
|----------------------------------------------------------------------------------------------------|-------------------------|
|                                                                                                    | arco                    |
| ing. 70                                                                                                    | arco                    |
| ig. 70                                                                                                    |                         |
| in the second second se |                         |
| ig. 70 Elementaria (Devine the formation of the second second sec |                         |
| Pressure EXRAPPI<br>Internant IDANA<br>Internant IDANA<br>Internant IDANA<br>Internant IDANA<br>Internant IDANA<br>Internant IDANA<br>Internant IDANA<br>Internant IDANA<br>Internant IDANA                                                                                                    |                         |
| ig. 70 Dentity Display Max Mass Flow Display<br>Enthalpy1: Display Min Energy Flow Display                                                                                                    |                         |
| Erthalpy2: EDisplay Max Energy Flow: EDisplay                                                                                                    |                         |
| Emergy Flow: ("Display R Totalt: #Display<br>Viscotify: (Display R Totalt: #Display<br>Bornetific: (Totalt: M Display                                                                                                    |                         |
| Deper Comp. (Display Nr Total); (Display<br>Compress: (Display Or Time Tat: (Display<br>Theme Efficiency Christian Display                                                                                                    |                         |
| Mini Toniyi Licheviy Citine ya Citine ya United ya United ya Unite |                         |
| Sen Canen                                                                                                    |                         |
| Police Math/Outlandowa South for Londow at Service Wathdoods                                                                                                    | Spine: 34<br>(002-204-0 |

## 6.16 Setup - Data Log

The Setup Data Log page lets the user select which variables are to be saved in the log file.

The user can also select the log time interval from 30 minutes to 31 days.

- Delay24hr enables a delay of 24 hours before logging begins.
- Linewrap enables the meter to over-write the top of the file when the log file reaches the end.

A chart at the bottom of the page provides an estimate of how much data can be saved based on the log interval.

After the Save Changes button is selected, the flowmeter will restart.

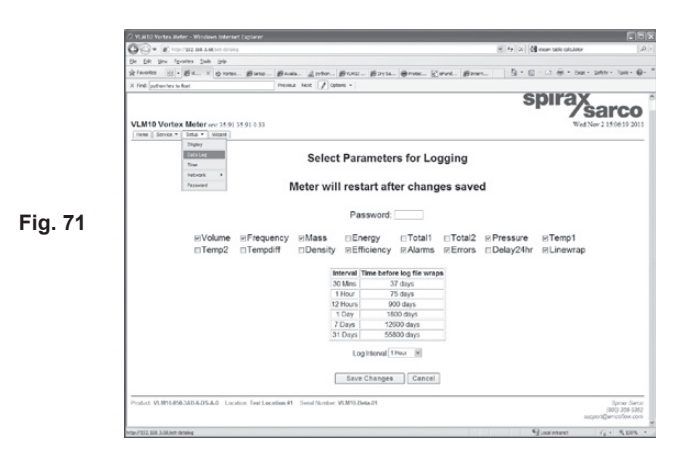

spira

ŝarco

## 6.17 Setup – Time

System time is adjusted from the Setup/Time page.

Note that after the update button is clicked, the flowmeter will restart.

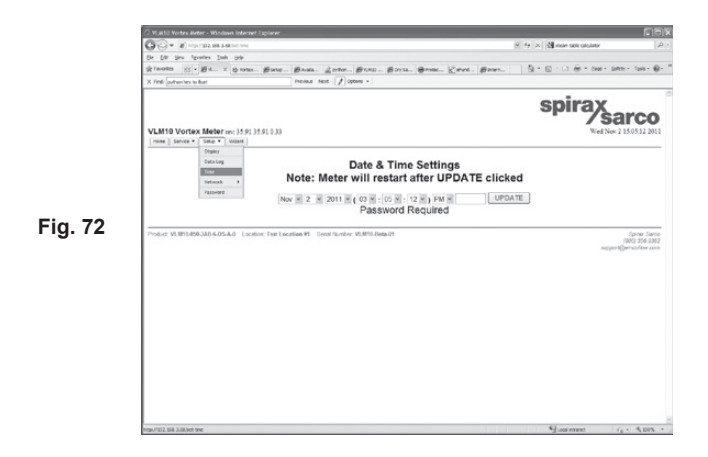

## 6.18 Setup – Network Ethernet

The Ethernet interface configuration page:

This is where the user enters the Hostname, static IP address, netmask, and gateway. The flowmeter IP address is also displayed on the front panel on the third line of the start-up screen as IP Addr: xxx.xxx.xxx.

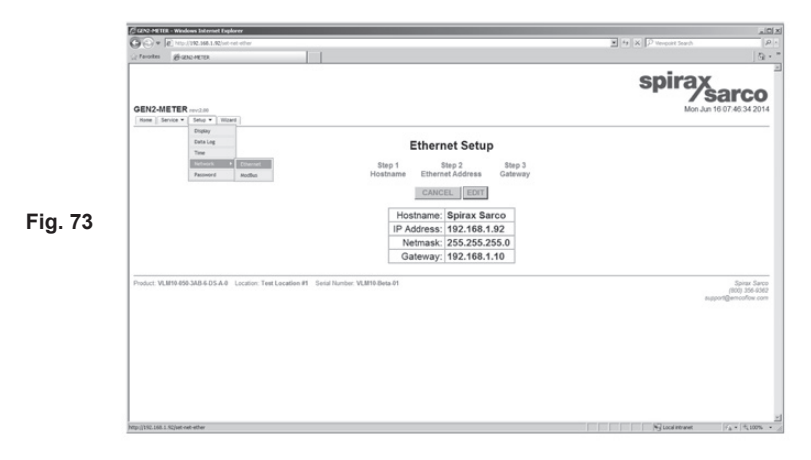

## 6.19 Setup – Network Modbus

If the Modbus interface option has been purchased, the Setup/Modbus tab is visible.

The VLM10 and RIM10 supports Modbus over TCP/IP and RTU (RS-485).

Unit - requires the user to set the Modbus unit number if the flowmeter is installed on an RS-485 network with other Modbus devices.

|         | CAN2 METER - Windows Internet Explorer                                          | s a la companya de la companya de la companya de la companya de la companya de la companya de la companya de la |
|---------|---------------------------------------------------------------------------------|----------------------------------------------------------------------------------------------------|
|         | O C/+ P Provide Alexandra                                                       | If the X propert Seath [M] =                                                                                    |
|         |                                                                                 | spirax sarco<br>Fi Jun 13 16 18 48 2014                                                                         |
|         | Current Modbus Setup                                                            |                                                                                                    |
|         | Interface: serial                                                               |                                                                                                    |
|         | Offset: 0                                                                       |                                                                                                    |
|         | Slave Id: 1                                                                     |                                                                                                    |
|         | Baud Rate: 9600                                                                 |                                                                                                    |
|         | Bits: 8                                                                         |                                                                                                    |
| гig. 74 | Stop Bits: 1                                                                    |                                                                                                    |
|         | Parity: none                                                                    |                                                                                                    |
|         | Change Modbus settings or click CANCEL to return to I                           | home page                                                                                                    |
|         | Product VLB194093A05405A8 Location: Test Location #1 Social Number VLB1940es 01 | Spine Saro<br>(RO2 356-442<br>support[Jenerative.com                                                            |
|         |                                                                                 | Contraction of Contraction                                                                                      |

## 6.20 Setup – Modbus TCP

If TCP is selected, it is only necessary to check the port number. Usually, port 502 is dedicated to the Modbus TCP/IP interface and needs not be changed. The flowmeter IP address and the port number are all that is necessary. Note that the flowmeter will restart after the Modbus setup is complete and the ok button clicked.

Offset - allows the user to 'adjust' the actual Modbus register addresses by subtracting the offset from the original address. As an example, the default address of the line velocity register is 41000, and the volume is at address 41002. If the offset is set to 41000, then the address the Modbus master should use to read the line velocity would be 0. The volume would then be accessed at address 2, etc.

|      | CAN2-HETH - Windows Internet Explorer                             |                         |                                        |
|------|-------------------------------------------------------------------|-------------------------|----------------------------------------|
|      | CALL IN THE THE THE THE THE THE OF THE                            | T In X P Weaport Search |                                        |
|      | 0EX24ETER +110<br> mm    mm x    mm       mm                      | spirax<br>Filanta       | <b>arcc</b><br>16:19:17:20             |
|      | Modbus TCP/IP Setup                                               |                         |                                        |
|      | Meter will restart after ok button clicked                        |                         |                                        |
|      | 502 0 000<br>Port Offset                                          |                         |                                        |
| . 75 | Preter VMN-MEXMESSA 8 Locate: Test Locate P1 See Trans VMN-Base H | support                 | Sprar Si<br>(800) 356-9<br>Qerrcofox ( |
|      |                                                                   |                         |                                        |
|      |                                                                   |                         |                                        |
|      |                                                                   |                         |                                        |
|      | Date                                                              | Mrg Local Prinanel      | F & H   15, 2005                       |

spirax sarco

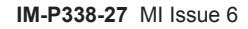

## 6.21 Modbus RTU Setup

User must define the serial port parameters (Baud Rate, Number of Bits, Stop Bits, and Parity).

The default settings are shown below:

|         | // MJRID Vortex, Meter - Windows Internet Diplorer            |                                             |
|---------|---------------------------------------------------------------|---------------------------------------------|
|         | OO+ K the INDUSTRIAL MACHINE                                  | (A) (A) (A) (A) (A) (A) (A)                 |
|         | St. SR. per Aporta Sea (sta                                   |                                             |
|         | ge Farenhen Belle Child hanne Hener                           | Q + D - ⊃ ₩ + bu+ bin+ tu+ ₩+               |
|         | VLMOV Waters Mater 0.27<br>Team [ News ] Mater ] Mater ]      | spirax sarco                                |
|         | Modbus RTU Setu                                               | p                                           |
|         | Meter will restart after ok butto                             | on clicked                                  |
| Fig. 76 | 9900 B B 1 B NCP<br>Baud Rate Number of Dits Stop Dits P      | NE ≝ Citi<br>Yanty                          |
|         | Product S22w002 Licenses Fore Licenses #1. Scientification (2 | Rana Sara<br>BRI 16 SC<br>negeri@an.chu can |
|         |                                                               |                                             |
|         |                                                               |                                             |
|         | lim                                                           | 5) contribute (4 + 5,005 +                  |

Note that because BACnet MS/TP and Modbus RTU share the same RS-485 port (P9 on the terminal board) it is not possible to use both simultaneously.

## 6.22 Network - BACnet

If the BACnet interface option has been purchased, the Setup/BACnet tab is visible.

The BACnet setup page lets the user view and modify the Station ID, Device Instance and Max Masters parameters.

**Station ID** - is a local address, used to link physical devices. It is comparable to the Modbus RTU slave address.

Device Instance - is the logical address that must be unique in the entire BACnet network.

Max Masters - defines the highest MAC address on the BACnet network.

The default Max masters value is 127, but if all MACs are known on the network, then this value can be set to the device with the highest MAC address to improve communication performance.

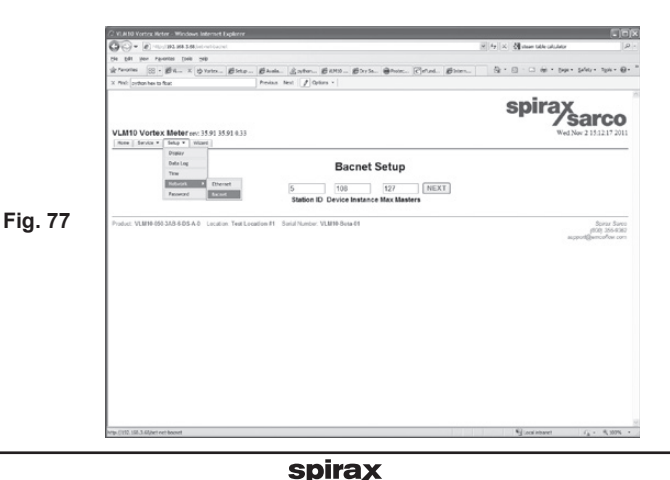

## 6.23 Network - BACnet

BACnet MS/TP Setup - The final BACnet setup page is similar to the Modbus RTU setup (Baud Rate, Number of Bits, Stop Bits, and Parity).

Note that because BACnet MS/TP and Modbus RTU share the same RS-485 port (P9 on the terminal board) it is not possible to use both simultaneously.

| 000                                     | International Content of Content of Content | t typiarer                                              |                                   |
|-----------------------------------------|----------------------------------------------------------------------------------------------------|---------------------------------------------------------|-----------------------------------|
| - C - C - C - C - C - C - C - C - C - C | 🖇 🗶 hora tara ana ana ina katalon katalo                                                                                                    |                                                         | H 4+ X dement accessive meter     |
| Se I                                    | jit yes figurites jush gele                                                                                                    |                                                         |                                   |
| - 32 Fe                                 | entes (SS) • (\$) varies meter                                                                                                    | 🖉 U.H. 13 Kolar Helder X 🔀 Benete Process Hernitering A | 2 · D · O @ · Our - DAV - 194 - 6 |
| VL                                      | 110 Vortex Meter er: 35.85 )<br>at Serie + Sete + View                                                                                                    | 5.55.1.33                                               | spirax<br>sarco                   |
|                                         | Sels Log                                                                                                    | Bacnet MS/TP Setup                                      |                                   |
|                                         | Refursh # Dis-                                                                                                    | Meter will restart after ok button clicker              | t                                 |
|                                         | 100                                                                                                    | 9500 X 8 X 1 X NONE X                                   | Ok                                |
|                                         |                                                                                                    | badd kate Number of bits stop bits Panty                |                                   |
| 9.70                                    | or ventrativ and a bank of Look                                                                                                    | Internet Construction and Construction, MCMING Date of  | (00) 354-36                       |
|                                         |                                                                                                    |                                                         |                                   |
|                                         |                                                                                                    |                                                         |                                   |

## 6.24 Network - Password

Set Password – this allows the user to change the system password. The password can only be a 6-digit number, and the default password is 000000.

|          | C VLB10 Vortex Beter - Windows Internet D             | piere                                                                             |                                                                                                    |
|----------|-------------------------------------------------------|-----------------------------------------------------------------------------------|----------------------------------------------------------------------------------------------------|
|          | OO+ Empirezassint convert                             |                                                                                   | × 4 × 朝 fortoelers (P. Nevel) 。 P・                                                                                                    |
|          | Be Ditt Sev Tyrwites Swith gela                       |                                                                                   |                                                                                                    |
|          | ☆ Favorites 83 • @ variec.meter                       | Buterst surface wear X Britgs: Shran, deck heaparts Research tuteral control selu | 월 * 월 · C3 등 * Dati Setivi Taki 등 등 *                                                                                                    |
|          | × Find: Instance                                      | Preview Next 1 Options -                                                          |                                                                                                    |
|          | VLM10 Vortex Meter rec 35.85 353                      | 8533                                                                              | spirax sarco                                                                                                    |
|          | Disky<br>Data Log<br>Dise<br>Nationals #<br>Parameter | Set Password                                                                      |                                                                                                    |
|          |                                                       | Old Password New Password Confirm Password                                        |                                                                                                    |
| Fig 79   |                                                       | Update                                                                            |                                                                                                    |
| 1 ig. 70 | Provide New York and the Owner Constant               | The consistent of a sub-state watery beauty                                       | motion address (200)<br>(2013-0-000)<br>(2013-0-000)<br>(2013-000)<br>(2013-000 |
|          |                                                       |                                                                                   |                                                                                                    |
|          |                                                       |                                                                                   |                                                                                                    |
|          |                                                       |                                                                                   |                                                                                                    |
|          |                                                       |                                                                                   |                                                                                                    |
|          |                                                       |                                                                                   |                                                                                                    |
|          |                                                       |                                                                                   |                                                                                                    |
|          | http://212.854.3-54/bitt.ptssevard                    |                                                                                   | "glucolinhanet (g + % 10% * )                                                                                                    |

spirax sarco

## 6.25 Wizard

The Setup Wizard starts the flowmeter configuration utility. This utility takes the user through a series of 5 steps to ensure a correct configuration.

The first page asks the user to load a previously saved configuration to modify.

The Current selection is the configuration currently being used by the flowmeter.

The Default selection will load in the original factory settings. User 1 and User 2 are for user customized settings.

When using the Setup Wizard and if no changes are required in that Step. the user may select 'Next' to move to the next step in the Setup Wizard.

Note: None of the changes made in the Setup Wizard will take effect until the Setup is saved. Saving occur after Step 5 of the Setup Wizard.

6.26 Wizard Step 1 – Meter

Pipe Diameter are

shown on the top of the page.

Location and Tag can be modified

on this page by moving the cursor to the appropriate text and changing

If using a VLM10

the Diameter is for reference only. It

the text.

flowmeter's Location, Tag and

The

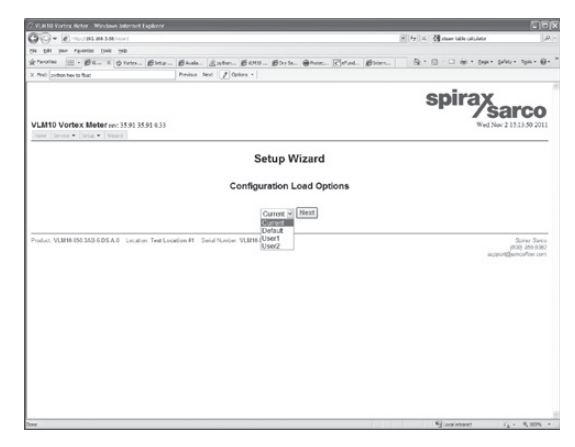

Fig. 80

## c 81-0.0 spirax 2.METER Setup Wizard Step 1 2 9000 90 secs # Next Current Setting ure: psiga sity IbM\*3

Fig. 81

is set at the factory based on the size of flow tube being used. It is grayed out and cannot be updated. If for the RIM10 the Pipe Diameter is set at the factory but can be configured in the field.

The Current Settings chart summarizes the Meter, Units, Measurement, Inputs and Outputs that the flowmeter is currently set.

*Sarco* 

spira

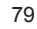

## 6.27 Setup Wizard

## Step 2 - Units

Allows the user to choose the appropriate engineering units and time element for all variables shown on the web page, front panel and outputs.

### The defined units are:

- · Velocity engineering unit and time element
- Mass Flow engineering unit and time element
- Energy Flow engineering unit and time element
- **Power -** engineering unit
- Volume Flow engineering unit and time element
- Temperature engineering unit
- Pressure engineering unit, absolute or gauge
- Density engineering unit
- Viscosity engineering unit

There is a drop down menu for each engineering and time element.

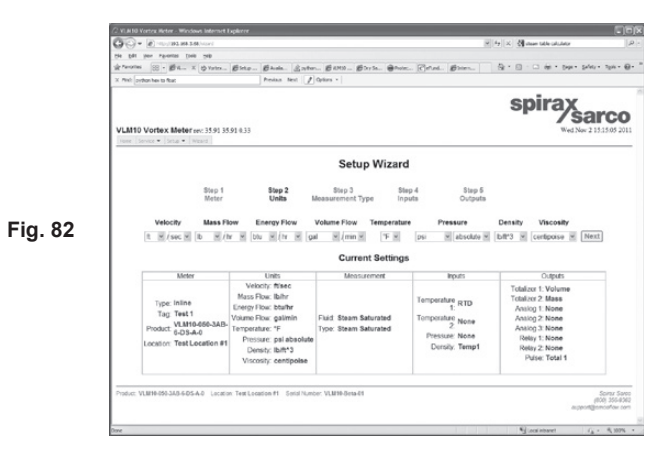

Selecting the Next button will advance to Step 3 Measurement Type.

## Step 3 - Measurement Type

The flowmeter has 6 measurement types and each requires specific variables in order to properly calculate flow.

### The Measurement Types and required input variables are:

- Steam Saturated temperature or pressure
- Steam Superheated temperature and pressure
- Simple Steam Efficiency two temperatures
- Gas Volume / Mass Flow temperature and pressure
- Liquid Volume / Mass Flow temperature
- Liquid Energy two temperatures

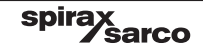

#### Step 3 - Saturated Steam

For the Saturated Steam setup, the wizard asks the user to pick which sensor will calculate fluid density.

The Wizard then asks the user to select whether the user wants to use Pressure or Temperature to calculate fluid density.

**Note:** All VLM10 and RIM10 flowmeters have an internal RTD, which can be used as the temperature input if the user does not want to use an external sensor to calculate the fluid's density. Continuing the Saturated steam setup, the wizard will now ask the user to pick the temperature input.

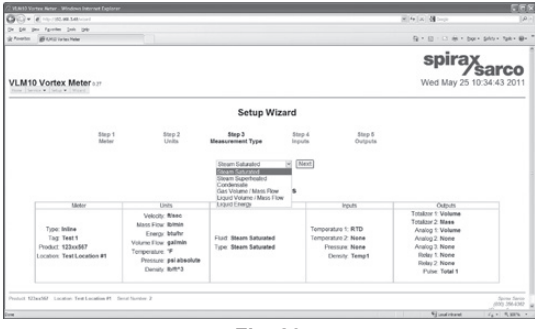

Fig. 83

#### There are four Temperature options:

**None** - The flowmeter will need to use pressure to calculate the density

Substitute – The user enters the temperature value manually and the flowmeter will calculate density based on this value. This is not recommended because a steam system's temperature is not static.

**RTD** - The flowmeter will calculate the density based on the internal temperature sensor.

Ch14-20 mA - The user needs to connect the temperature sensor to Channel 14-20 mA input, and define the minimum temperature

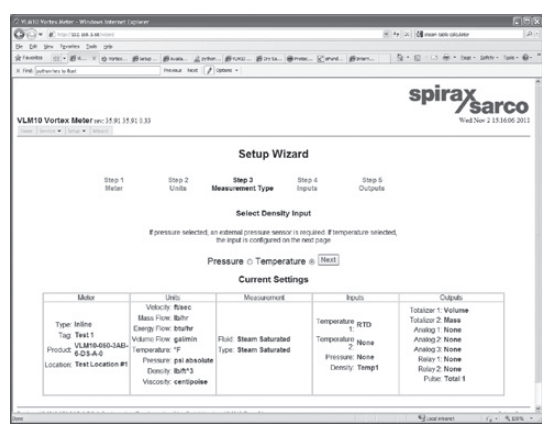

Fig. 84

in °F (4 mA) and the maximum temperature in °F (20 mA). The 4 mA should be set to 0 and the 20 mA to the maximum measurable temperature indicated on the temperature transmitter.

**Ch2 4-20 mA** - the user needs to connect the temperature sensor to Channel 2 4-20 mA input, and define the minimum temperature in °F (4 mA) and the maximum temperature in °F (20 mA). The 4 mA should be set to 0 and 20 mA to the maximum measurable temperature indicated on the temperature transmitter.

sarco

If pressure is selected, there is a drop down menu with 2 pressure options:

spira

## Step 3 - saturated steam

**Substitute** – The user enters the pressure value manually and the flowmeter will calculate density based on this value. This is not recommended because a steam system's pressure is not static.

**Ch1 4-20 mA** - the user needs to connect the pressure sensor to Channel 1 4-20 mA input, and define the minimum pressure in psi g (4 mA) and the maximum pressure in psi g (20 mA). The 4 mA should be set to 0 and the 20 mA to the maximum measurable pressure indicated on the pressure transmitter.

Ch2 4-20 mA - Channel 2 if for temperature transmitter inputs only.

The Wizard will not move onto the next step until a Temperature or Pressure option is selected.

When temperature is finalized select Next to go to Step 5 Outputs.

#### Step 3 - Superheated Steam

Choosing the Superheated Steam measurement type will bring up a page that will ask the user to select a temperature and a pressure input.

There is a drop down menu for both the Temperature and Pressure inputs which must be selected prior to moving to the next step.

Clicking on the Next button will present the user with the configure temperature and pressure inputs page.

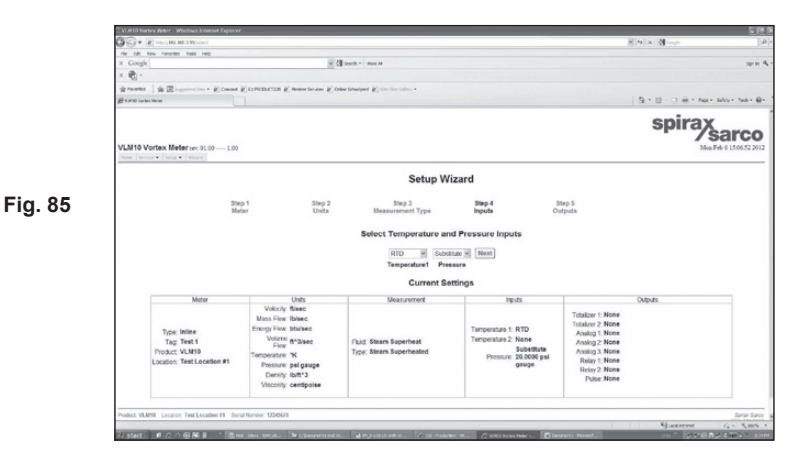

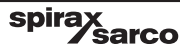

#### Step 3 - Simple Steam Efficiency

Simple Steam Efficiency calculates the efficiency of the steam system by measuring the steam temperature and the condensate return temperature. The efficiency is a percentage between 0% and 100%, and will increase as the condensate return temperature approaches the steam temperature.

Choosing the Simple Steam Efficiency measurement type will bring up a page that will ask the user to select which temperature input will be used for the density calculation.

Clicking on the Next button will ask the user to configure the two temperature inputs.

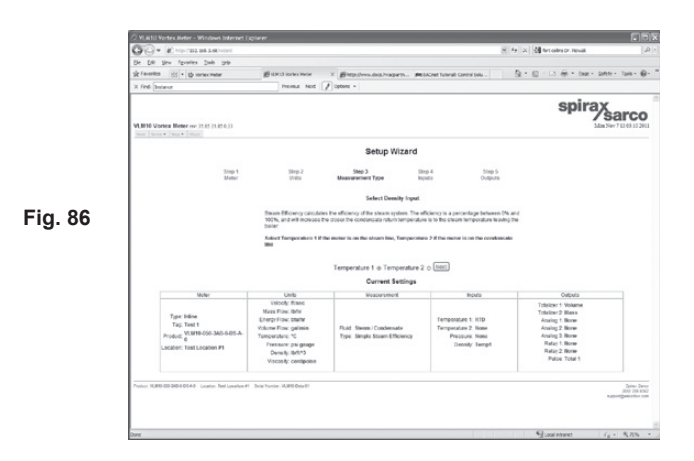

#### Step 3 - Gas Volume / Mass flow - Air

Choosing the Gas Volume/Mass flow measurement type will bring up a page that will ask the user to select what type of gas is being measured. If air is selected, clicking on the Next button will ask the user to configure the temperature and pressure input.

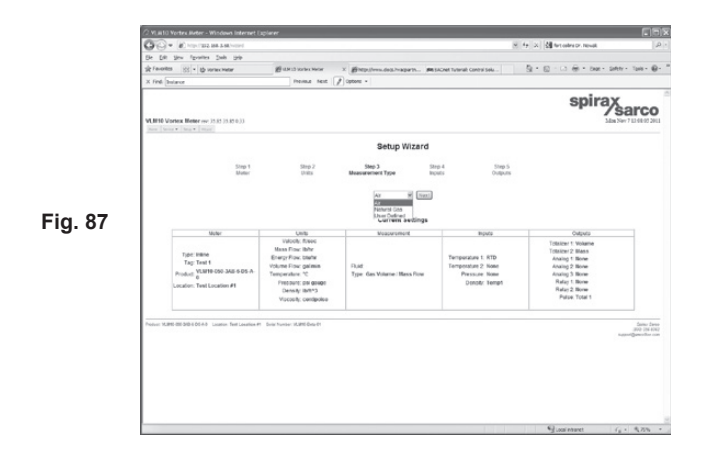

spira

#### Step 3 - Gas Volume/Mass flow - Natural Gas

Choosing the fluid as Natural Gas will bring up a page that will ask the user to enter the mole fractions of the natural gas mixture. Note that the total of all 21 parameters must equal 1.0. It is acceptable to leave fields with a value of 0.0 as long as the sum of all is 1.0. Clicking on the Next button will ask the user to configure the temperature and pressure input.

|        | (2022-01111 k Wolwes (Mercel Defense                                                                          | $\mathbf{z}$ is $\mathbf{x} \mid \mathcal{D}$ involt facts     |
|--------|----------------------------------------------------------------------------------------------------|----------------------------------------------------------------|
|        | OEN2-METER                                                                                                    | spirax sarce                                                   |
|        | Setup Wizard                                                                                                  | 1                                                              |
|        | Step 1 Step 2 Step 3 Step 3 Meter Units Measurement Type In                                                   | itep 4 Step 6<br>nputs Outputs                                 |
| ia 99  | Enter Natural Gas mole f                                                                                      | fractions                                                      |
| iy. oo | 0.0310 00000-00 0.00000-00 0.00000-00 0.00000-00 0.00000-00 0.00000-00 0.00000-00 0.000000-00 0.00000000      | 0000e+00 0 0450 0 9070<br>H20 (0 - 1) C2H6 (0 - 1) CH4 (0 - 1) |
|        | 0.0084 0.0000e+00 0.0000e+00 0.0000e+00 0.0010 0.000<br>C3H8(0+0.12) H28(0+1) 02(0+0.21) C4H10 (0+0.08) C4H10 | 0.0003 0.0004<br>0.N(0+0.08) C5H12.1(0+0.04) C5H12.N(0+0.04)   |
|        | 0 0004 0 0000e+00 0 0000e+00 0 0000e+00                                                                       | 0 0000e+00 0 0000e+00 0 0000e+00                               |
|        | Natural Gas parame                                                                                            | tens                                                           |
|        | (density in Ibitt*3)                                                                                          |                                                                |
|        | 0.0000e+00                                                                                                    |                                                                |
|        | Ref Density                                                                                                   |                                                                |
|        | Current Settings                                                                                              | s.                                                             |
|        | E Motor I Hole I Meanswoot I                                                                                  | Invester Partneter                                             |

#### Step 3 - Gas Volume / Mass flow – User Defined

Choosing the fluid as User Defined will bring up a page that will ask the user to enter the User gas name, reference density, viscosity, specific gravity, and compressibility of the gas mixture. Clicking on the Next button will ask the user to configure the temperature and pressure input.

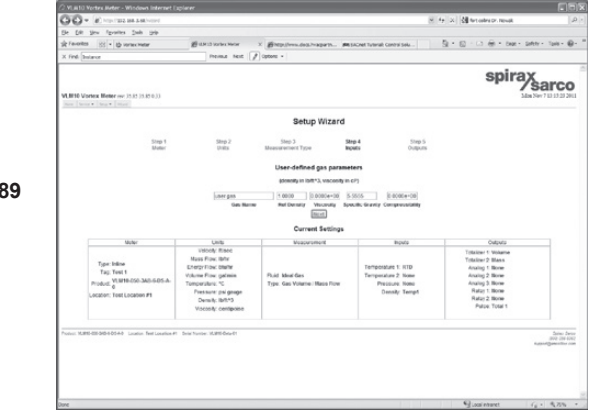

spira

*'sarco* 

Fig. 89

#### Step 3 - Liquid Volume/Mass flow - Water

Choosing the Liquid Volume/Mass flow measurement type fluid and fluid type as Water and clicking on the Next button will ask the user to configure the temperature input.

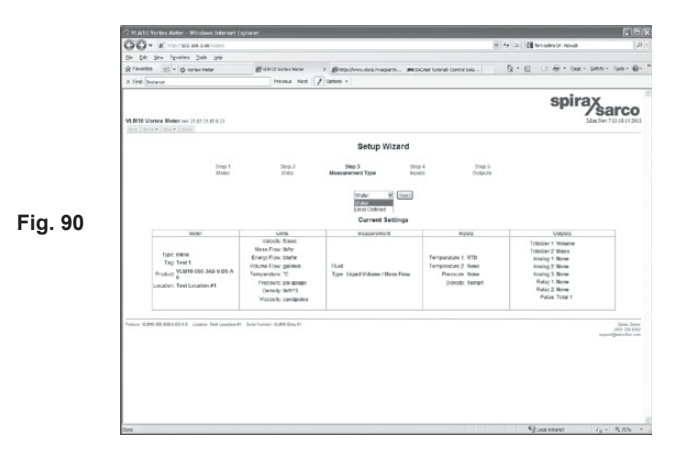

#### Step 3 - Liquid Volume/Mass flow – User Defined

Choosing the Liquid Volume/Mass flow measurement type fluid and fluid type as User Defined will take the user to a screen that will ask for the Liquid name, reference density, viscosity, and a set of eight temperature/density pairs.

Clicking on the Next button will ask the user to configure the temperature input.

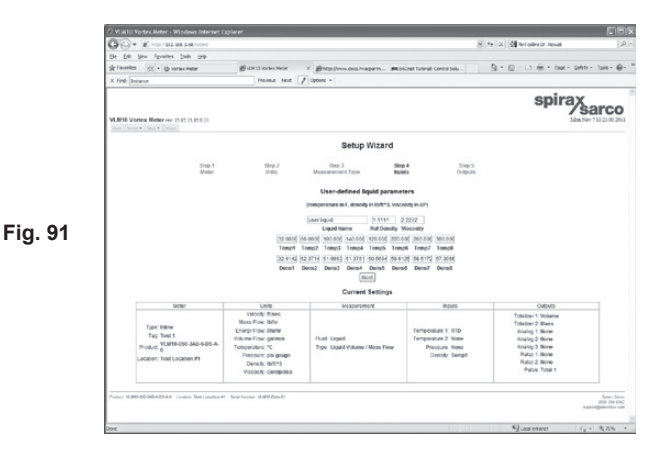

spira

ŝarco

#### Step 3 - Liquid Energy – Water

Choosing the Liquid Energy measurement type fluid and fluid type as Water and clicking on the Next button will take the user to a page that will ask the user to choose which temperature input will calculate the water density.

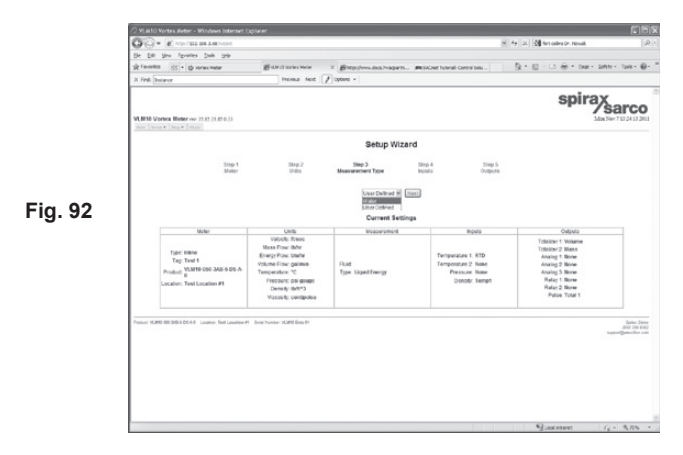

#### Step 3 - Liquid Energy – Water

Choosing the Liquid Energy measurement type fluid and fluid type as Water will take the user to a screen that will ask the user to select the temperature input for the density calculation.

Clicking on the Next button will ask the user to configure the two temperature inputs.

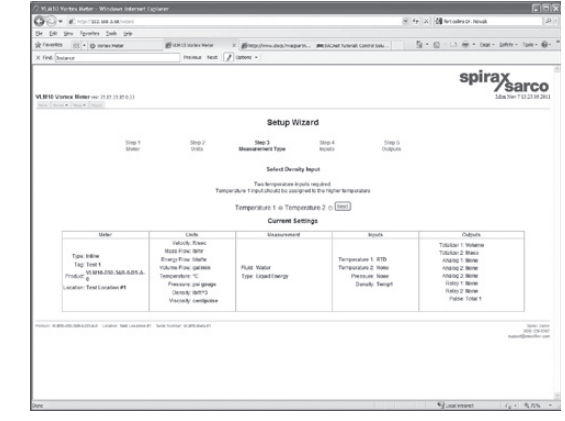

Fig. 93

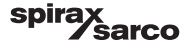

#### Step 3 - Liquid Energy – User Defined

Choosing the Liquid Energy measurement type fluid and fluid type as User Defined will take the user to a screen that will ask for the Liquid name, reference density, viscosity, and a set of eight temperature/density pairs.

 Fig. 94
 Image: State State St

Clicking on the Next button will ask the user to configure the temperature input.

## Step 4 – Inputs

**Temperature Input** 

This screen shows the options available for a single temperature input.

Clicking on the Next button will take the user to a pressure input configuration if required, or if there is no pressure the Wizard will go to Step 5 Outputs.

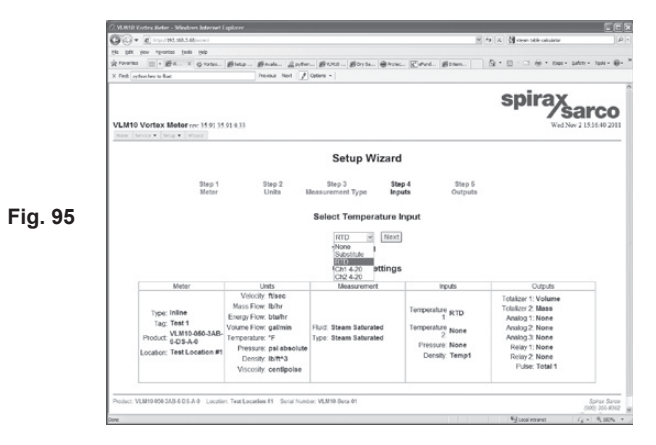

spira

ŝarco

### Step 4 - 2 Temperature Inputs

This screen shows the options available for two temperature inputs.

Clicking on the Next button will take the user to Step 5 Outputs.

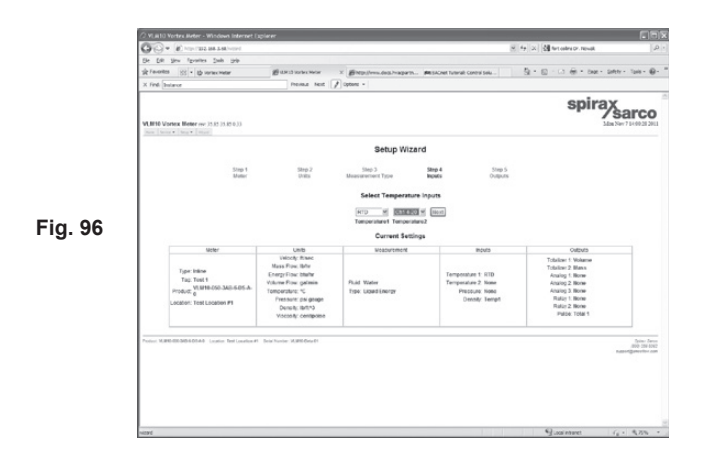

#### Step 4 - Pressure Input

This screen Configures a 4-20 mA pressure input.

Note: The engineering unit for the pressure input is set in Step 2 Units of the Setup Wizard.

The minimum input (or 4 mA) must always be set to 0 (zero), and the 20 mA (Max) is set to the maximum measurable pressure indicated on the pressure transmitter.

Clicking on the Next button will take the user to the Step 5 Outputs.

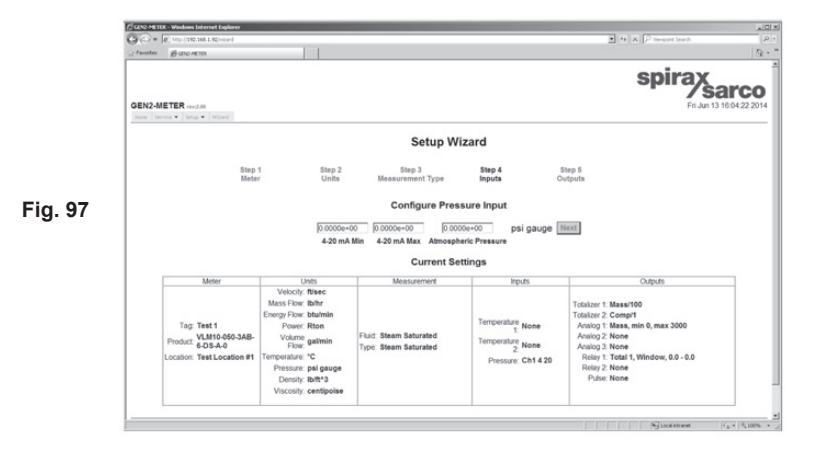

spira

## Step 5 – Outputs

At this step the user configures the various outputs.

Guides the user through configuration of the following outputs:

- Totalizer 1
- Totalizer 2
- 1 Analog output Standard (Analog 1). Optional 3 analog outputs (Analog 1, Analog 2, Analog 3)
- 2 Relay outputs (if electronics option purchased)
- Pulse output

The Totalizers, 1 analog outputs, and the pulse output are all available in the standard configuration.

If the relay/alarm / scaled pulse option has been purchased, then the 2 alarm options are editable.

#### **Totalizers**

This example shows the options available for the Totalizers. A selection of None disables the selected output.

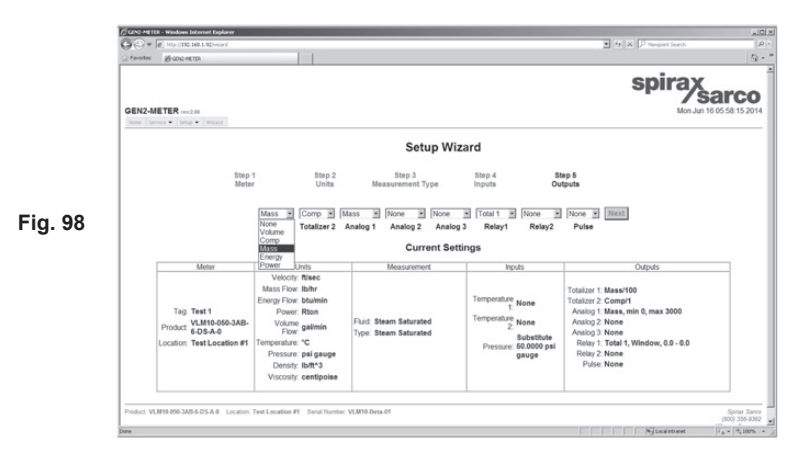

#### Step 5 - Totalizers - Scale factor

At this step the user sets a scale factor to the totalizer counters. The scale factor is the volume, mass, or energy represented by one count of the totalizer.

For example, if the totalizer is configured to accumulate mass flow in pounds, and the scale factor is set to 100, then each increment of the totalizer represents 100 pounds of fluid. Both settable and non-resettable totalizers use the same scale factor.

| anaciadar<br>Juni 199                  | -                                                                                                    |                                                                                                    |                                                                                                    |                                                                                                    |
|----------------------------------------|----------------------------------------------------------------------------------------------------|----------------------------------------------------------------------------------------------------|----------------------------------------------------------------------------------------------------|----------------------------------------------------------------------------------------------------|
| voriec meter                           |                                                                                                    | and set of the set of the set of the                                                                                                    |                                                                                                    | 5 . m A . m                                                                                                    |
|                                        | Barran manager                                                                                                    | x Maghipertery. where we                                                                                                    | 6 SACHER TUTINIR CONTY Set-                                                                                                    | 31 - 61 - C2 66 - OME - 8                                                                                                    |
|                                        | PROMA NEE                                                                                                    | N obme +                                                                                                    |                                                                                                    |                                                                                                    |
| (15.85.15.85.0.33                      |                                                                                                    |                                                                                                    |                                                                                                    | spira                                                                                                    |
|                                        |                                                                                                    | Setup Wizard                                                                                                    |                                                                                                    |                                                                                                    |
| Step 1<br>Meter                        | Step 2<br>Units                                                                                                    | Step 3 1<br>Measurement Type                                                                                                    | Rep 4 Step 5<br>routs Outputs                                                                                                    |                                                                                                    |
|                                        |                                                                                                    | Configure VOLUME Total                                                                                                    | lizer 1                                                                                                    |                                                                                                    |
|                                        |                                                                                                    |                                                                                                    | Mauri                                                                                                    |                                                                                                    |
|                                        |                                                                                                    | Scale Factor 1 ME                                                                                                    |                                                                                                    |                                                                                                    |
| Meter                                  | Units                                                                                                    | 100 Vicator 1000                                                                                                    | Bouts                                                                                                    | Outputs                                                                                                    |
| 1<br>18-550-345-5-05-A-<br>Location P1 | Velocity Risec<br>Naiss Floc. Behr<br>Energy Floc. cathor<br>Volume Floc. galaxis<br>Temperature: 10<br>Pressure: pil gaoge<br>Develo, 80115<br>Viscosity: centgoles | 10000<br>100000<br>Pluel Air<br>Type: Ges Voleme: Ness Flow                                                                                                    | Temporature 1: HTD<br>Temporature 2: None<br>Pressure: Ch1 4 20<br>Dennity: Temp5                                                                                                    | Totaliser 1, Volame<br>Totaliser 2, Marss<br>Anarog 1, Mone<br>Anarog 2, Mone<br>Anarog 3, Mone<br>Ratiz 1, Mone<br>Ratiz 1, Mone<br>Ratiz 2, Mone<br>Ratiz 2, Mone<br>Pulper Total 1 |
| Looks fee Looks Pt                     | Sein funor 3000 Beach                                                                                                    |                                                                                                    |                                                                                                    |                                                                                                    |
|                                        | INTERNET                                                                                                    | 2010/00/00      2010/00      2010/00        Marc      2010/00      2010/00        Marc      2010/00      2010/00        Marc      2010/00      2010/00        Marc      2010/00      2010/00        Marc      2010/00      2010/00 | BANDERSENSE   BANDERSENSE   BANDERSENSENSE   BANDERSENSENSE   BANDERSENSENSE   BANDERSENSE   BANDERSEN | AND AND AND AND AND AND AND AND AND AND                                                                                                    |

Fig. 99

#### Step 5 - Analog outputs

The 4-20 mA Analog output selections are shown next.

Selecting 'None' will disable the output and force the un-configured output channel current to 4.00 mA.

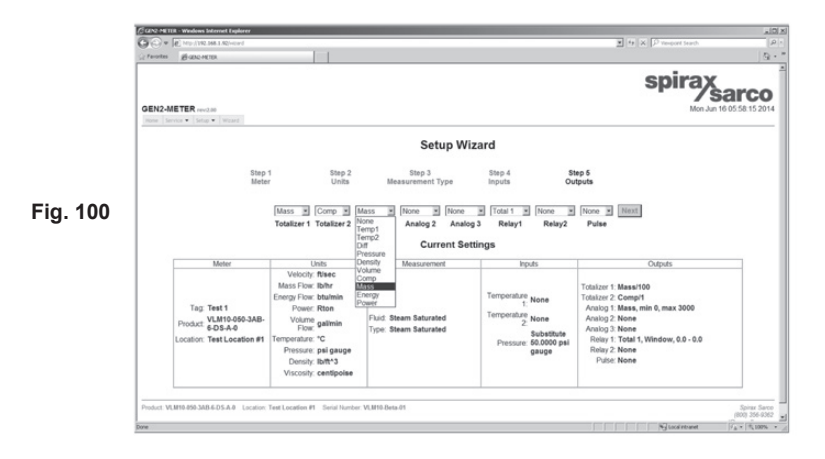

spira

ix Sarco

#### Step 5 - Analog outputs

Following the selection of an output channel, minimum and maximum values are set. The minimum value is mapped to 4.0 mA and the maximum value mapped to 20.0 mA.

Note: The minimum value (or 4 mA) must always be set to 0 (zero).

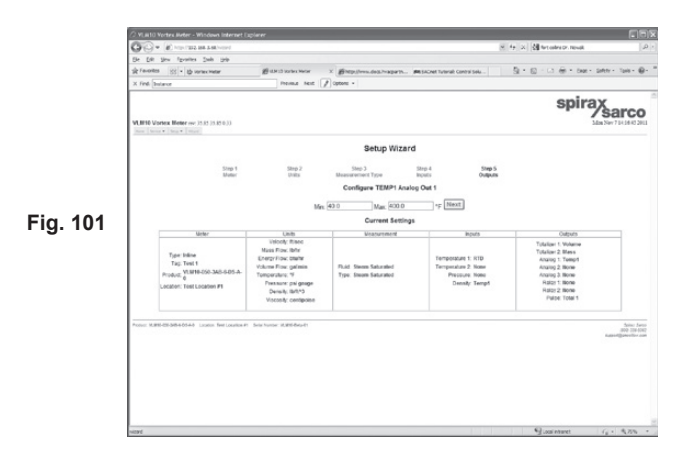

#### Step 5 - Relay/Alarm/Scaled Pulse outputs

The relay/alarm/scaled pulse setup, if enabled, lets the user actuate the relay based on a number of different input values.

**Note** that the relay can be disabled or forced on or off. An upcoming page will detail the other alarm settings.

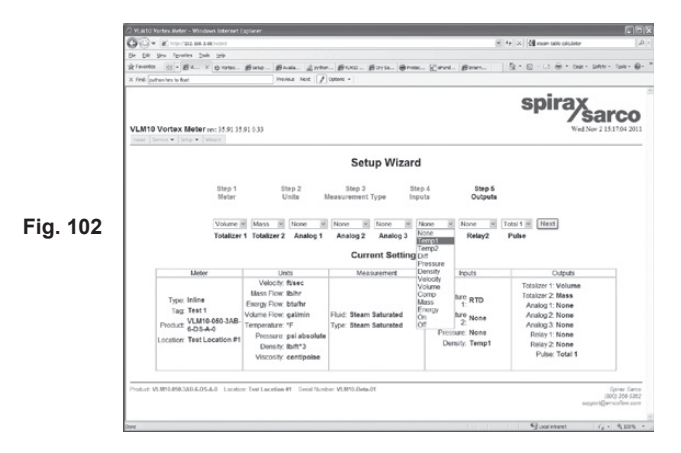

spira

#### Step 5 - Relay/Alarm outputs - type

The type of relay alarm defines the way in which the relay activates:

Low setting - means that the relay will close when the value falls below the set-point.

High setting - means the relay will close when the value is above the set-point.

**Step 5 - Window setting** - means the relay will close when the assigned value is above or below the high and low set-points.

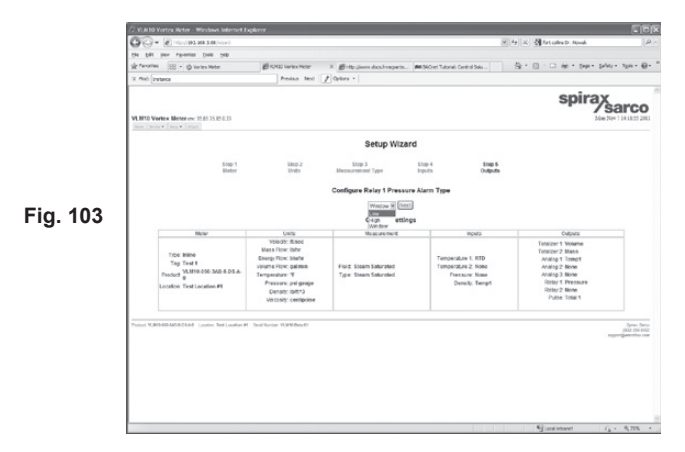

#### Step 5 - Relay/Alarm outputs - set-point and hysteresis

This page lets the user enter the set-point and hysteresis for the selected relay/alarm. In this example, relay 1 has been configured to activate if the pressure drops below 5.0 psi. The hysteresis value of 1.0 means the relay cannot de-activate until the pressure rises to 4.0 psi. This prevents relay 'chatter' if the selected alarm value stays near the set-point.

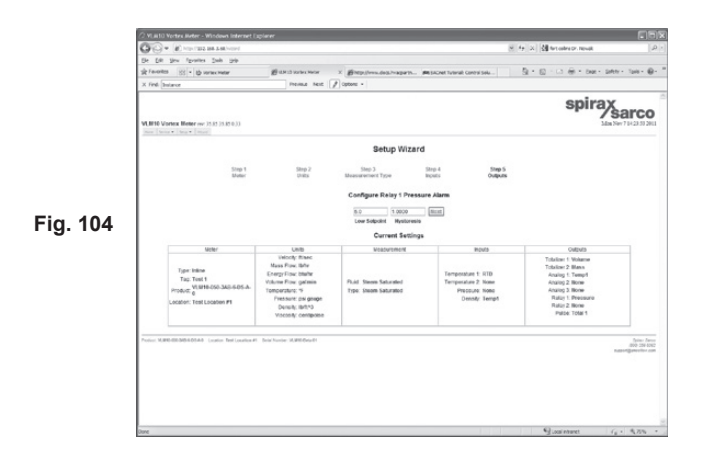

spira

#### Step 5 - Relay and pulse output

The pulse output setup lets the user select which of the 2 totalizer counters control the pulse output.

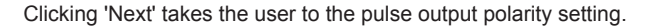

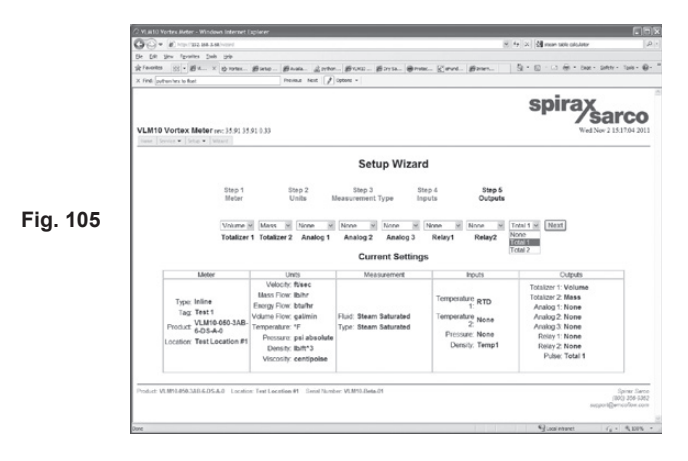

#### Step 5 - Relay and pulse output - polarity and width

The relay and pulse output setup lets the user set the way the relay actuates when the totalizer it's assigned to increments. Negative pulse causes the relay N.O. contacts to close for 50 ms, then open when totalizer 2 increments by one. The positive pulse causes the relay N.O. contacts to open for 50 ms when totalizer 2 increments. The Transition setting causes the relay N.O. contacts to toggle each time the totalizer increments. Note that the transition setting doesn't use the Width value. The available pulse widths are 50 ms, 500 ms, 1 sec, and 5 sec. Also note that if the pulse width is set too long, and the totalizer is incrementing too fast, a pulse output overflow error will result. To clear this error, the totalizer scale should be increased, or the pulse output width decreased.

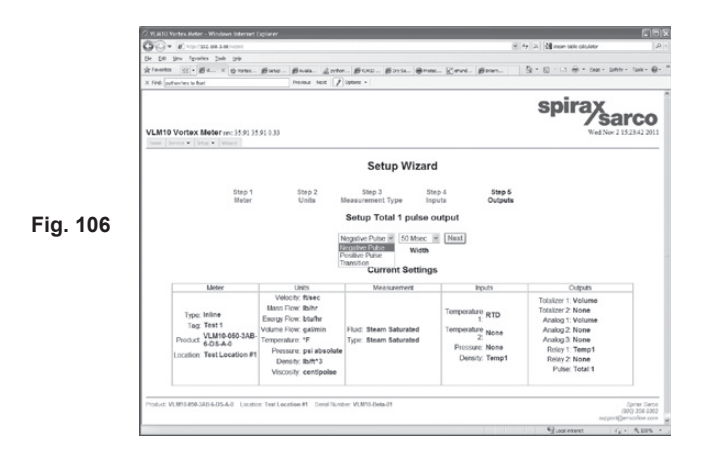

spira

## 6.28 Configuration save options

The final wizard setup step is the saving of the configuration to the selected file.

Note that Current, User 1 and User 2 files are available.

After entering the password and selecting 'Save', the flowmeter will save the new configuration, and return to the home page. Setup is now complete.

If 'Don't Save' is selected, none of the changes made in the Setup Wizard will be saved and the flowmeter will continue to use the original Setup.

| The second second |                                                                                                    |                                                                                                    |                  | The local second second second second                                                                                                    |                |
|----------------------------------------------------------------------------------------------------|----------------------------------------------------------------------------------------------------|----------------------------------------------------------------------------------------------------|------------------|----------------------------------------------------------------------------------------------------|----------------|
| G. B. States and                                                                                                    |                                                                                                    |                                                                                                    |                  | ((1)(n) (1)                                                                                                    |                |
| for her chouse free Seb                                                                                                    | attern later a lidera                                                                                                    | A A                                                                                                    | PRess Internal   | A. B. C.A. trees                                                                                                    | dates makes A  |
| 100 . Barr v (0.1940-                                                                                                    | Excra- Excer 2540                                                                                                    | - Brow - Brow -                                                                                                    | E. Cove. Breer   | G C                                                                                                    | and a share of |
| int: [oython here to float                                                                                                    | Perus Heit /                                                                                                    | Object -                                                                                                    |                  |                                                                                                    |                |
| M10 Vortex Meter are: 35.91.35                                                                                                    | 91433                                                                                                    |                                                                                                    |                  | spirax<br>Wet New                                                                                                    | arco           |
|                                                                                                    |                                                                                                    | Setup Wizar                                                                                                    | d                |                                                                                                    |                |
|                                                                                                    |                                                                                                    | Configuration Save                                                                                                    | Options<br>tSave |                                                                                                    |                |
| Meter<br>Type: Inline<br>Tag: Test1<br>Product Valid 660-348-<br>Concern Test Location #1                                                                                                    | Unis<br>Velocit: Neec<br>Mass Flour Ibibr<br>Energy Flour: John<br>Foregrafikar: Subirr<br>Vosame Flour: galamin<br>Terroperature: John<br>Pressure: pal absolut<br>Densit: John's 2<br>Viscosity: centipolae | Configuration Save (<br>Carret V) Save) Don<br>Generative<br>User User<br>User User<br>Measurement<br>Plaid Steam Saturated<br>Type: Steam Saturated | Botions          | Origués<br>Totalizer 1º Volume<br>Totalizer 2º None<br>Assiog 2º None<br>Assiog 2: None<br>Relay 1: Temp1<br>Relay 2: None<br>Palser: Total 1 |                |

Fig. 107

spirax sarco

# 7. MODBUS

## 7.1 Introduction

Modbus is a serial communication protocol commonly used in industrial applications.

It allows communications between many devices and is typically used to transmit data from instruments or control devices back to a main controller or data gathering system.

The Modbus implementation for the VLM10 and RIM10 allows the user to view and modify flowmeter parameters. Appendix A lists the available Modbus registers. Modbus uses a Master/Slave communication scheme. The VLM10 and RIM10 is always the Modbus slave. The customer must provide the Modbus Master. A Modbus Master we've used for testing is available at <a href="http://www.simplymodbus.ca">http://www.simplymodbus.ca</a>. The initial free version allows a limited number of uses before a restart is required.

## 7.2 Supported Modbus protocols

The VLM10 and RIM10 supports two types of Modus communications.

- (1) Modbus TCP/IP.
- (2) Modbus RS-485. (RTU)

## 7.3 Configuration:

Configuration of the VLM10 and RIM10 for Modbus consists of software setup and wiring.

(1) Software: Front Panel interface, select 'Service/Setup Network/Modbus'. Web Page interface, select 'Setup/Network/Modbus'. Select 'TCP' for Ethernet or 'RTU' for RS-485. Be sure to save when done. See Section 6 Web server interface for web page screen shots. The Front Panel and Web page interface documentation provides details on the flowmeter operation.

Note: Always power-cycle the flowmeter after making any changes to the Modbus configuration.

(2) **Wiring:** TCP/IP requires connecting an Ethernet cable from the flowmeter to a PC/Controller or network. RS-485 requires wiring from the terminal block of the flowmeter to a PC/Controller. A termination jumper is provided if the unit is the last device in the RS-485 network. See Section 4 for details of the wiring diagram.

## 7.4 Operation:

All registers are readable. Only the totalizer registers allow writes (to clear)

The following operations are required to perform a read operation using Modbus:

- 1. Start the Modbus master program, and verify connectivity to the flowmeter. If using TCP/IP, verify the IP address, unit, port number and offset. For RTU, check the RS-485 serial parameters, unit number, and offset.
- 2. Select a register from the Modbus register list. Appendix A contains the registers whose values are converted to the user-selected units. Appendix B contains register values with the fixed, default units.
- 3. Read the register from the master. Note: Reading or writing a Modbus register typically requires specifying the slave device ID code, function code, register address, and the number of registers to access. Appendixes A and B contain the default register map. Note that the actual register address required is the default address the offset value. For example, if the Modbus offset is set to 0, then the register addresses are exactly as shown in the appendix table. If an offset of 41000 is configured, then the addresses all start at 0. The user can use any offset. Two registers are not affected by the offset: Flowmeter name (4101) and Flowmeter serial number (4242).
- 4. The Modbus data packets are transferred as 2, 16-bit words, low word/high word, low byte/high byte. The Modbus master program must ensure that the 2 bytes that form the 16-bit words are ordered as high byte/low byte or Big-endian. See Appendix D

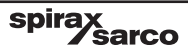

## 7.5 Modbus RTU read example:

Read float 4.560085 from holding register 41000 with an offset of 0.

## **Command: (from Master)**

| Field Name            | Hex value |
|-----------------------|-----------|
| Slave ID              | 01        |
| Function              | 03        |
| Address byte Hi       | A0        |
| Address byte Lo       | 28        |
| Bytes to read Hi byte | 00        |
| Bytes to read Lo byte | 02        |
| CRC Hi byte           | 66        |
| CRC Lo byte           | 03        |

## Response: (from VLM10 and RIM10)

| Field Name      | Hex value |
|-----------------|-----------|
| Slave ID        | 01        |
| Function        | 03        |
| Byte Count      | 04        |
|                 |           |
| Data Hi (41000) | 40        |
| Data Lo (41000) | 91        |
| Data Hi (41000) | EC        |
| Data Lo (41000) | 38        |
|                 |           |
| CRC Hi byte     | 0C        |
| CRC Lo byte     | 00        |

The returned 4 bytes will be in the order: 0x38 0xEC 0x91 0x40. To get the correct value of 4.560085 the bytes must be ordered as: 0x40 0x91 0xEC 0x38.

> spirax sarco

96

## 7.6 Appendix A: Modbus user units register table

| Register Name                  | Not Word<br>Swapped<br>Address | Word<br>Swapped<br>Address | R/W | Туре                | Bytes | Description                                                                                   |
|--------------------------------|--------------------------------|----------------------------|-----|---------------------|-------|-----------------------------------------------------------------------------------------------|
| Flowmeter<br>Name              | 4101                           | N/A                        | R   | Char                | 18    | String describing flowmeter                                                                   |
| Flowmeter<br>Serial Number     | 4242                           | N/A                        | R   | Char                | 18    | String describing serial<br>number                                                            |
| Calculated<br>Velocity         | 41000                          | 41300                      | R   | Float               | 4     | Line velocity [user units]                                                                    |
| Volumetric Flow                | 41002                          | 41302                      | R   | Float               | 4     | Volumetric flow rate<br>[user units]                                                          |
| Pipe ID                        | 41004                          | 41304                      | R   | Float               | 4     | Pipe inside diameter<br>[inches]                                                              |
| Resettable<br>Totalizer #1     | 41006                          | 41306                      | R/W | Unsigned<br>Integer | 4     | Resettable totalizer, reset by writing 0 to this register                                     |
| Resettable<br>Totalizer #2     | 41008                          | 41308                      | R/W | Unsigned<br>Integer | 4     | Resettable totalizer, reset by writing 0 to this register                                     |
| Temperature<br>Input #1        | 41010                          | 41310                      | R   | Float               | 4     | Temperature input 1<br>[user units]                                                           |
| Temperature<br>Input #2        | 41012                          | 41312                      | R   | Float               | 4     | Temperature input 2<br>[user units]                                                           |
| RTD<br>Temperature             | 41014                          | 41314                      | R   | Float               | 4     | RTD sensor temperature<br>[user units]                                                        |
| Differential<br>Temperature    | 41016                          | 41316                      | R   | Float               | 4     | Difference between<br>temperature 1 and<br>temperature 2, [user units]                        |
| Pressure                       | 41018                          | 41318                      | R   | Float               | 4     | Pressure [user units]                                                                         |
| Compensated<br>Volume Flow     | 41020                          | 41320                      | R   | Float               | 4     | Compensated volume<br>flow based on a reference<br>density, [user units]                      |
| Mass Flow                      | 41022                          | 41322                      | R   | Float               | 4     | Mass flow rate [user units]                                                                   |
| Energy Flow                    | 41024                          | 41324                      | R   | Float               | 4     | Energy flow rate [user units]                                                                 |
| Density                        | 41026                          | 41326                      | R   | Float               | 4     | Density [user units]                                                                          |
| Viscosity                      | 41028                          | 41328                      | R   | Float               | 4     | Viscosity [user units]                                                                        |
| Non-resettable<br>Totalizer #1 | 41030                          | 41330                      | R   | Unsigned<br>Integer | 4     | Non resettable totalizer                                                                      |
| Non-resettable<br>Totalizer #2 | 41032                          | 41332                      | R   | Unsigned<br>Integer | 4     | Non resettable totalizer                                                                      |
| Flow Sensor<br>Frequency       | 41034                          | 41334                      | R   | Float               | 4     | Frequency of sensor signal [Hz]                                                               |
| Fault Code                     | 41036                          | 41336                      | R   | Unsigned<br>Integer | 4     | System faults,<br>0 indicates no active faults.<br>See Appendix for fault code<br>definitions |
| Power                          | 41038                          | 41338                      | R   | Float               | 4     | Power [user units]                                                                            |
| Flow Direction                 | 41040                          | 41340                      | R   | Unsigned<br>Integer | 4     | Direction of flow, bi-<br>directional mode only.<br>0 = forward, 1 = reverse                  |

**Note:** The procedure to offset the Modbus Register can be found in the network setup portion of the Web server.

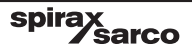

## 7.7 Appendix B: Modbus core value register table

| Register Name               | Not Word<br>Swapped<br>Address | Word<br>Swapped<br>Address | R/W | Туре  | Bytes | Description                                                                  |
|-----------------------------|--------------------------------|----------------------------|-----|-------|-------|------------------------------------------------------------------------------|
| Calculated<br>Velocity      | 41200                          | 41400                      | R   | Float | 4     | Line velocity [ft/sec]                                                       |
| Volumetric Flow             | 41202                          | 41402                      | R   | Float | 4     | Volumetric flow rate [ft3/sec]                                               |
| Temperature<br>Input #1     | 41204                          | 41404                      | R   | Float | 4     | Temperature input 1 [F]                                                      |
| Temperature<br>Input #2     | 41206                          | 41406                      | R   | Float | 4     | Temperature input 2 [F]                                                      |
| RTD Temperature             | 41208                          | 41408                      | R   | Float | 4     | RTD sensor temperature [F]                                                   |
| Differential<br>Temperature | 41210                          | 41410                      | R   | Float | 4     | Difference between<br>temperature 1 and<br>temperature 2, [F]                |
| Compensated<br>Volume Flow  | 41212                          | 41412                      | R   | Float | 4     | Compensated volume flow based on a reference density, [ft <sup>3</sup> /sec] |
| Pressure                    | 41214                          | 41414                      | R   | Float | 4     | Pressure [psi absolute]                                                      |
| Mass Flow                   | 41216                          | 41416                      | R   | Float | 4     | Mass flow rate [lbs/sec]                                                     |
| Energy Flow                 | 41218                          | 41418                      | R   | Float | 4     | Energy flow rate [btu/sec]                                                   |
| Density                     | 41220                          | 41420                      | R   | Float | 4     | Density [lb/ft <sup>3</sup> ]                                                |
| Viscosity                   | 41222                          | 41422                      | R   | Float | 4     | Viscosity [cP]                                                               |
| Enthalpy 1                  | 41224                          | 41424                      | R   | Float | 4     | Enthalpy based on temperature 1, [btu/lb]                                    |
| Enthalpy 2                  | 41226                          | 41426                      | R   | Float | 4     | Enthalpy based on temperature 2, [btu/lb]                                    |
| Gas<br>Compressibility      | 41228                          | 41428                      | R   | Float | 4     | Compressibility                                                              |
| Super<br>Compressibility    | 41230                          | 41430                      | R   | Float | 4     | Super compressibility                                                        |

spirax sarco

## Example - Word swap

| Float =                  | 2.9             | 1           | 8              | 23                                |
|--------------------------|-----------------|-------------|----------------|-----------------------------------|
| ieee-754 32-bit Hex =    | 0x4039999a      | Sign        | Exponent       | Significand                       |
|                          |                 | 0           | 1E+07          | 1.0111001100110000000000          |
|                          |                 |             |                |                                   |
| Value =                  | ± Significand x | 2(Expone    | ent-127)       |                                   |
|                          |                 |             |                |                                   |
| Quasi Big-Endian Range = | 0x39409a99      | (byte sw    | apped)         |                                   |
|                          |                 | must stil   | I be stored at | 16-bit addresses in little endian |
| Little-Endian Range =    | 0x9a993940      | (byte an    | d word swapp   | ed)                               |
|                          |                 | true little | e endian       |                                   |
|                          |                 |             |                |                                   |
| Float Dec =              | 20.3            |             |                |                                   |
| ieee-754 32-bit Hex =    | 0x41a26666      |             |                |                                   |
|                          |                 |             |                |                                   |
|                          |                 |             |                |                                   |

Exponent = exp + 127 = 131

131 dec --> 10000011 --> 128 + 2 + 1

Significand --> 1.010001... --> 1.(1/4 + 1/64 + ...)

| exp = 4 (4 divide by 2s)         |  |
|----------------------------------|--|
| Significand = 1.26875 = 20.3/2^4 |  |

20.3/2/2/2/2 = 1.26875

## 7.8 Appendix C: Fault codes

This table defines the meaning of the bits in the faults register. The order is in Little- Endian, which means the least significant bit is on the right side, the most significant is on the left.

| Fault code bit position | Fault description                                                     |
|-------------------------|-----------------------------------------------------------------------|
| 0                       | DSP 1 (hardware failure)                                              |
| 1                       | DSP 2 (hardware or remote communications failure)                     |
| 2                       | RTC (real-time clock failure)                                         |
| 3                       | Back-up RAM (corrupt memory)                                          |
| 4                       | Back-up EEPROM (corrupt memory)                                       |
| 5                       | Keypad (communication failure with keypad module)                     |
| 6                       | Internal RTD sensor (connection failure to temperature senor in stem) |
| 7                       | Pulse output overflow (configuration problem)                         |
| 8                       | Analog output 1 (configuration problem)                               |
| 9                       | Analog output 2 (configuration problem)                               |
| 10                      | Analog output 3 (configuration problem)                               |
| 11                      | Analog input 1 (configuration problem)                                |
| 12                      | Analog input 2 (configuration problem)                                |
| 13                      | Internal temperature (PCB temperature exceeds maximum)                |
| 14                      | Configuration (configuration problem)                                 |
| 31 - 15                 | Unused, always zero                                                   |

spirax sarco

## - 8. Bacnet Protocol Implementation conformance statement

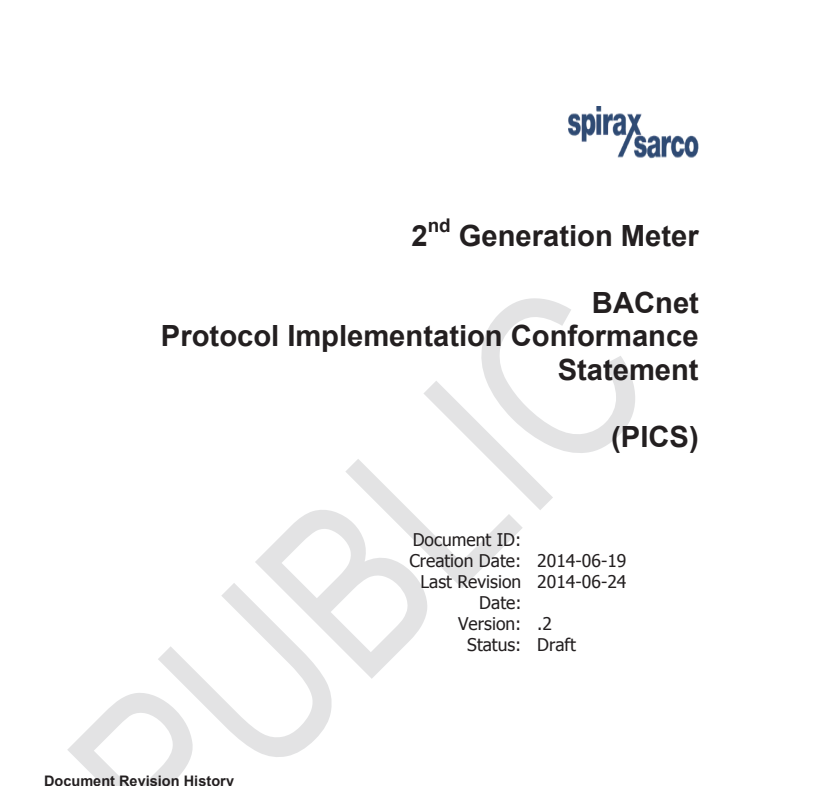

| ocument | Revision | History |
|---------|----------|---------|
|         |          |         |

| Revision  | Date          | Reason                                                                           | Author     |
|-----------|---------------|----------------------------------------------------------------------------------|------------|
| Draft 0.1 | 19 June, 2014 | Initial Version                                                                  | E. Herrera |
| Draft 0.2 | 24 June, 2014 | Removed naming of any products. Added<br>"Resettable" to totalizers description. | E. Herrera |
|           |               |                                                                                  |            |
|           |               |                                                                                  |            |
|           |               |                                                                                  |            |

#### Table of Contents

|         | Purpose                            |                              |
|---------|------------------------------------|------------------------------|
| 1.2     | 3                                  |                              |
| 1.3     | Reference Documents                |                              |
| 1.4     | Scope                              |                              |
| 1.5     | How to Use This Document           |                              |
| 2       | BACNET PICS                        | 4                            |
| 2.1     | Product Description:               | Error! Bookmark not defined. |
| 2.1.1   | Current Product View               | Error! Bookmark not defined. |
| 2.1.2   | Product Block Diagram              | 5                            |
| 2.1.3   | Applications:                      | 6                            |
| 3       | BACNET STANDARDIZED DEVICE PROFILE | 7                            |
| 3.1     | Building Blocks Supported          |                              |
| 3.2     | Segmentation Capability:           |                              |
| 3.3     | Standard Object Types Supported:   |                              |
| 3.3.1   | Object List                        | 9                            |
| 3.4     | Data Link Laver Options:           | 12                           |
| 3.5     | Device Address Binding:            | 15                           |
| 3.6     | Networking Options:                | 15                           |
| 361     | Network Security Options:          | 15                           |
| 37      | Character Sets Supported:          |                              |
| · · · · |                                    |                              |
| 4       | GLOSSARY                           |                              |
| 4       | GLOSSARY                           | 16                           |

spirax sarco

IM-P338-27 MI Issue 6

PROTOCOL IMPLEMENTATION CONFORMANCE STATEMENT (PICS)

### 1 Introduction

#### 1.1 Purpose

This document details the BACnet PICS requirements for all BACnet devices. The purpose of this document is to fill the BACnet requirements for Spiragx Sarco/Emco flow meter GEN2 product line. This document will be used to specify data points that are currently supported in the GEN2 product line

#### 1.2 Reference Documents

- 1. Internal Documents
  - Marketing Requirements Document (MRD) for this product. 0
  - Engineering Requirements Specification (ERS) for this product 0
  - VLM 10 BACnet Inputs Software Development Document 0
  - Oasis BACnet Unit Testing Sudo Code Text File
- 2. External Documents and Web links
  - o 135-2008-ANNEX-A-rev-2010-11-02.doc
    - http://www.bacnet.org/DL-Docs/index.html
  - Conformance to BACnet (The Old Idea)
    - http://www.polarsoft.biz/conform.html
  - Achieving BACnet Compliance

  - <u>http://www.ccontrols.com/pdf/Extv8n6.pdf</u>
    BACnet®—A Data Communication Protocol for Building Automation and Control Networks
    - http://www.bacnet.org/Addenda/Add-2001-135d.pdf

#### 1.3 Scope

The scope of this document concerns the BACnet memory map for the GEN2 based products. It describes the major sections of BACnet PICS requirements: Product Description and Profile, BIBB, Standard Object Types Supported, Data Link Options, Address Binding and Network Options. . It does not describe how product is designed, does it calculations or process signals.

#### 1.4 How to Use This Document

This document is attended for software and test developers that are crating BACnet applications and test cases.

| GEN2 PICS                                                                                                    | DRAFT .2                                                                                |  |
|----------------------------------------------------------------------------------------------------|-----------------------------------------------------------------------------------------|--|
| Public Document                                                                                                    | Page 3 of 16                                                                            |  |
| This document is exclusive property of Spirax Sarco, Inc. Its of<br>form to unauthorized persons or the persons outside the com | contents must not be reproduced or communicated in any<br>pany without written consent. |  |

|                                                                                                    | PROTOCOL IMPLEMENTATION CONFORMANCE STATEMENT (PICS) |
|----------------------------------------------------------------------------------------------------|------------------------------------------------------|
|                                                                                                    |                                                      |
| 2 BACnet PICS                                                                                                    |                                                      |
| Date: June 19, 2012<br>Vendor Name: Spirax Sarco<br>Product Name: 2 <sup>nd</sup> Generation Meters<br>Product Model Number: n/a |                                                      |
| Application Software Version: V2.00<br>Firmware Revision: VSBCS V2.71<br>BACnet Protocol Revision: 4                             |                                                      |
|                                                                                                    |                                                      |
|                                                                                                    |                                                      |
|                                                                                                    |                                                      |
|                                                                                                    |                                                      |
|                                                                                                    |                                                      |
|                                                                                                    |                                                      |
|                                                                                                    |                                                      |
|                                                                                                    |                                                      |
|                                                                                                    |                                                      |
| GEN2 PICS                                                                                                    | DRAFT.2                                              |

spirax sarco

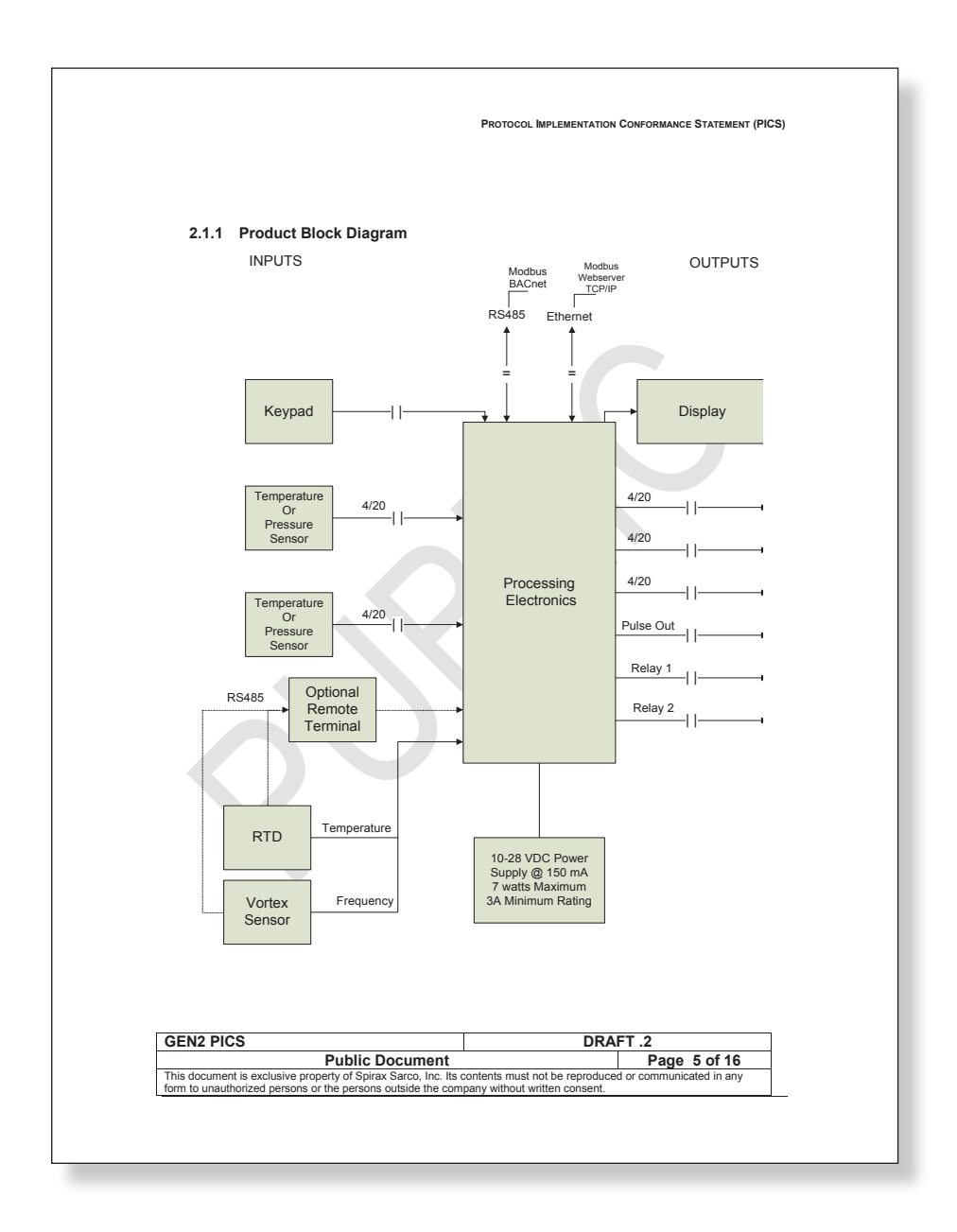

spirax sarco

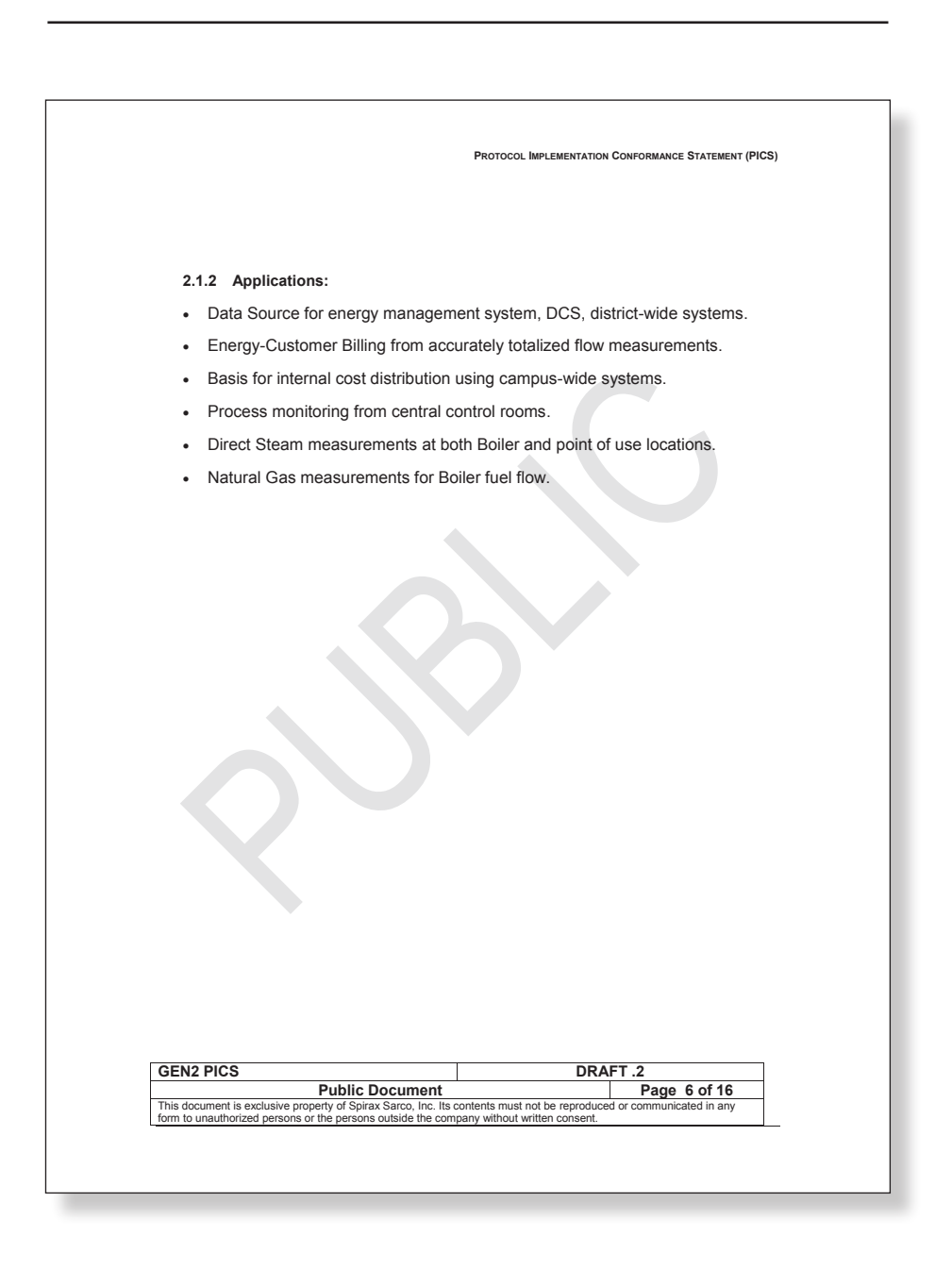

spira

|                          | Prot                                                   | OCOL IMPLEMENTATION CONFORMANCE STATEMENT (PI |
|--------------------------|--------------------------------------------------------|-----------------------------------------------|
| 3 BACnet S               | Standardized Device                                    | Profile                                       |
| BACnet Operator          | Workstation (B-OWS)                                    |                                               |
| BACnet Advance           | d Operator Workstation (B-AWS                          | 5)                                            |
| BACnet Operator          | Display (B-OD)                                         |                                               |
| BACnet Building          | Controller (B-BC)                                      |                                               |
| BACnet Advance           | d Application Controller (B-AA                         | ;)                                            |
| BACnet Applicatio        | on Specific Controller (B-ASC)                         |                                               |
| BACnet Smart Se          | nsor (B-SS)                                            |                                               |
| LI BAChet Smart At       | luator (B-SA)                                          |                                               |
| 3.1 Building             | Blocks Supported                                       |                                               |
| List all BACnet Inter    | nerability Building Blocks Sup                         | ported:                                       |
|                          | DS-RP-B<br>DS-WP-B<br>DM-DDB-E<br>DM-DDB-E<br>DM-DCC-F | orted                                         |
|                          | Read Property                                          | Execute                                       |
|                          | Who-Is                                                 | Execute                                       |
|                          | I-Am<br>When Hee                                       | Initiate / Execute                            |
|                          | I-Have                                                 | Initiate                                      |
|                          | Device Communication Control                           | Execute                                       |
| 3.2 Segment              | ation Capability: (Not Sup                             | ported)                                       |
| Able to transmit se      | gmented messages Window                                | v Size N/A                                    |
| Able to receive seg      | mented messages Window                                 | v Size N/A                                    |
|                          |                                                        |                                               |
| GEN2 PICS                |                                                        | DRAFT .2                                      |
| This descent is seen it. | Public Document                                        | Page 7 of 16                                  |
|                          | property of Spirax Sarco, Inc. Its contents            | nust not be reproduced or communicated in any |

spirax

#### 3.3 Standard Object Types Supported:

An object type is supported if it may be present in the device. For each standard Object Type supported provide the following data:

1) Whether objects of this type are dynamically creatable using the CreateObject service 2) Whether objects of this type are dynamically deletable using the DeleteObject service

 List of all properties that are writable where not otherwise required by this standard
 List of all properties that are writable where not otherwise required by this standard
 List of all properties that are conditionally writable where not otherwise required by this standard

6) List of proprietary properties and for each its property identifier, datatype, and meaning 7) List of any property range restrictions

| Standard Object Types Supported |                          |                            |                                   |                       |  |  |
|---------------------------------|--------------------------|----------------------------|-----------------------------------|-----------------------|--|--|
| Object Type                     | Dynamically<br>Creatable | Dynamically<br>Delete-able | Additional<br>Writable Properties | Range<br>Restrictions |  |  |
| Analog Input (AI)               | no                       | no                         | none                              | none                  |  |  |
| Analog Value (AV)               | no                       | no                         | none                              | none                  |  |  |
| Binary Value (BV)               | no                       | no                         | none                              | none                  |  |  |
| Multi-State Value (MSV)         | no                       | no                         | none                              | none                  |  |  |
| Device                          | no                       | no                         | none                              | none                  |  |  |
|                                 |                          |                            |                                   |                       |  |  |

| Standard Object Types<br>Supported Writable Properties |               |                    |                |  |  |  |
|--------------------------------------------------------|---------------|--------------------|----------------|--|--|--|
| Object Type Properties                                 |               |                    |                |  |  |  |
| Analog Input (AI)                                      | Present Value |                    |                |  |  |  |
| Analog Value (AV)                                      | Present Value | Relinquish Default | Out-Of-Service |  |  |  |
| Binary Value (BV)                                      | Present Value | Out-Of-Service     |                |  |  |  |
| Multi-State Value (MSV)                                | Present Value | Relinguish Default | Out-Of-Service |  |  |  |
| Device                                                 |               |                    |                |  |  |  |
|                                                        |               |                    |                |  |  |  |

| GEN2 PICS                                                                                                    | DRAFT .2 |              |
|----------------------------------------------------------------------------------------------------|----------|--------------|
| Public Document                                                                                                    |          | Page 8 of 16 |
| This document is exclusive property of Spirax Sarco, Inc. Its contents must not be reproduced or communicated in any<br>form to unauthorized persons or the persons outside the company without written consent. |          |              |
| form to unauthorized persons or the persons outside the company without written consent.                                                                                                    |          |              |

spirax sarco

IM-P338-27 MI Issue 6
### 3.3.1 Object List

| Analog Inp     | out objects     |            | 1                  |                     |   |
|----------------|-----------------|------------|--------------------|---------------------|---|
| Property       | Default Values  | ID         | Object Name        | - F                 |   |
| Present Value  | 0               | AIO        | Volume Flow        |                     |   |
| Status Flags   | F,F,F,F         | A11        | Compensated        |                     |   |
| Event State    | Normal          | ALL        | Volume Flow        |                     |   |
| Out of Service | False           | AI2        | Mass Flow          |                     |   |
|                |                 | AI3        | Energy Flow        |                     |   |
|                |                 | Al4        | Pressure           |                     |   |
|                |                 | AI5        | Temperature 1      | 1                   |   |
|                |                 | AIG        | Diff Temperature 2 | 2                   |   |
|                |                 | A17<br>A18 | Density            | 0                   |   |
|                |                 | Alo        | Line Velocity      |                     |   |
|                |                 | AI10       | Power              | -                   |   |
|                |                 |            |                    |                     |   |
|                |                 |            | -                  |                     |   |
|                |                 |            |                    |                     |   |
|                |                 |            |                    |                     |   |
|                |                 |            |                    |                     |   |
|                |                 |            |                    |                     |   |
|                |                 |            |                    |                     |   |
|                |                 |            |                    |                     |   |
|                |                 |            |                    |                     |   |
|                |                 |            |                    |                     |   |
|                |                 |            |                    |                     |   |
|                |                 |            |                    |                     |   |
|                |                 |            |                    |                     |   |
|                |                 |            |                    |                     |   |
|                |                 |            |                    |                     |   |
|                |                 |            |                    |                     |   |
|                |                 |            |                    |                     |   |
|                |                 |            |                    |                     |   |
|                |                 |            |                    |                     |   |
|                |                 |            |                    |                     |   |
|                |                 |            |                    |                     |   |
|                |                 |            |                    |                     |   |
|                |                 |            |                    |                     |   |
|                |                 |            |                    |                     |   |
| Q              | S               |            |                    |                     |   |
| IN2 PICS       | S               |            | DRAFT              | T.2                 |   |
| N2 PICS        | Public Document |            | DRAFT              | 7.2<br>Page 9 of 16 | 6 |

### 3.3.1.1 Analog Input

### 3.3.1.1 Analog Value

| Analog | alog Value Objects     |  |
|--------|------------------------|--|
| ID     | Object Name            |  |
| AV0    | Resettable Totalizer 1 |  |
| AV1    | Resettable Totalizer 2 |  |

| Properties of Analog Value Objects Type |                                                                      |  |  |
|-----------------------------------------|----------------------------------------------------------------------|--|--|
| Property                                | Default Values                                                       |  |  |
| Present Value                           | 0.0                                                                  |  |  |
| Description                             | "None"<br><will assigned="" change="" data="" point="" to=""></will> |  |  |
| Status Flags                            | F,F,F,F                                                              |  |  |
| Event State                             | Normal                                                               |  |  |
| Out of Service                          | False                                                                |  |  |
| Units                                   | No Units (95)                                                        |  |  |
| Priority Array                          | <all nulls=""></all>                                                 |  |  |
| Relinquish<br>Default                   | 0.0                                                                  |  |  |
|                                         |                                                                      |  |  |

### 3.3.1.1 Binary Value

|      | Binary Value Objects              |
|------|-----------------------------------|
| ID   | Name                              |
| BV0  | Watchdog Reset                    |
| BV1  | Signal Board Communication        |
| BV2  | Configuration                     |
| BV3  | RTC                               |
| BV4  | Backup RAM                        |
| BV5  | EEPROM                            |
| BV6  | Keypad                            |
| BV7  | RTD                               |
| BV8  | Vortex Sensor                     |
| BV9  | Pulse Output Overflow             |
| BV10 | Analog Output                     |
| BV11 | Analog Input                      |
| BV12 | Temperature                       |
| BV13 | Pressure                          |
| BV13 | Configuration Changed             |
| BV15 | Calibration Mode                  |
| BV16 | Thread                            |
| BV17 | Temperature 1 Min/Max Changed     |
| BV18 | Temperature 2 Min/Max Changed     |
| BV19 | Pressure Min/Max Changed          |
| BV20 | Volume Min/Max Changed            |
| BV21 | Volume Comp Min/Max Changed       |
| BV22 | Compressed Volume Min/Max Changed |
| BV23 | Mass Min/Max Changed              |
| BV24 | Energy Flow Min/Max Changed       |
| BV25 | Totalizer 1                       |
| BV26 | Totalizer 2                       |
| BV27 | Analog In                         |
| BV28 | Analog Out                        |
| BV29 | Power Down                        |

| Properties of Binary Value Objects |                                      |  |
|------------------------------------|--------------------------------------|--|
| Property                           | Default Values                       |  |
| Present Value                      | Inactive                             |  |
| Status Flags                       | F,F,F,F                              |  |
| Event State                        | Normal                               |  |
| Out of Service                     | False                                |  |
| Time Delay                         | Normal                               |  |
| Notification Class                 | 1                                    |  |
| Alarm Value                        | ACTIVE                               |  |
| Event Enable                       | T,F,T                                |  |
| ACKed Transitions                  | T,T,T                                |  |
| Notify Type                        | ALARM                                |  |
| Event Time Stamps                  | 2010/August/05, Thursday 10:10:00.00 |  |

| GEN2 PICS DRAFT .2                                               |                                                        |
|------------------------------------------------------------------|--------------------------------------------------------|
| Public Document                                                  | Page 10 of 16                                          |
| This document is exclusive property of Spirax Sarco, Inc. Its of | contents must not be reproduced or communicated in any |
| form to unauthorized persons or the persons outside the com      | pany without written consent.                          |
|                                                                  |                                                        |

|       | Multi-State Value Objects |                |                                        |  |
|-------|---------------------------|----------------|----------------------------------------|--|
| ID    | Name                      | # of<br>States | State Text                             |  |
| MSV0  | Velocity Units            | 4              | FT,CM,M,IN                             |  |
| MSV1  | Volume Units              | 8              | FT3,CM3,GAL,BBL,CC,L,M<br>3,QT         |  |
| MSV2  | Mass Units                | 5              | LB,TON,G,KG, MTON                      |  |
| MSV3  | Energy Units              | 9              | BTU,KG,CAL,KCAL,MCAL,<br>TON,KW, MW,GW |  |
| MSV4  | Volume Time<br>Units      | 4              | SEC,MIN,HR,DAY                         |  |
| MSV5  | Mass Time Units           | 4              | SEC,MIN,HR,DAY                         |  |
| MSV6  | Energy Time<br>Units      | 4              | SEC,MIN,HR,DAY                         |  |
| MSV7  | Temperature<br>Units      | 4              | K,C,R,F                                |  |
| MSV8  | Pressure Units            | 5              | PSI,ATM,BAR,KGCM3,MM<br>HG             |  |
| MSV9  | Pressure Type             | 2              | GUAGE, ABSOLUTE                        |  |
| MSV10 | Density Units             | 3              | LBFT3,GCC,KGM3                         |  |
| MSV11 | Power Units               | 3              | Rton, Kw, Mw, Gw                       |  |

### 3.3.1.1 Multi-State Value

| Properties of Multi-State Value Objects |               |  |
|-----------------------------------------|---------------|--|
| Property                                | Default Value |  |
| Present Value                           | 1             |  |
| Status Flags                            | F,F,F,F       |  |
| Event State                             | Normal        |  |
| Out of Service                          | False         |  |
| # of States                             |               |  |
| State Text                              |               |  |
| Priority Array                          | "ALL NULLS    |  |
| Relinguish Defaults                     | 1             |  |

| GEN2 PICS                                                      | DRAFT .2                                               |
|----------------------------------------------------------------|--------------------------------------------------------|
| Public Document                                                | Page 11 of 16                                          |
| is document is exclusive property of Spirax Sarco, Inc. Its of | contents must not be reproduced or communicated in any |
| m to unauthorized persons or the persons outside the com       | pany without written consent.                          |

spirax sarco

#### 3.3.2 Device Specific Units Enumeration

- Enumerated values 0-255 are reserved for definition by ASHRAE.
- Enumerated values 256-65535 are user defined subject to the procedures and constraints described in Clause 23.

| Enum Value | Enum Name                         | Unit<br>Abbrevia |
|------------|-----------------------------------|------------------|
| 256        | BAPI_UNITS_POUNDS_PER_CUBIC_FOOT  |                  |
|            | /* Volume */                      |                  |
| 258        | BAPI_UNITS_QUART                  |                  |
| 259        | BAPI_UNITS_CUBIC_INCH             |                  |
| 260        | BAPI_UNITS_BARREL                 |                  |
| 261        | BAPI_UNITS_CUBIC_CENTIMETER       |                  |
| 000        | /* Velocity */                    |                  |
| 262        | BAPI_UNITS_FEET_PER_NOOK          |                  |
| 263        | BAPI_UNITS_FEET_FER_DAT           |                  |
| 204        | BARLUNITS CENTIMETERS PER SECOND  |                  |
| 265        | BAPI_UNITS_CENTIMETERS_PER_SECOND |                  |
| 200        | BADI LINITS CENTIMETERS DER HOUD  |                  |
| 207        | BADI LINITS CENTIMETERS PER DAY   |                  |
| 200        | BADI LINITS INCHES DER SECOND     |                  |
| 209        | BADI LINITS INCHES PER MINITE     |                  |
| 270        | BARI UNITS INCHES PER HOUR        |                  |
| 271        | BAPI UNITS INCHES PER DAY         |                  |
| 212        | /* Energy */                      |                  |
| 273        | BAPI UNITS CALORIES               |                  |
| 274        | BAPI UNITS KILOCALORIES           |                  |
| 275        | BAPI_UNITS_MEGACALORIES           |                  |
| 276        | BAPI_UNITS_GIGAWATT_HOURS         |                  |
|            | /* Temperature */                 |                  |
| 277        | BAPI_UNITS_DEGREES_RANKINE        |                  |
|            | /* Mass */                        |                  |
| 278        | BAPI_UNITS_GRAMS                  |                  |
| 279        | BAPI_UNITS_MEGATONS               |                  |
|            | /* Mass Flow */                   |                  |
| 280        | BAPI_UNITS_POUNDS_MASS_PER_DAY    |                  |
| 281        | BAPI_UNITS_KILOGRAMS_PER_DAY      |                  |
| 282        | BAPI_UNITS_TONS_PER_SECOND        |                  |
| 283        | BAPI_UNITS_TONS_PER_MINUTE        |                  |
| 284        | BAPI_UNITS_TONS_PER_DAY           |                  |
| 285        | BAPI_UNITS_GRAMS_PER_HOUR         |                  |
| 286        | BAPI_UNITS_GRAMS_PER_DAY          |                  |
| 287        | BAPI_UNITS_MTONS_PER_SECOND       |                  |
| 288        | BAPI_UNITS_MTONS_PER_MINUTE       |                  |
| 289        | BAPI_UNITS_MTONS_PER_HOUR         |                  |
| 290        | BAPI_UNITS_MTONS_PER_DAY          |                  |

Public Document Page 12 of 16 This document is exclusive property of Spirax Sarco, inc. Its contents must not be reproduced or communicated in any form to unauthorized persons or the persons outside the company without written consent.

| 291 | BAPI_UNITS_BTUS_PER_SECOND           |
|-----|--------------------------------------|
| 292 | BAPI_UNITS_BTUS_PER_MINUTE           |
| 294 | BAPI UNITS BTUS PER DAY              |
| 295 | BAPI UNITS KILOJOULES PER SECOND     |
| 296 | BAPI_UNITS_KILOJOULES_PER_MINUTE     |
| 297 | BAPI UNITS KILOJOULES PER HOUR       |
| 298 | BAPI UNITS KILOJOULES PER DAY        |
| 299 | BAPI_UNITS_CALORIES_PER_SECOND       |
| 300 | BAPI_UNITS_CALORIES_PER_MINUTE       |
| 301 | BAPI_UNITS_CALORIES_PER_HOUR         |
| 302 | BAPI_UNITS_CALORIES_PER_DAY          |
| 303 | BAPI_UNITS_KILOCALORIES_PER_SECOND   |
| 304 | BAPI_UNITS_KILOCALORIES_PER_MINUTE   |
| 305 | BAPI_UNITS_KILOCALORIES_PER_HOUR     |
| 306 | BAPI_UNITS_KILOCALORIES_PER_DAY      |
| 307 | BAPI_UNITS_MEGACALORIES_PER_SECOND   |
| 308 | BAPI_UNITS_MEGACALORIES_PER_MINUTE   |
| 309 | BAPI_UNITS_MEGACALORIES_PER_HOUR     |
| 310 | BAPI_UNITS_MEGACALORIES_PER_DAY      |
| 311 | BAPI_UNITS_TON_HOURS_PER_SECOND      |
| 312 | BAPI_UNITS_TON_HOURS_PER_MINUTE      |
| 313 | BAPI_UNITS_TON_HOURS_PER_HOUR        |
| 314 | BAPI_UNITS_TON_HOURS_PER_DAY         |
| 315 | BAPI_UNITS_KILOWATT_HOURS_PER_SECOND |
| 316 | BAPI_UNITS_KILOWATT_HOURS_PER_MINUTE |
| 317 | BAPI_UNITS_KILOWATT_HOURS_PER_HOUR   |
| 318 | BAPI_UNITS_KILOWATT_HOURS_PER_DAY    |
| 319 | BAPI_UNITS_MEGAWATT_HOURS_PER_SECOND |
| 320 | BAPI_UNITS_MEGAWATT_HOURS_PER_MINUTE |
| 321 | BAPI_UNITS_MEGAWATT_HOURS_PER_HOUR   |
| 322 | BAPI_UNITS_MEGAWATT_HOURS_PER_DAY    |
| 323 | BAPI_UNITS_GIGAWATT_HOURS_PER_SECOND |
| 324 | BAPI_UNITS_GIGAWATT_HOURS_PER_MINUTE |
| 325 | BAPI_UNITS_GIGAWATT_HOURS_PER_HOUR   |
| 326 | BAPI_UNITS_GIGAWATT_HOURS_PER_DAY    |
|     | /* Volume Flow */                    |
| 328 | BAPI_UNITS_CUBIC_FEET_PER_DAY        |
| 329 | BAPI_UNITS_US_GALLONS_PER_SECOND     |
| 330 | BAPI_UNITS_US_GALLONS_PER_HOUR       |
| 331 | BAPI_UNITS_US_GALLONS_PER_DAY        |
| 332 | BAPI_UNITS_LITERS_PER_DAY            |
| 333 | BAPI_UNITS_CUBIC_METERS_PER_DAY      |
| 334 | BAPI_UNITS_QUARTS_PER_SECOND         |
| 335 | BAPI_UNITS_QUARTS_PER_MINUTE         |
| 336 | BAPI_UNITS_QUARTS_PER_HOUR           |
| 337 | BAPI_UNITS_QUARTS_PER_DAY            |
| 338 | BAPI_UNITS_CUBIC_INCHES_PER_SECOND   |

#### GEN2 PICS

 Public Document
 Page
 13 of 16

 This document is exclusive property of Spirax Sarco, Inc. Its contents must not be reproduced or communicated in any form to unauthorized persons or the persons outside the company without written consent.
 Page
 13 of 16

| 339 | BAPI_UNITS_CUBIC_INCHES_PER_MINUTE        |
|-----|-------------------------------------------|
| 340 | BAPI_UNITS_CUBIC_INCHES_PER_HOUR          |
| 341 | BAPI_UNITS_CUBIC_INCHES_PER_DAY           |
| 342 | BAPI_UNITS_BARREL_PER_SECOND              |
| 343 | BAPI_UNITS_BARREL_PER_MINUTE              |
| 344 | BAPI_UNITS_BARREL_PER_HOUR                |
| 345 | BAPI_UNITS_BARREL_PER_DAY                 |
| 346 | BAPI_UNITS_CUBIC_CENTIMETERS_PER_SECOND   |
| 347 | BAPI_UNITS_CUBIC_CENTIMETERS_PER_MINUTE   |
| 348 | BAPI_UNITS_CUBIC_CENTIMETERS_PER_HOUR     |
| 349 | BAPI_UNITS_CUBIC_CENTIMETERS_PER_DAY      |
| 350 | BAPI_UNITS_IMPERIAL_GALLONS_PER_SECOND    |
| 351 | BAPI_UNITS_IMPERIAL_GALLONS_PER_HOUR      |
| 352 | BAPI_UNITS_IMPERIAL_GALLONS_PER_DAY       |
| 353 | BAPI_UNITS_US_BARREL_PER_SECOND           |
| 354 | BAPI_UNITS_US_BARREL_PER_MINUTE           |
| 355 | BAPI_UNITS_US_BARREL_PER_HOUR             |
| 356 | BAPI_UNITS_US_BARREL_PER_DAY              |
|     | /* Pressure */                            |
| 357 | BAPI_UNITS_KILOGRAMS_PER_CUBIC_CENTIMETER |
| 358 | BAPI_UNITS_ATMOSPHERES                    |
| 359 | BAPI_UNITS_FEET_OF_WATER                  |
| 360 | BAPI_UNITS_MEGAPASCALS                    |
| 361 | BAPT_UNITS_TORR                           |
| 362 | BAPT_UNITS_KILOGRAM_PER_SQUARE_CENTIMETER |
|     | /* Density*/                              |
| 363 | BAPT_UNITS_POUNDS_PER_GALLON              |
| 364 | BAPT_UNITS_GRAMS_PER_MILILITER            |
| 365 | BAPT_UNITS_KGRAMS_PER_LITER               |
| 366 | BAPT_UNITS_POUNDS_PER_IN3                 |
| 267 | BAPT LINITS GIGAWATTS                     |
| 307 |                                           |

### 3.4 Data Link Layer Options:

BACnet IP, (Annex J)

BACnet IP, (Annex J), Foreign Device

ISO 8802-3, Ethernet (Clause 7)

ATA 878.1, 2.5 Mb. ARCNET (Clause 8)

ATA 878.1, EIA-485 ARCNET (Clause 8), baud rate(s):

MS/TP master (Clause 9), baud rate(s): 9600(default),19200,38400

MS/TP slave (Clause 9), baud rate(s):

Point-To-Point, EIA 232 (Clause 10), baud rate(s):

Point-To-Point, modem, (Clause 10), baud rate(s):

LonTalk, (Clause 11), medium:

BACnet/ZigBee (ANNEX O)

# GEN2 PICS DRAFT .2 Public Document Page 14 of 16 This document is exclusive property of Spirax Sarco. Inc. Its contents must not be reproduced or communicated in any form to unauthorized persons or the persons outside the company without written consent. Page 14 of 16

|                                                                                                    | PROTOCOL II                                                                                                    | IPLEMENTATION CONFORMANCE STATEMENT (PICS) |
|----------------------------------------------------------------------------------------------------|----------------------------------------------------------------------------------------------------|--------------------------------------------|
| 3.5 Device Addr                                                                                                    | ess Binding:                                                                                                    |                                            |
| s static device binding sup<br>MS/TP slaves and certain o                                                                | ported? (This is currently necessar<br>other devices.) □ Yes■ No                                                                                                    | y for two-way communication with           |
| 3.6 Networking                                                                                                    | Options:                                                                                                    |                                            |
| □ Router, Clause 6 - List a<br>□ Annex H, BACnet Tunn<br>□ BACnet/IP Broadcast M<br>Does the BBMD st<br>Does the BBMD st | all routing configurations, e.g., ARC<br>eling Router over IP<br>anagement Device (BBMD)<br>upport registrations by Foreign Devi<br>upport network address translation? | NET-Ethernet, Ethernet-MS/TP, etc.         |
| 3.6.1 Network Sec                                                                                                    | curity Options:                                                                                                    |                                            |
| Non-secure Device - is of Secure Device - is capa Multiple Applica Supports encryp Key Server (NS                        | capable of operating without BACnet<br>ble of using BACnet Network Secu<br>tion-Specific Keys:<br>otion (NS-ED BVBB)<br>-KS BVBB)                                       | it Network Security<br>rity (NS-SD BVBB)   |
| 3.7 Character Se                                                                                                    | ets Supported:                                                                                                    |                                            |
| Indicating support for multi simultaneously.                                                                             | ple character sets does not imply th                                                                                                    | at they can all be supported               |
| ■ ANSI X3.4<br>□ ISO 10646 (UCS-2)                                                                                       | □ IBM <sup>™</sup> /Microsoft <sup>™</sup> DBCS<br>□ ISO 10646 (UCS-4)                                                                                                  | □ ISO 8859-1<br>□ JIS X 0208               |
| If this product is a commun that the gateway supports:                                                                   | ication gateway, describe the types o                                                                                                    | f non-BACnet equipment/networks(s)         |
| • N/A                                                                                                    |                                                                                                    |                                            |
|                                                                                                    |                                                                                                    |                                            |
| GEN2 PICS                                                                                                    | Dublic Deserves (                                                                                                    | DRAFT .2                                   |
|                                                                                                    | Public Document                                                                                                    | Page 15 of 16                              |

spirax

## 4 Glossary

| Acronyms |                                        |  |  |
|----------|----------------------------------------|--|--|
| Item     | Item Description                       |  |  |
|          |                                        |  |  |
| BVBB     | BACnet InteroperaBVIity Building Block |  |  |
| DS       | Data Sharing                           |  |  |
| DM       | Device Management                      |  |  |
| RP       | Read Property                          |  |  |
| WP       | Wright Property                        |  |  |
| A        | Client                                 |  |  |
| В        | Server                                 |  |  |
|          |                                        |  |  |
|          |                                        |  |  |

# 9. 4-20 mA loop calibration

The VLM10 and RIM10 flowmeter supports one (three optional) 4-20 mA output channels and two 4-20 mA input channels. Each channel is calibrated at the factory. If a field calibration is required, follow the procedure outlined below.

# 9.1 Loop calibration methodology

The 4-20 mA loops are each calibrated by a two-point slope and offset calibration, as illustrated in the diagram below. The slope and offset calibration nulls out any offset and gain errors that could occur in a system. While the VLM10 and RIM10 flowmeters are factory calibrated to within the specified accuracy on all 4-20 mA input and output channels, errors can be introduced when using the 4-20 mA loops in a system that may add offset or gain errors to the current measurement.

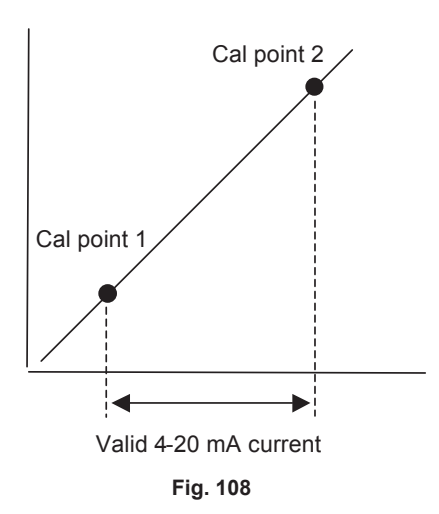

# 9.2 Loop calibration procedure

**Caution:** Before applying loop power to the VLM10 and RIM10 flowmeter, ensure that each 4-20 mA loop will not exceed the maximum ratings, defined in the Electrical section of this document, when the power is applied.

- 1. While in run mode (normal operating mode) activate the 'ENTER' key on the front panel five times, using the magnetic wand, to enter the 'Meter Setup Menu'.
- In the 'Meter Setup Menu', scroll down by activating the 'DOWN arrow' key until the 'Service Menu' option is highlighted. Activate the 'ENTER' key to select the 'Service Menu'.
- In the 'Service Menu', scroll down by activating the 'DOWN arrow' key until the 'Calibrate 4-20' option is highlighted. Activate the 'ENTER' key to select the 'Calibrate 4-20' option.
- 4. To calibrate an input channel go to step 15. To calibrate an output channel go to step 5.

sarco

spira

## 4-20 mA output calibration:

- 5. From the 'Select Channel' menu, which appears after selecting 'Calibrate 4-20' in step 3, highlight the output channel to be calibrated by activating the 'UP' and 'DOWN' arrow keys until the correct channel is highlighted. Activate the 'ENTER' key to select the channel.
- 6. The first screen that is displayed describes the connector and pin-out that should be used to wire the channel to be calibrated. Activate the 'ENTER' key to continue.
- 7. The screen should now display 'Output set to approx. 3.90 mA' and the output current from the 4-20 mA channel should measure approximately 3.9 mA dc. Activate the 'ENTER' key to continue.
- 8. The screen should now display '3.9 mA' and 'Edit' should be highlighted at the bottom of the display. Activate the 'ENTER' key while 'Edit' is highlighted to edit the current value.
- **9.** The measured current should be entered into the value on this screen. The entry of the measured current is best entered from right to left. With the cursor now highlighting the '9', use the 'UP' and 'DOWN' arrow keys to enter the least significant digit in the reported loop current. For example, if the measured loop current is 3.87 mA, the least significant digit is a 7.
- 10. To edit the next digit to the left, use the 'LEFT' arrow key to move the cursor over. (Note that the decimal point can be changed to a number by highlighting it and using the 'UP' and 'DOWN' arrows to change it. Conversely, a number can be converted to a decimal point by highlighting the number and using the 'UP' or 'DOWN' arrow keys to change it to a decimal) Continuing the example from step 9 above, with 3.87 mA measured current, move the cursor to the decimal point and use the 'UP' arrow to change the decimal point to the number 8.
- 11. Continue to enter the rest of the measured current using the arrow keys to move the cursor and change the value. When the current is entered correctly, activate the 'ENTER' key to highlight the right arrow icon at the bottom right of the screen. Activate the 'ENTER' key one more time to move to the next screen.
- 12. The screen should now display 'Output now set to approx. 21.50 mA' and the output current from the 4-20 mA channel should measure a little above 20 mA dc. Activate the 'ENTER' key to continue.
- **13.** Enter the measured current value. When the current is entered correctly, activate the 'ENTER' key to highlight the right arrow icon at the bottom right of the screen. Activate the 'ENTER' key one more time to move to the next screen.
- 14. The screen should now return to the 'Select Channel' menu, and the 4-20 mA output channel should now be calibrated to the system. To calibrate additional outputs, select them and repeat the same process. Otherwise, to return to run mode, activate the 'LEFT' arrow key until the 'Meter Setup Menu' is displayed. From the 'Meter Setup Menu' highlight the 'Return to Run Mode' option and activate the 'ENTER' key.

spirax sarco

### 4-20 mA input calibration:

- 15. From the 'Select Channel' menu, which appears after selecting 'Calibrate 4-20' in step 3, highlight the input channel to be calibrated by activating the 'UP' and 'DOWN' arrow keys until the correct channel is highlighted. Activate the 'ENTER' key to select the channel.
- **16.** The first screen that is displayed describes the connector and pin-out that should be used to wire the channel to be calibrated. Activate the 'ENTER' key to continue.
- 17. The screen should now display 'Set input current to 4 mA or less'. At this point, the input current to the 4-20 mA channel should be set to a value between 3.5 mA to 4.0 mA dc. Activate the 'ENTER' key to continue.
- **18.** The screen should now display '3.9 mA' and 'Edit' should be highlighted at the bottom of the display. Activate the 'ENTER' key while 'Edit' is highlighted to edit the current value.
- 19. The measured current should be entered into the value on this screen. The entry of the measured current is best entered from right to left. With the cursor now highlighting the '9', use the 'UP' and 'DOWN' arrow keys to enter the least significant digit in the reported loop current. For example, if the measured loop current is 3.87 mA, the least significant digit is a 7.
- 20. To edit the next digit to the left, use the 'LEFT' arrow key to move the cursor over. (Note that the decimal point can be changed to a number by highlighting it and using the 'UP' and 'DOWN' arrows to change it. Conversely, a number can be converted to a decimal point by highlighting the number and using the 'UP' or 'DOWN' arrow keys to change it to a decimal) Continuing the example from step 19 above, with 3.87 mA measured current, move the cursor to the decimal point and use the 'UP' arrow to change the decimal point to the number 8.
- 21. Continue to enter the rest of the measured current using the arrow keys to move the cursor and change the value. When the current is entered correctly, activate the 'ENTER' key to highlight the right arrow icon at the bottom right of the screen. Activate the 'ENTER' key one more time to move to the next screen.
- 22. The screen should now display 'Set input current to 20 mA or more'. At this point, the input current to the 4-20 mA channel should be set to a value between 20 mA to 21 mA dc. Activate the 'ENTER' key to continue.
- **23.** Enter the measured current value. When the current is entered correctly, activate the 'ENTER' key to highlight the right arrow icon at the bottom right of the screen. Activate the 'ENTER' key one more time to move to the next screen.
- 24. The screen should now return to the 'Select Channel' menu, and the 4-20 mA input channel should now be calibrated to the system. To calibrate additional inputs, select them and repeat the same process. Otherwise, to return to run mode, activate the 'LEFT' arrow key until the 'Meter Setup Menu' is displayed. From the 'Meter Setup Menu' highlight the 'Return to Run Mode' option and activate the 'ENTER' key.

# –10. Diagnostics, troubleshooting and – maintenance diagnostics

The VLM10 and RIM10 flowmeter monitors its internal status during normal operation. Three specific conditions are monitored by the flowmeter: faults, warnings, and alarms.

# 10.1 Faults

A fault is a condition that will negatively affect the flowmeter's performance. In the event of a fault condition, the yellow fault light on the front panel will illuminate, the fault will also be displayed on the home page or the web-page interface. Fault conditions can be viewed using the front-panel, web-page, MODBUS or BACnet interfaces. All fault events are stored in a log file in the flowmeter's internal memory.

User intervention is required to clear a fault. A user can clear faults by using the front-panel or web-page interfaces. If the fault condition is still active when a user attempts to clear the fault, the flowmeter will reassert the fault. However, if the fault condition is no longer active when a user attempts to clear the fault, the flowmeter will clear the fault and return to a normal operating state.

### To view and clear the active faults using the front-panel, follow the procedure below:

- 1. Activate the 'RIGHT' arrow key using the magnetic wand to take the meter out of screen saver mode.
- 2. While in run mode (normal operating mode) activate the 'ENTER' key on the front panel five times to enter the 'Meter Setup Menu'.
- **3.** In the 'Meter Setup Menu', scroll down by activating the 'DOWN arrow' key until the 'View/Clear Faults' option is highlighted. Activate the 'ENTER' key to select the 'View/Clear Faults' menu.
- **4.** Any active faults will be displayed in this menu. To scroll through each fault, activate the 'LEFT' and 'RIGHT' arrow keys.
- 5. To clear a fault, move the cursor using the 'LEFT' or 'RIGHT' arrow keys until 'Clear Fault' is highlighted. Activate the 'ENTER' key to clear the fault.

To view and clear the active faults using the web-page interface, establish an Ethernet connection to the flowmeter and then type the flowmeter's IP address into an internet browser's URL. The faults will be displayed on the flowmeter's home page and can be cleared by clicking on the fault.

The Tables on the following pages list each fault condition and a suggested solution:

# 10.2 Fault condition and suggested solution table

| Fault<br>code | Description                                | Possible reason                 | Solution                                                          |
|---------------|--------------------------------------------|---------------------------------|-------------------------------------------------------------------|
|               |                                            | Internal communications failure | Power cycle the flowmeter                                         |
| U DSP         | Replace electronics stack in the flowmeter |                                 |                                                                   |
|               |                                            | Remote communications failure   | Verify remote wiring, including polarity of RS-485 bus            |
| <b>1</b> DSP2 |                                            |                                 | Verify power is supplied to pipe-mount electronics                |
|               | DSP2                                       |                                 | Verify RS-485 bus is terminated                                   |
|               |                                            |                                 | Verify remote wiring is appropriately shielded from noise sources |

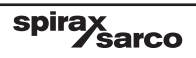

# 10.2 Fault condition and suggested solution table (continued)

| Fault<br>code | Description       | Possible reason                               | Solution                                                                                                    |
|---------------|-------------------|-----------------------------------------------|----------------------------------------------------------------------------------------------------|
| 2             | DTO D-            | Deal time cleak                               | Power cycle the flowmeter                                                                                                    |
| 2             | RIC               | Real-time clock                               | Replace electronics stack in the flowmeter                                                                                               |
| 2             |                   | Faulty backup RAM                             | Power cycle the flowmeter                                                                                                    |
| 3             | BACKUP_NAM        | battery                                       | Replace electronics stack in the flowmeter                                                                                               |
| 4             | EEPROM            | Analog calibration values<br>are out of range | Recalibrate the 4 - 20 mA input and output circuits                                                                                      |
| 5             | KEYPAD            | Internal communications failure to the keypad | Verify keypad ribbon cable is securely connected                                                                                         |
|               |                   |                                               | Verify the RTD connector, in the terminal side of the<br>enclosure, is securely connected                                                |
| 6             | RTD               | RTD in flow tube is not<br>reading correctly  | Verify the signal connector, connecting on a right-angle to the signal board on the display side of the enclosure, is securely connected |
|               |                   |                                               | Replace RTD                                                                                                    |
|               |                   |                                               | Replace electronics stack in the flowmeter                                                                                               |
| 7             | PULSE_OUTPT_OFLOW | Pulse output queue is<br>full, pulses lost    | Verify the totalizer is set to increment at a rate slow enough to<br>allow a full pulse to occur before the next totalizer event         |
| 8             | ANALOG_OUTPT_1    | Analog output value is<br>exceeding its scale | Verify the analog output is scale is set appropriately, if not adjust the scale                                                          |
| 9             | ANALOG_OUTPT_2    | Analog output value is<br>exceeding its scale | Verify the analog output is scale is set appropriately, if not<br>adjust the scale                                                       |
| 10            | ANALOG_OUTPT_3    | Analog output value is<br>exceeding its scale | Verify the analog output is scale is set appropriately, if not adjust the scale                                                          |
| 11            | ANALOG_INPT_1     | Analog input value is<br>exceeding its scale  | Verify the analog input is scale is set appropriately, if not<br>adjust the scale                                                        |
| 12            | ANALOG_INPT_2     | Analog input value is<br>exceeding its scale  | Verify the analog input is scale is set appropriately, if not<br>adjust the scale                                                        |
| 12            |                   | Electronics at the meter,                     | Power-down the flowmeter and verify proper installation for thermal mitigation, including thermal insulation blankets                    |
| 13            |                   | on the pipe, are too hot                      | Power-down the flowmeter and verify that the ambient air temperature is not exceeding the max specified                                  |
| 14            | CONFIG            | Invalid configuration<br>setting              | Power cycle the flowmeter and verify that the configuration is correct                                                                   |
|               |                   |                                               | With no flow, run the auto-threshold routine to set the noise level of the flowmeter                                                     |
|               |                   |                                               | Verify that the flowmeter's configuration is correct                                                                                     |
| 15            | FREQ_OUT_RANGE    | Frequency is exceeding<br>the expected range  | Verify that the flow conditions are within the specified operating conditions of the flowmeter                                           |
|               |                   | based on fluid type and line size             | Verify that the flowmeter chassis is connected to earth ground through either the pipe-work or by use of an earth ground wire            |
|               |                   |                                               | Verify the signal connector, connecting on a right-angle to the signal board on the display side of the enclosure, is securely connected |

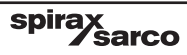

# 10.3 Warnings

A warning is an informational event that will not negatively affect the meter's performance. Warnings are logged to internal memory and can be viewed by a user for informational purposes.

| Warning | codes | and | possible | reasons | table |
|---------|-------|-----|----------|---------|-------|
|---------|-------|-----|----------|---------|-------|

| Warning code | Description          | Possible reason                                                          |
|--------------|----------------------|--------------------------------------------------------------------------|
| 0            | CFG_CHANGE           | The configuration was changed                                            |
| 1            | CAL_MODE             | The flowmeter was in a calibration mode                                  |
| 2            | THREAD               | Internal software failure. Flowmeter will restart automatically.         |
| 3            | TEMP1_MIN_MAX        | The TEMPERATURE 1 parameter hit a new minimum or<br>maximum value        |
| 4            | TEMP2_MIN_MAX        | The TEMPERATURE 2 parameter hit a new minimum or<br>maximum value        |
| 5            | PRESS_MIN_MAX        | The PRESSURE parameter hit a new minimum or maximum value                |
| 6            | VOL_MIN_MAX          | The VOLUMETRIC flowrate parameter hit a new minimum or maximum value     |
| 7            | CVOL_MIN_MAX         | The 'C' VOLUMETRIC flowrate parameter hit a new minimum or maximum value |
| 8            | MASS_MIN_MAX         | The MASS flowrate parameter hit a new minimum or maximum value           |
| 9            | ENERGY_MIN_MAX       | The ENERGY flowrate parameter hit a new minimum or maximum value         |
| 10           | TOTALIZER1           | Totalizer 1 assignment changed                                           |
| 11           | TOTALIZER2           | Totalizer 2 assignment changed                                           |
| 12           | ANALOG_INPT          | Analog input assignment changed                                          |
| 13           | ANALOG_OUTPT         | Analog output assignment changed                                         |
| 14           | PWR_DOWN             | The meter was powered-down                                               |
| 15           | ALARM1_ON            | ALARM 1 event turned-on                                                  |
| 16           | ALARM1_OFF           | ALARM 1 event turned-off                                                 |
| 17           | ALARM2_ON            | ALARM 2 event turned-on                                                  |
| 18           | ALARM2_OFF           | ALARM 2 event turned-off                                                 |
| 19           | TEMP1_MIN_MAX_CHANGE | Temperature input 1 hit a new minimum or maximum value                   |
| 20           | TEMP2_MIN_MAX_CHANGE | Temperature input 2 hit a new minimum or maximum value                   |

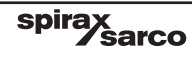

| Warning | codes | and | possible | reasons | table | (continued) |
|---------|-------|-----|----------|---------|-------|-------------|
|---------|-------|-----|----------|---------|-------|-------------|

| Warning code | Description            | Possible reason                                                       |
|--------------|------------------------|-----------------------------------------------------------------------|
| 21           | PRESS_MIN_MAX_CHANGE   | Pressure input hit a new minimum or maximum value                     |
| 22           | VOLUME_MIN_MAX_CHANGE  | Calculated volume hit a new minimum or maximum value                  |
| 23           | CVOLUME_MIN_MAX_CHANGE | Calculated compensated volume hit a new minimum or<br>maximum value   |
| 24           | MASS_MIN_MAX_CHANGE    | Calculated mass hit a new minimum or maximum value                    |
| 25           | ENERGY_MIN_MAX_CHANGE  | Calculated energy hit a new minimum or maximum value                  |
| 26           | SUB_FREQ_IN_USE        | The flowmeter was set to use a substitute frequency as a sensor input |
| 27           | SUB_TEMP1_IN_USE       | The flowmeter was set to use a substitute input for<br>TEMPERATURE 1  |
| 28           | SUB_TEMP2_IN_USE       | The flowmeter was set to use a substitute input for<br>TEMPERATURE 2  |
| 29           | SUB_PRESS_IN_USE       | The flowmeter was set to use a substitute input for<br>PRESSURE       |

# 10.4 Alarms

Alarms are user-defined events that indicate a configured parameter is exceeding its user defined minimum or maximum value. Alarms can be configured by a user via the front-panel or web-page interfaces.

| Symptom                           | User interface | Possible reason                                                                                                    | Solution                                                                                                  |
|-----------------------------------|----------------|----------------------------------------------------------------------------------------------------|----------------------------------------------------------------------------------------------------|
| Invalid<br>or<br>Missing<br>Alarm | All            | Incorrect configuration                                                                                                    | Verify that the alarm event is configured correctly                                                       |
|                                   |                | Relay not toggling on<br>alarm event         Verify that the relay wiring is in accordance of<br>electrical installation and wiring instructions           Verify that the relay is configured correctly for<br>condition           Faulty hardware         Replace electronics stack in the flowmeter           Inverted polarity         Swap the normally open and normally closed<br>connections | Verify that the relay wiring is in accordance with the<br>electrical installation and wiring instructions |
|                                   | Polovo         |                                                                                                    | Verify that the relay is configured correctly for an alarm condition                                      |
|                                   | Relays         |                                                                                                    | Replace electronics stack in the flowmeter                                                                |
|                                   |                |                                                                                                    | Swap the normally open and normally closed connections                                                    |

spirax sarco

# 10.5 Troubleshooting

If the VLM10 flowmeter is not functioning as expected, refer to the table below for recourse. If an error, warning or alarm condition exists, refer to the Diagnostics section above. If, after trying the solutions listed in this document, the malfunction still exists, contact your local Spirax Sarco sales representative.

| Symptom                             | User<br>interface   | Possible reason                                                | Solution                                                                                                    |
|-------------------------------------|---------------------|----------------------------------------------------------------|----------------------------------------------------------------------------------------------------|
| Blank                               |                     | Supply voltage                                                 | Verify that the flowmeter power on the terminal board is within its operational specifications                                                 |
|                                     | Front panel         | Display in screen saver mode                                   | Verify that the flowmeter's display is not in its screen saver<br>mode. Use the magnetic wand to activate the 'LEFT' or<br>'RIGHT' arrow keys  |
| display                             |                     | Keypad cable not<br>connected or loose                         | Verify keypad ribbon cable is securely connected                                                                                               |
|                                     |                     | Defective electronics                                          | Replace electronics stack in the flowmeter                                                                                                    |
|                                     |                     | Wrong configuration                                            | Verify that the 4-20 mA output configuration, including scale and offset, is correct                                                           |
| Displays                            |                     | Loop supply voltage<br>Loop load impedance<br>Incorrect wiring | Verify that the 4 - 20 mA loop supply voltage is within its operational specifications                                                         |
| flow<br>without<br>output<br>signal | 4 - 20 mA<br>Output |                                                                | Verify that the 4-20 mA loop load impedance is within its operational specifications                                                           |
|                                     |                     |                                                                | Verify that the 4-20 mA loop wiring is in accordance with the electrical installation and wiring instructions                                  |
|                                     |                     | Incorrect calibration values                                   | Recalibrate the 4-20 mA output channel                                                                                                    |
|                                     |                     | Wrong configuration                                            | Verify that the flowmeter's configuration is correct for the process fluid type                                                                |
| No flow                             |                     | Flow velocity too low<br>or high                               | Verify that the process velocity is within the minimum and maximum specified velocity for the line size and fluid type                         |
| reported<br>with flow<br>present    | All                 | Noise threshold set too high                                   | Run the auto noise threshold routine with no flow to set the noise threshold                                                                   |
|                                     |                     | No signal from<br>piezoelectric crystal                        | Verify the signal connector, connecting on a right-angle to<br>the signal board on the display side of the enclosure, is<br>securely connected |
|                                     |                     |                                                                | Check the resistance across piezo sensor wires: should be more than 20 Mohms                                                                   |

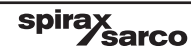

# **10.5 Troubleshooting (continued)**

| Symptom                      | User<br>interface | Possible reason                                             | Solution                                                                                                    |
|------------------------------|-------------------|-------------------------------------------------------------|----------------------------------------------------------------------------------------------------|
| Flow                         |                   | Noise threshold set too low                                 | Run the auto noise threshold routine with no flow to set the noise threshold. If after running the routine the flowmeter still reports a flow with no flow present, manually change the noise threshold to a higher value. |
| reported<br>with<br>no flow  | All               | Electro-magnetic<br>interference                            | Verify that the flowmeter chassis is connected to earth<br>ground through either the pipework or by use of an earth<br>ground wire                                                                                         |
| present                      |                   | Pipe vibration or<br>flow pulsations<br>disturb flow signal | Manually increase the noise threshold value                                                                                                    |
|                              |                   | Flow velocity too low<br>or high                            | Verify that the process velocity is within the minimum and maximum specified velocity for the line size and fluid type                                                                                                    |
|                              |                   | Noise threshold set too high                                | Run the auto noise threshold routine with no flow to set the noise threshold                                                                                                    |
| Unstable<br>flow<br>signal   | All               | Electro-magnetic<br>interference                            | Verify that the flowmeter chassis is connected to earth<br>ground through either the pipework or by use of an earth<br>ground wire                                                                                         |
|                              |                   | Air bubbles in the media                                    | Follow piping guidelines                                                                                                    |
|                              |                   | Pulsating flow                                              | Flowmeter averages faster variation in flow but slower variation will be displayed                                                                                                    |
| Symptom                      | User<br>interface | Possible reason                                             | Solution                                                                                                    |
|                              |                   | Flow velocity too low<br>or high                            | Verify that the process velocity is within the minimum and maximum specified velocity for the line size and fluid type                                                                                                    |
| Incorrect<br>flow<br>reading |                   | Wrong calibration data                                      | Verify that the K-factor/Reynolds pairs in the web-page<br>correspond to the values in the calibration certificate                                                                                                    |
|                              | All               | Wrong configuration                                         | Verify that the flowmeter's configuration is correct for the process fluid type                                                                                                    |
|                              |                   | Piping not correct                                          | Verify the piping installation has allowed for the required straight pipe run.                                                                                                    |
|                              |                   | RTD temperature errors                                      | Verify that the reported RTD temperature is correct                                                                                                    |

# 10.5 Troubleshooting (continued)

| Symptom                                         | User<br>interface            | Possible reason                  | Solution                                                                                                    |  |
|-------------------------------------------------|------------------------------|----------------------------------|----------------------------------------------------------------------------------------------------|--|
|                                                 | Ethernet                     | Wrong IP address                 | Verify that the browser's URL address is set to the<br>flowmeter's IP address.<br>The flowmeter's IP address is displayed on a scrolling<br>screen on the front panel display. |  |
|                                                 |                              | Subnet wrong                     | Verify with your IT department that the meter's subnet is valid for the network                                                                                                |  |
| No<br>Web-page<br>access                        |                              | Firewall                         | Verify with your IT department that no firewalls are blocking access to the flowmeter                                                                                          |  |
|                                                 |                              | Network mask                     | Verify with your IT department that the flowmeter's network mask is valid for the network                                                                                      |  |
|                                                 |                              | Gateway IP                       | Verify with your IT department that the flowmeter's gatev<br>IP address is valid for the network                                                                               |  |
|                                                 |                              | Direct to PC connection          | Verify that the PC has a static IP address with the same subnet as the flowmeter's IP address                                                                                  |  |
|                                                 |                              | Ethernet cable not<br>connected  | Verify that the Ethernet cable is connected and fully seated into the RJ-45 jack on the terminal side of the flowmeter                                                         |  |
|                                                 | MODBUS<br>RTU over<br>RS-485 | Incorrect wiring                 | Verify that the wiring is in accordance with the electrical installation and wiring instructions                                                                               |  |
| No<br>MODBUS<br>comms.<br>or<br>invalid<br>data |                              | Wrong polarity                   | Verify that the wiring is connected to the correct polarity a each end of the RS-485 network                                                                                   |  |
|                                                 |                              | Termination missing or excessive | Verify that the RS-485 bus is terminated in accordance w the electrical installation and wiring instructions                                                                   |  |
|                                                 |                              | Wrong baud rate                  | Verify that the host device has the same baud rate as the flowmeter. Default baud rate is 9600 baud.                                                                           |  |
|                                                 |                              | Wrong data encoding              | Verify that the host device has the same data encoding<br>as the flowmeter. The default encoding is 8 data bits, no<br>parity, and 1 stop bit.                                 |  |
|                                                 |                              | Wrong address                    | Verify that the register set is addressed correctly as defined in the MODBUS register map                                                                                      |  |
|                                                 |                              | Wrong data type                  | Verify that the data type of the addressed register matches the host command                                                                                                   |  |

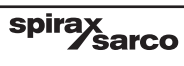

# **10.5 Troubleshooting (continued)**

| Symptom                                 | User<br>interface         | Possible reason                    | Solution                                                                                                    |
|-----------------------------------------|---------------------------|------------------------------------|----------------------------------------------------------------------------------------------------|
| No<br>BACnet<br>comms.<br>or<br>invalid | BACnet<br>MS/TP<br>RS-485 | Incorrect wiring                   | Verify that the wiring is in accordance with the electrical installation and wiring instructions                                               |
|                                         |                           | Wrong polarity                     | Verify that the wiring is connected to the correct polarity at each end of the RS-485 network                                                  |
|                                         |                           | Termination missing or excessive   | Verify that the RS-485 bus is terminated in accordance with the electrical installation and wiring instructions                                |
|                                         |                           | Wrong baud rate                    | Verify that the host device has the same baud rate as the flowmeter. Default baud rate is 9600baud.                                            |
|                                         |                           | Wrong data encoding                | Verify that the host device has the same data encoding<br>as the flowmeter. The default encoding is 8 data bits, no<br>parity, and 1 stop bit. |
| data                                    |                           | Conflicting Station ID<br>1-127    | Verify that the BACnet network stations have unique IDs.<br>The default is 1.                                                                  |
|                                         |                           | Conflicting Device ID<br>1-4194303 | No more than 2 devices can have the same Device ID. Verify that all devices are configured with unique IDs.                                    |
|                                         |                           | Max Masters 2-127                  | Verify that the number of BACnet masters on the network<br>do not exceed the configured number of masters. The<br>default is 127.              |

# 10.6 Maintenance

The VLM10 flowmeter does not have a scheduled maintenance programme. Recalibration of the flowmeter does not need to be performed after the initial factory calibration because of the nature of a vortex flowmeter. The frequency response from the sensor will not change over time unless the bluff body is physically damaged or worn. The RTD circuitry could exhibit some drift over time, and it could be recalibrated to maintain the best possible performance. If there is a need to recalibrate the flowmeter, contact your local Spirax Sarco sales representative for further information on how to return a flowmeter to the factory for recalibration. Note: it is possible to recalibrate 4-20 mA input and output circuits in the field. Refer to Section 9, '4-20 mA Loop Calibration', for further details.

# 10.7 Setting a static IP on a PC

It is possible to establish a direct connection between a PC and the VLM10 flowmeter using Ethernet. This is often easier than networking the VLM10 flowmeter, and it will allow a user to access the flowmeter's web pages to view and configure flowmeter parameters. In order to establish a connection, it is necessary to configure the PC or laptop with a static IP address. The instructions below detail the steps necessary to set a static IP address using the Windows XP operating system. Other operating systems will require a different procedure, but the concept is the same.

- Connect an Ethernet CAT5 cable between the VLM10 flowmeter's RJ-45 jack, accessible from the terminal side of the enclosure, and the PC's Ethernet port. The flowmeter's electronics will automatically correct for a straight-through or cross-over cable, so it is not necessary to use one versus the other.
- 2. Power-on the flowmeter.
- 3. Check the flowmeter's IP address using the front-panel. Scroll through the displayed screens, using the 'LEFT' or 'RIGHT' arrow keys, until the flowmeter's IP address is displayed.
- 4. If the PC has a wireless connection, disable the connection to avoid IP conflicts between the wireless network assignment and the steps in this procedure.
- Double click on the network icon, located in the lower right corner of the screen, beside the time. The connection indicator will likely display 'Not Connected' until the IP address is configured.

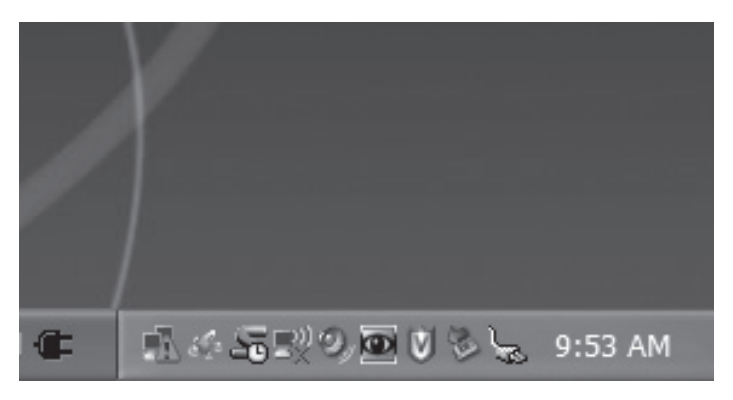

Fig. 109

6. This will bring up the Ethernet Status window.

|          | Ethernet S       | tatus   |               | ?×           |
|----------|------------------|---------|---------------|--------------|
|          | General Support  |         |               |              |
|          | Connection       |         |               |              |
|          | Status:          |         | Limited or no | connectivity |
|          | Duration:        |         | 1             | day 01:30:15 |
|          | Speed:           |         |               | 10.0 Mbps    |
|          | More information |         |               |              |
| Fig. 110 | _ Activity       | Sent —  | <u>-</u>      | Received     |
|          | Packets:         | 71      |               | 0            |
|          | Properties       | Disable |               |              |
|          |                  |         |               | Close        |

7. Click on the 'Properties' button in the Ethernet Status window.

|        | Connect using:                                                                                                    |                                                                         |                                |                   |  |
|--------|----------------------------------------------------------------------------------------------------|-------------------------------------------------------------------------|--------------------------------|-------------------|--|
|        | This connection us                                                                                                    | 67LF Gigabit Netwo                                                      | rk Co                          | <u>C</u> onfigure |  |
|        | Image: Second second secon | Printer Sharing for M<br>ket Scheduler<br>rotocol (TCP/I <sup>2</sup> ) | crosoft Netwo                  | orks              |  |
| g. 111 | <                                                                                                    |                                                                         |                                |                   |  |
|        | I <u>n</u> stall                                                                                                    | <u>U</u> ninstall                                                       |                                | Properties        |  |
|        | Description                                                                                                    |                                                                         |                                |                   |  |
|        | Transmission Control Protocol/Internet Protocol. The default<br>wide area network protocol that provides communication<br>across diverse interconnected networks.                                                                                                    |                                                                         |                                |                   |  |
|        | Sho <u>w</u> icon in no<br>Notify <u>m</u> e when                                                                                                    | otification area when<br>this connection ha                             | n connected<br>s limited or no | connectivity      |  |

spirax sarco 8. Highlight the Internet Protocol (TCP/IP) option and click on the 'Properties' button.

|        | General                                                                                                   |                                                                                   |
|--------|----------------------------------------------------------------------------------------------------|-----------------------------------------------------------------------------------|
|        | You can get IP settings assigned a<br>this capability. Otherwise, you nee<br>the appropriate IP settings. | automatically if your network supports<br>d to ask your network administrator for |
|        | Obtain an IP address automa                                                                               | atically                                                                          |
|        | Ose the following IP address                                                                              |                                                                                   |
|        | IF address:                                                                                               | 192.168.3.99                                                                      |
|        | Subnet mask:                                                                                              | 255 . 255 . 255 . 0                                                               |
| g. 112 | Default gateway:                                                                                          | 192.168.3.10                                                                      |
|        | Ogtain DNS server address a                                                                               | automatically<br>r addresses:                                                     |
|        | Preferred DNS server:                                                                                     | · · · · · ·                                                                       |
|        | Alternate DNS server:                                                                                     |                                                                                   |
|        |                                                                                                    | Advanced                                                                          |

- 9. Click on the 'Use the following IP address:' option and enter in an IP address, where the subnet, represented by the first 3 numbers, matches the flowmeter's subnet. For example, if the flowmeter has an IP address of 192.168.3.55, then the PC must be set to an IP address of 192.168.3.XXX, where XXX is any number between 0 and 255 that is unique from the flowmeter's IP address and the gateway address.
- 10. Set the 'Subnet mask:' to 255.255.255.0.
- 11. Set the 'Default gateway:' to match the flowmeter's subnet. The gateway address, the flowmeter's IP address and the PC's IP address must have the same subnet but different addresses. For example, if the flowmeter's IP address is 192.168.3.65, then the PC can have an address of 192.168.3.99 and the gateway can have an address of 192.168.3.10. It is also valid to set the gateway to 192.168.3.3 and the PC's IP address to 192.168.3.100 because the last number in the address should be unique, but the first three numbers in the address should be the same.

spirax sarco

- 12. Click on 'OK'.
- The Ethernet should now be connected between the flowmeter and the PC.

Open a web browser and enter the flowmeter's IP address into the URL to view the flowmeter's web pages.

| Whisib start 14                         |
|-----------------------------------------|
|                                         |
| den + # E.M.DUCTUR # by Standor Stratic |
| B = E : □ B = bar bits bits B.          |
| spirax<br>Sarco<br>Telev 2104434281     |
| g Display                               |
| ume / Mass Flow                         |
| Pressure: 0.0 psia                      |
| Temperature1: 236.7 °F                  |
| R Total1: 474500.0 unassigned           |
| ay All                                  |
| Sprint Sance                            |
| -                                       |

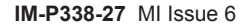

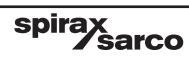